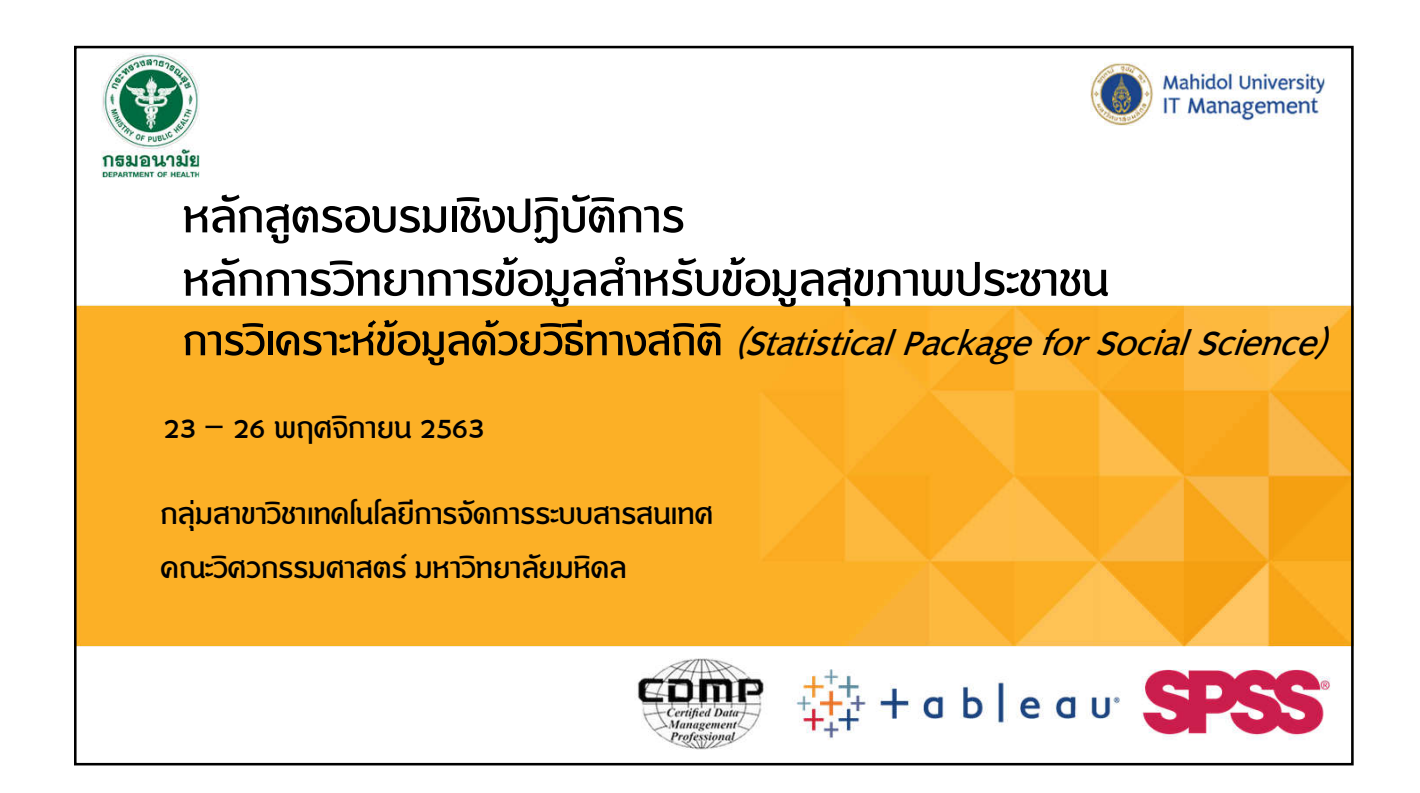

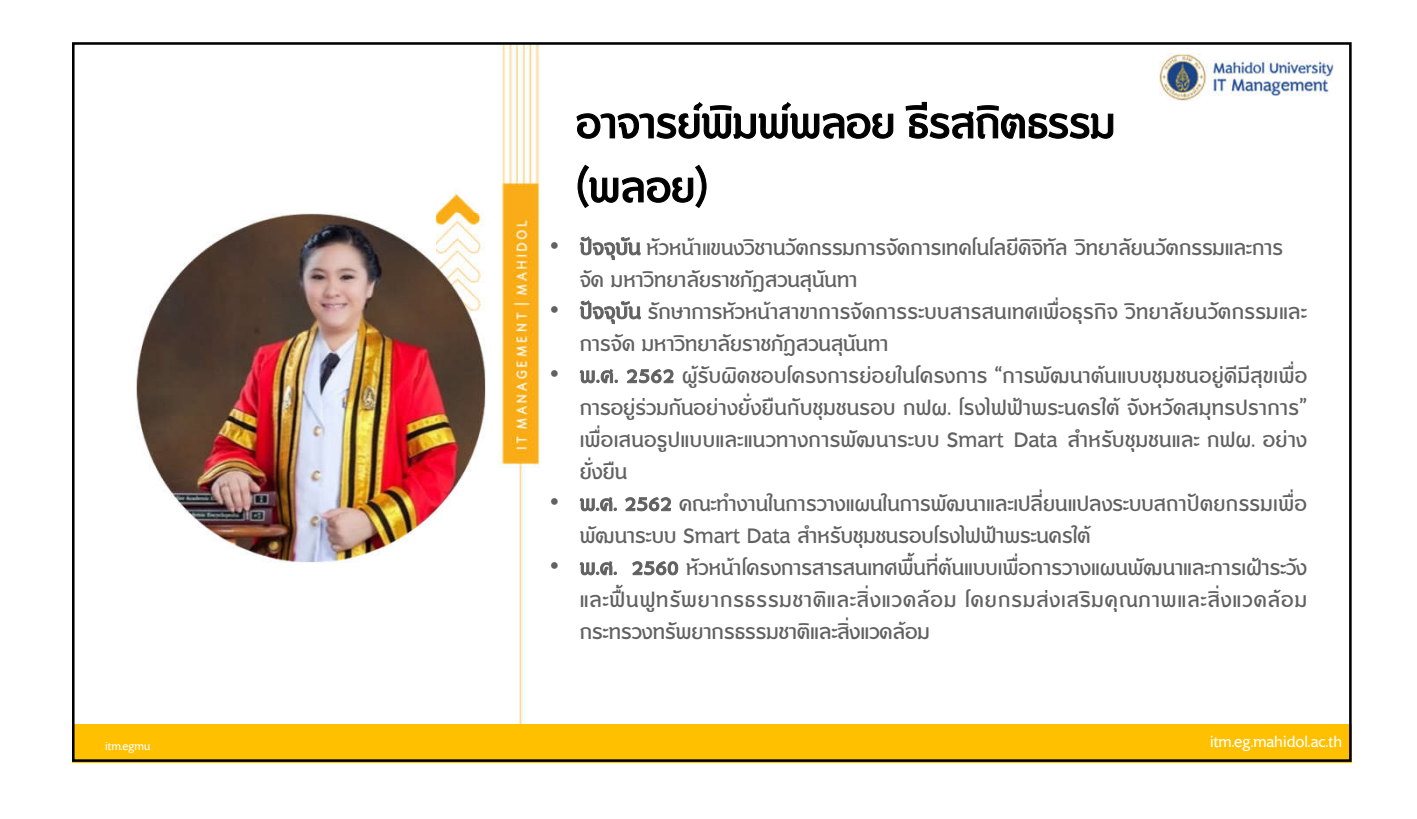

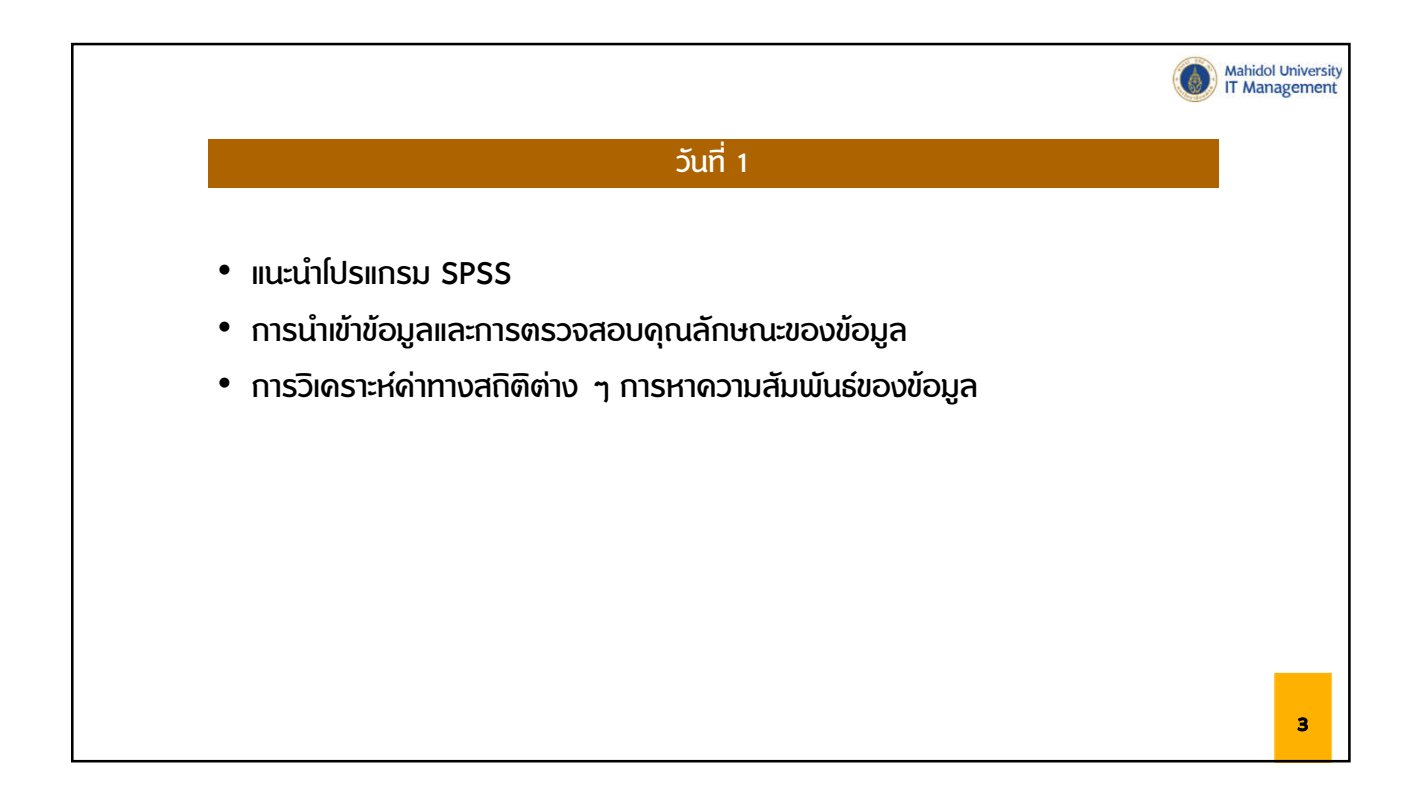

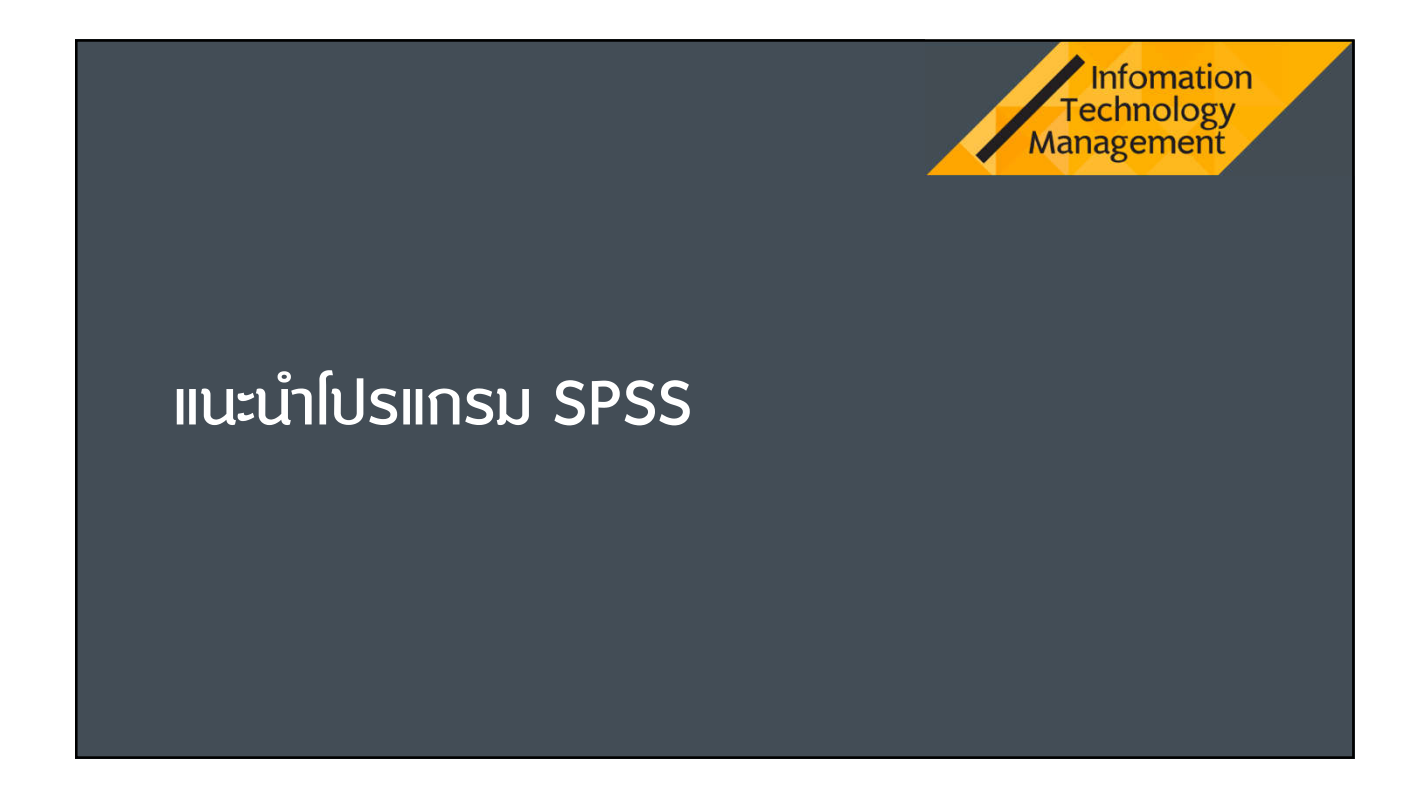

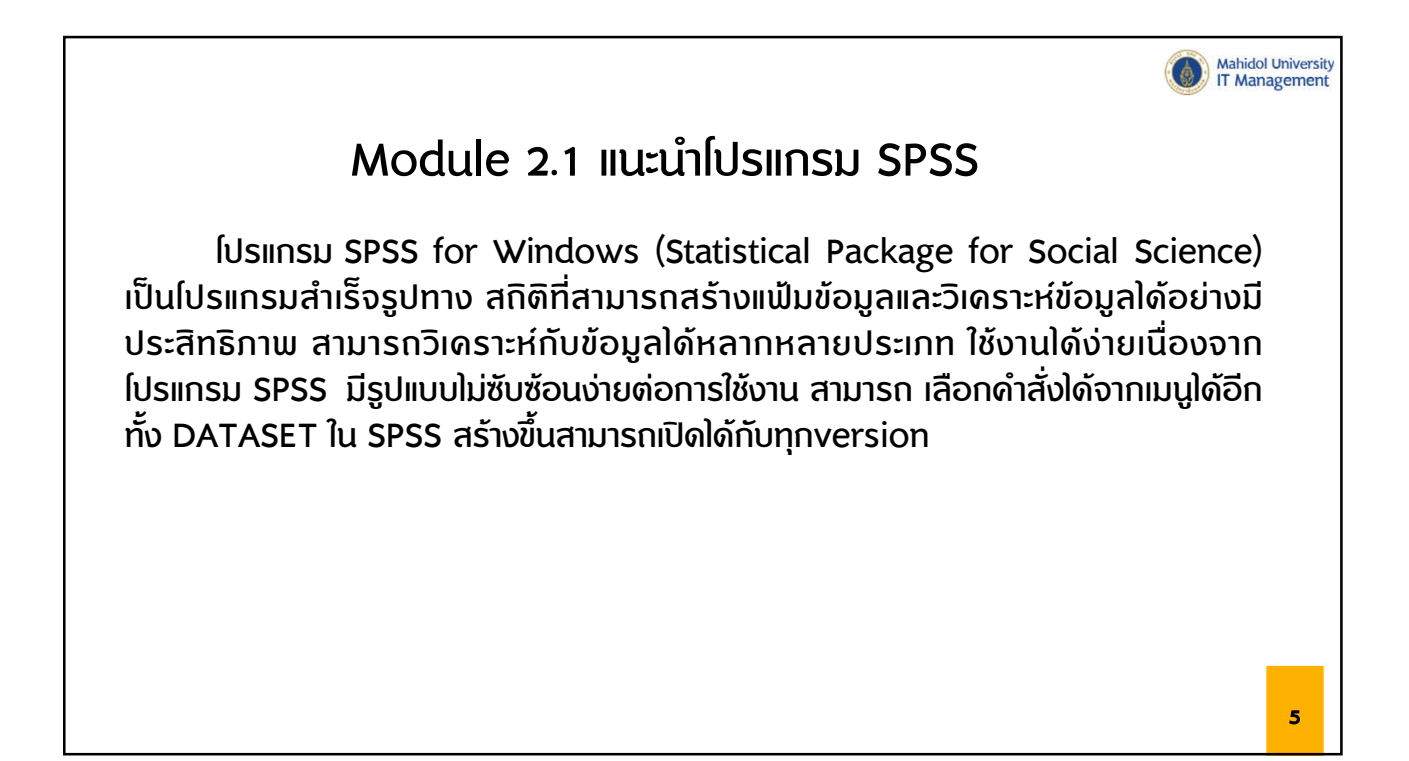

| _                 |             |                    | Title bar                                                   |                  |                |          |          |                         |       |
|-------------------|-------------|--------------------|-------------------------------------------------------------|------------------|----------------|----------|----------|-------------------------|-------|
|                   | 🔁 "Untitled | 2 [DataSet1] - IBN | A SPSS Statistics Data Editor                               |                  |                |          |          | - 0 X                   |       |
|                   | File Edit   | View Data          | Transform Analyze Direct Marketing Graphs Utilities Add-ons | Window Help      |                |          |          | 0.000 3.000             | - Mer |
|                   |             |                    | 🗠 🛥 📓 📥 📕 M 👪 🖬                                             | - 43 📰 📲 🤅       | > 💊 📲          |          |          |                         | тос   |
|                   |             |                    | ,                                                           |                  |                |          | Vi       | isible: 8 of 8 Variable | es    |
|                   | _           | รหสสถานี           | ชื่อสถานึ                                                   | าันเดือนปีข้อมูล | ช่างเาลาข้อมูล | ค่า      | หน่วย    | รหัสพื้นที่             |       |
|                   |             | stationID          | nameTH                                                      | LastUpdateDate   | LastUpdateTime | PM25Data | PM25Unit | regionID n              | -     |
| or 🦳              | 2           | 02t                | มหาวิทยาลัยราชภัฏบ้านสมเด็จเจ้าพระยา                        | 43872            | 0.625          | 49       | ?g/m?    | 1 1                     |       |
| - 1               | 3           | 03t                | ริมถนนทางหลวงหมายเลข 3902                                   | 43872            | 0.625          | 51       | ?g/m?    | 1 r                     |       |
|                   | 4           | 05t                | กรมอุดุนิยมวิทยาบางนา                                       | 43872            | 0.625          | 49       | ?g/m?    | 1 r                     |       |
| 1                 | 5           | 10t                | เตหะชุมชนตลองจั่ม                                           | 43872            | 0.125          | 39       | ?g/m?    | 1 r                     |       |
|                   | 6           | 11t                | การเดหะอุเมชนห้วยขวาง                                       | 43872            | 0.625          | 49       | ?g/m?    | 1 r                     |       |
|                   | 7           | 12t                | โรงเรียนนนทร์วิทยา                                          | 43872            | 0.625          | 50       | ?g/m?    | 1 1                     |       |
| 1                 | 8           | 50t                | โรงพยาบาลจุฬาลงกรณ์                                         | 43872            | 0.625          | 52       | ?g/m?    | 1 1                     |       |
|                   | 9           | 52t                | การแฟฟ้าย่อยธนบุรี                                          | 43872            | 0.625          | 47       | ?g/m?    | 1 r                     |       |
|                   | 10          | 53t                | สถาน์ดำรวจนครบาลโชตชบ                                       | 43872            | 0.625          | 50       | ?g/m?    | 1 1                     |       |
|                   | 11          | 54t                | การเตหะชุมชนตินแดง                                          | 43872            | 0.625          | 53       | ?g/m?    | 1 r                     |       |
| 1                 | 12          | 59t                | กรมประชาสมพันธ์                                             | 43872            | 0.625          | 46       | ?g/m?    | 1 r                     |       |
|                   | <b>.</b>    | 61t                | โรงเรียนบดินทรเดชา (สิงห์ สังหเสนี)                         | 43872            | 0.625          | 47       | ?g/m?    | 1 r                     |       |
| ກ່ານນ້ອນ          | เล 👘        | bkp100t            | สำนักงานเขตบึงกุ่ม                                          | 43872            | 0.625          | 58       | ?g/m?    | 1 r                     |       |
|                   |             | bkp101t            | สำนักงานเขตคลองสามวา                                        | 43872            | 0.625          | 54       | ?g/m?    | 1 7                     |       |
|                   | 16          |                    | ວະແລ້ງແຕ້ວານໄດ                                              | 43872            | 0.625          | 47       | ?g/m?    | 1 r                     |       |
|                   | 17          |                    |                                                             | 43872            | 0.5            | 120      | ?g/m?    | 1 ត                     |       |
| $\langle \rangle$ | 18          | bkp104t            | สำนักงานเขตบางแค                                            | 43872            | 0.625          | 50       | ?g/m?    | 1 ก                     |       |
| $\langle \rangle$ | 19          | bkp105t            | สำนักงานเขตบางขุนเทียน                                      | 43872            | 0.625          | 54       | ?g/m?    | 1 6                     |       |
| \                 | 20          | bkp56t             | สำนักงานเขตตินแดง กรงเทพฯ                                   | 43872            | 0.625          | 44       | ?g/m?    | 1 r                     |       |
| 1                 | 21          | bkp57t             | สำนักงานเขตพระโขนง กรงเทพฯ                                  | 43872            | 0.625          | 54       | ?a/m?    | 1 7                     | -     |

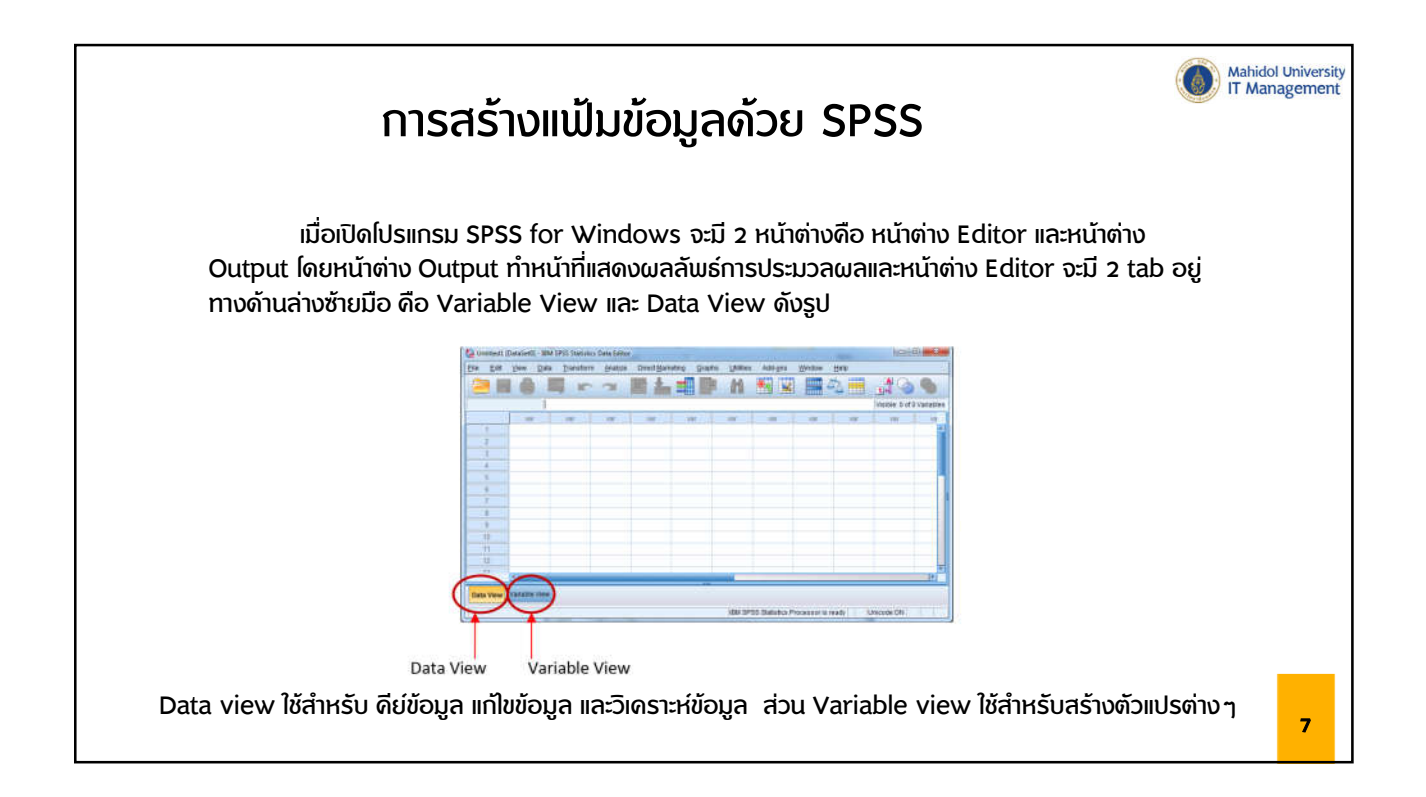

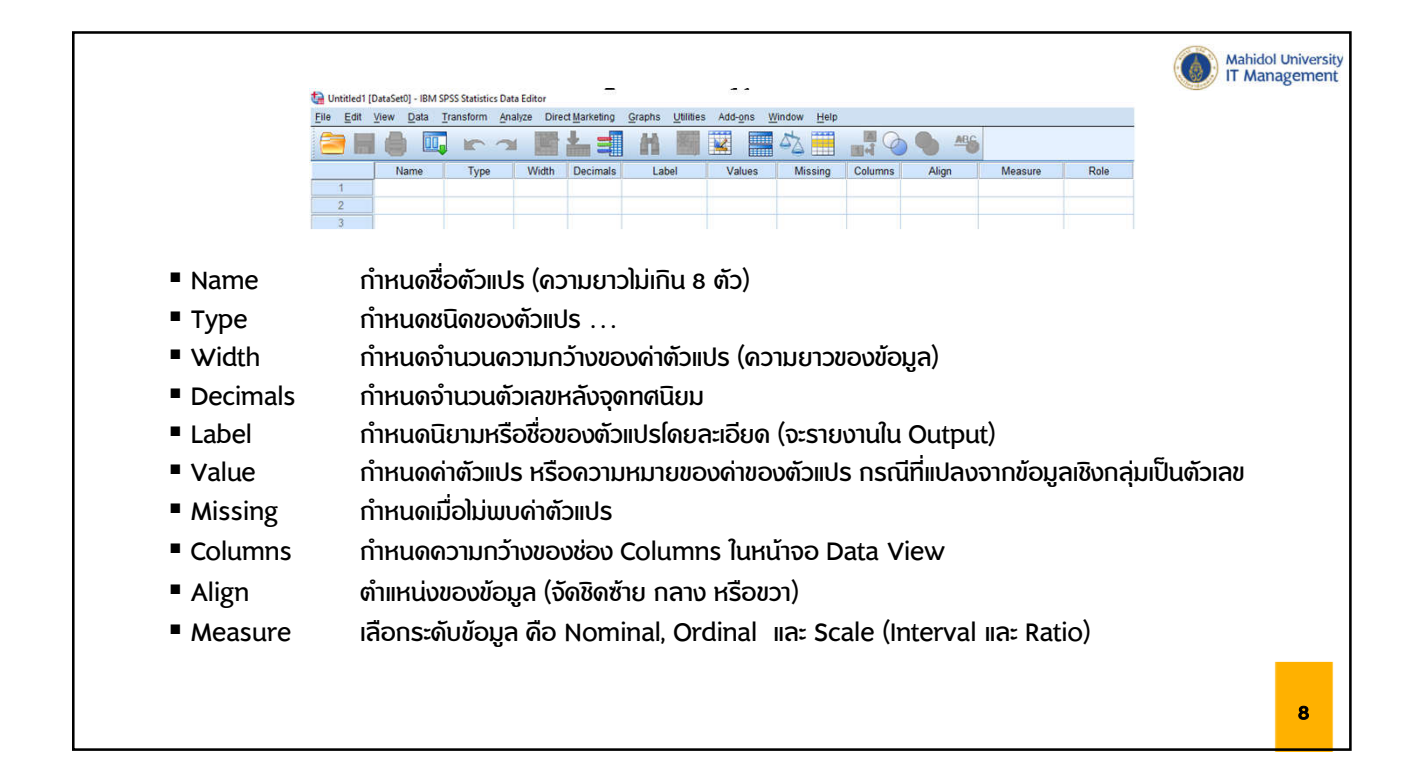

|                                         |                                                | Mahidol University<br>IT Management                                                                                                    |
|-----------------------------------------|------------------------------------------------|----------------------------------------------------------------------------------------------------|
| Us                                      |                                                | <u>Numeric</u> <u>Opma</u> <u>Width:</u> <u>8</u> <u>Ded</u> <u>Ded</u> <u>Ded</u> <u>Scientific notation</u> <u>Data</u> <u>Ded</u> <u>Ded</u> |
| Numeric                                 | ข้อมูลที่เป็นตัวเลข (เป็นบวกหรือลบก็ได้)       | Numeric never uses digit grouping.     OK Cancel Help                                                                                                    |
| • Comma                                 | ข้อมูลที่เป็นตัวเลข ก้าเกินหลักพันจะมีเครื่องเ | หมาย comma ดั่น                                                                                                    |
| • Dot                                   | ข้อมูลที่เป็นตัวเลข ก้าเกินหลักพันจะมีเครื่องเ | หมาย comma ดั่น และก้ามีจุดทศนิยมจะมี . ดั่น                                                                                                    |
| <ul> <li>Scientific Notation</li> </ul> | ข้อมูลที่เป็นตัวเลข และมีการใช้สัญลักษณ์ทาง    | อดณิตศาสตร์                                                                                                    |
| • Date                                  | ข้อมูลที่เป็นวันที่                            |                                                                                                    |
| • Dollar                                | ข้อมูลที่เป็นรูปตัวเงิน \$                     |                                                                                                    |
| Custom Currency                         | ข้อมูลลักษณะตัวเงิน                            |                                                                                                    |
| String                                  | เป็นตัวแปรที่มีด่าเป็นตัวเลข ตัวอักษร          |                                                                                                    |
|                                         |                                                | 9                                                                                                    |

| 🗊 "Untitled1     | [DataSet0] - IBM       | SPSS Statistics D                                 | G             | ່າວວຍ                                | ม่างกาะ                          | ธสร้างต                        | ກັວແປ                         | S        |         |                | Mahi<br>IT M |
|------------------|------------------------|---------------------------------------------------|---------------|--------------------------------------|----------------------------------|--------------------------------|-------------------------------|----------|---------|----------------|--------------|
| <u>File</u> Edit | <u>View</u> Data       | Transform A                                       | nalyze Dire   | ct <u>M</u> arketing                 | <u>G</u> raphs <u>U</u> tilities | Add- <u>o</u> ns <u>W</u> indo | w <u>H</u> elp                |          |         |                |              |
|                  |                        |                                                   | u 🌃           |                                      | AA 1                             |                                |                               | 0        | ABC     |                |              |
| 21               | Name                   | Туре                                              | Width         | Decimals                             | Label                            | Values                         | Missing                       | Columns  | Align   | Measure        | Role         |
| 1                | sex                    | String                                            | 8             | 0                                    | เหงศ                             | None                           | None                          | 8        | ≣ Left  | \delta Nominal | S Input      |
| 2                | age                    | Numeric                                           | 8             | 0                                    | อายุ                             | None                           | None                          | 8        | 3 Right | Scale          | S Input      |
| 3                | region                 | Numeric                                           | 8             | 0                                    | ภูมิภาค                          | {1, ภาคกลาง}                   | None                          | 8        | 理 Right | Ordinal        | > Input      |
| 4                | salary                 | Numeric                                           | 8             | 2                                    | เงินเดือน                        | None                           | None                          | 8        | 端 Right | Scale          | > Input      |
| 5                | 1                      |                                                   |               |                                      |                                  |                                |                               |          |         |                |              |
| 3                |                        |                                                   |               |                                      |                                  |                                |                               |          |         |                |              |
|                  | Untitle<br><u>File</u> | d1 [DataSet0] - II<br>t <u>V</u> iew <u>D</u> ata | BM SPSS Stati | stics Data Edit<br>n <u>A</u> nalyze | or<br>Direct Marketing           | <u>Graphs</u> Utilities        | Add- <u>o</u> ns <u>W</u> ind | dow Help | A<br>14 | ABS            |              |
|                  | 8:                     |                                                   | 16            | V.                                   |                                  | - 10                           | 1                             | 10       | ľ       | u u            | -            |
|                  |                        | sex                                               | age           | regi                                 | on salary                        | var                            | var var                       | va       | r var   | var            |              |
|                  | 1                      | ข่าย                                              |               | 32                                   | 1 18000.0                        | 00                             |                               |          |         |                |              |
|                  | /                      |                                                   |               | 25                                   | 0 05000                          | 10                             |                               |          |         |                |              |
|                  | 2                      | หญิง                                              |               | 35                                   | 2 25000.0                        | 0                              |                               |          |         |                |              |
|                  | 2<br>3                 | หญิง<br>หญิง                                      |               | 35<br>31                             | 2 25000.0<br>1 15500.0           | 00                             |                               |          |         |                |              |

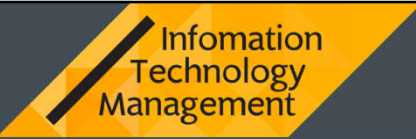

## การนำเข้าข้อมูลและการตรวจสอบ ดุณลักษณะของข้อมูล

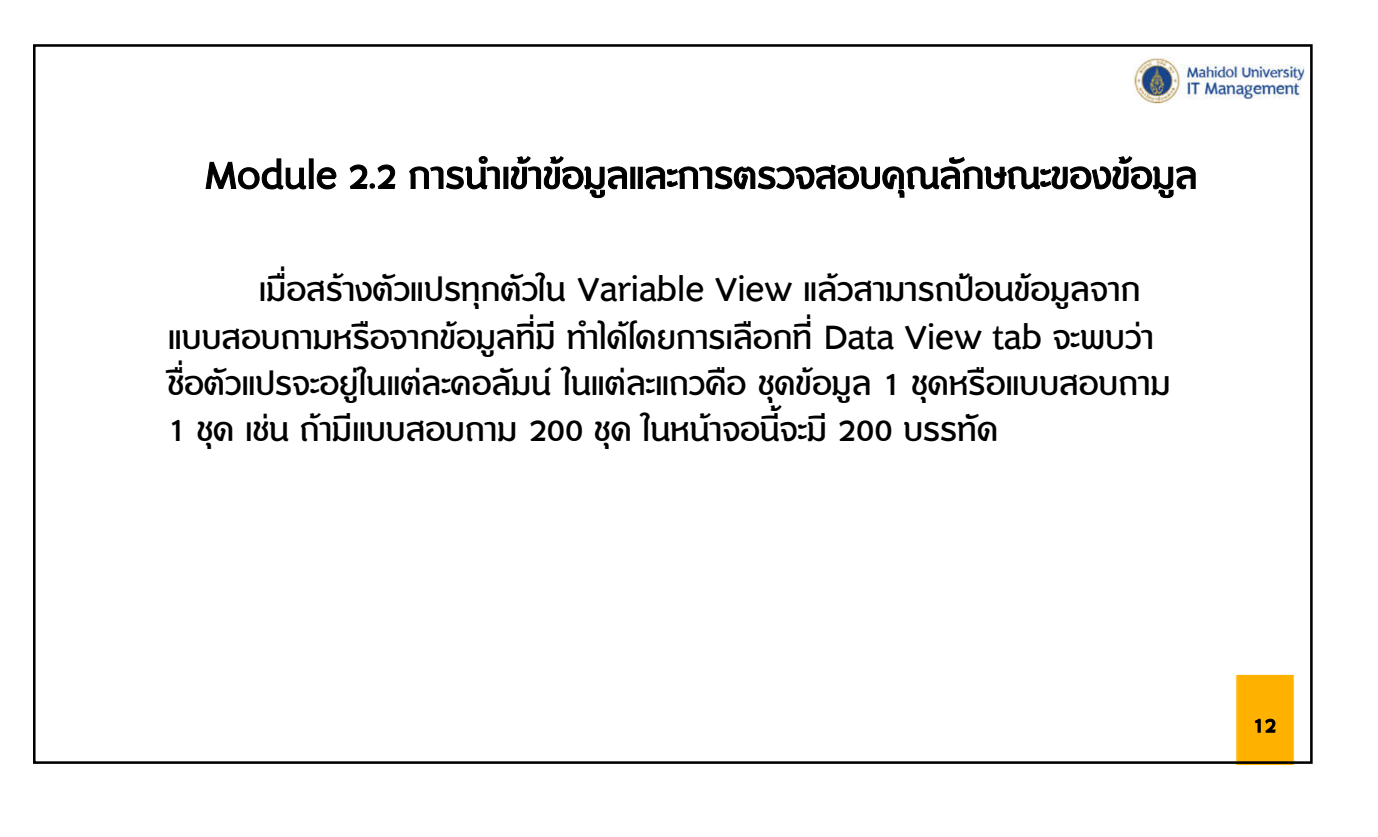

| <b>การนำเข้าข้อ</b> ว่<br>อาการนำเข้าข้อว่า | มูลจากไฟล์                          | Lookin: Documents  Arduino Arduino Ard |
|---------------------------------------------|-------------------------------------|----------------------------------------------------------------------------------------------------|
| 1 File Edit View Data Transform Analy       | ze Direct Marketing Graphs Utilitie | Downloads PassMark Zoom                                                                                                    |
| New                                         | <u>* 🛃 📥 🛁 陆 🕷</u>                  | GIS DataBase Python Scripts                                                                                                    |
| Open                                        | Data 2                              | File name:                                                                                                    |
| Open Data <u>b</u> ase                      | Syntax                              |                                                                                                    |
| Read Text Data                              | Qutput                              | Files of type: SPSS Statistics (*.sav)                                                                                                    |
| Close Ctrl++4                               | Bcript                              | Minimize string widths based on observed values                                                                                                    |
| Save Ctrl+S                                 | 1 15500.00                          | Retrieve File From Repository                                                                                                    |
| Save As                                     |                                     |                                                                                                    |
| New All Data                                |                                     |                                                                                                    |
| Ko Export to Database                       |                                     |                                                                                                    |
| Mark File Read Only                         |                                     |                                                                                                    |
| Rename Dataset                              |                                     |                                                                                                    |
| Display Data File Information               |                                     | D:\Lecturer_Job\Course_SPSS\Data\PM2.5 (อนามัยและสิ่งแวดล้อม).xlsx                                                                                                    |
| Cicle Data                                  |                                     | Dead variable names from the first row of data                                                                                                    |
| Slop Processor Contrenou                    |                                     |                                                                                                    |
| Penesiter                                   |                                     | Worksheet: Sheet2 [A1:H136606]                                                                                                    |
| Print Proview                               |                                     | Range:                                                                                                    |
| D Print Ctrlap                              |                                     | Maximum width for string columns: 32767                                                                                                    |
| Percentiv Liced Date                        | ×                                   |                                                                                                    |
| Recently Used Files                         |                                     | 4 OK Cancel Help                                                                                                    |
| Exit                                        |                                     |                                                                                                    |
| 20                                          |                                     |                                                                                                    |
| 21                                          |                                     |                                                                                                    |
| 1                                           |                                     |                                                                                                    |

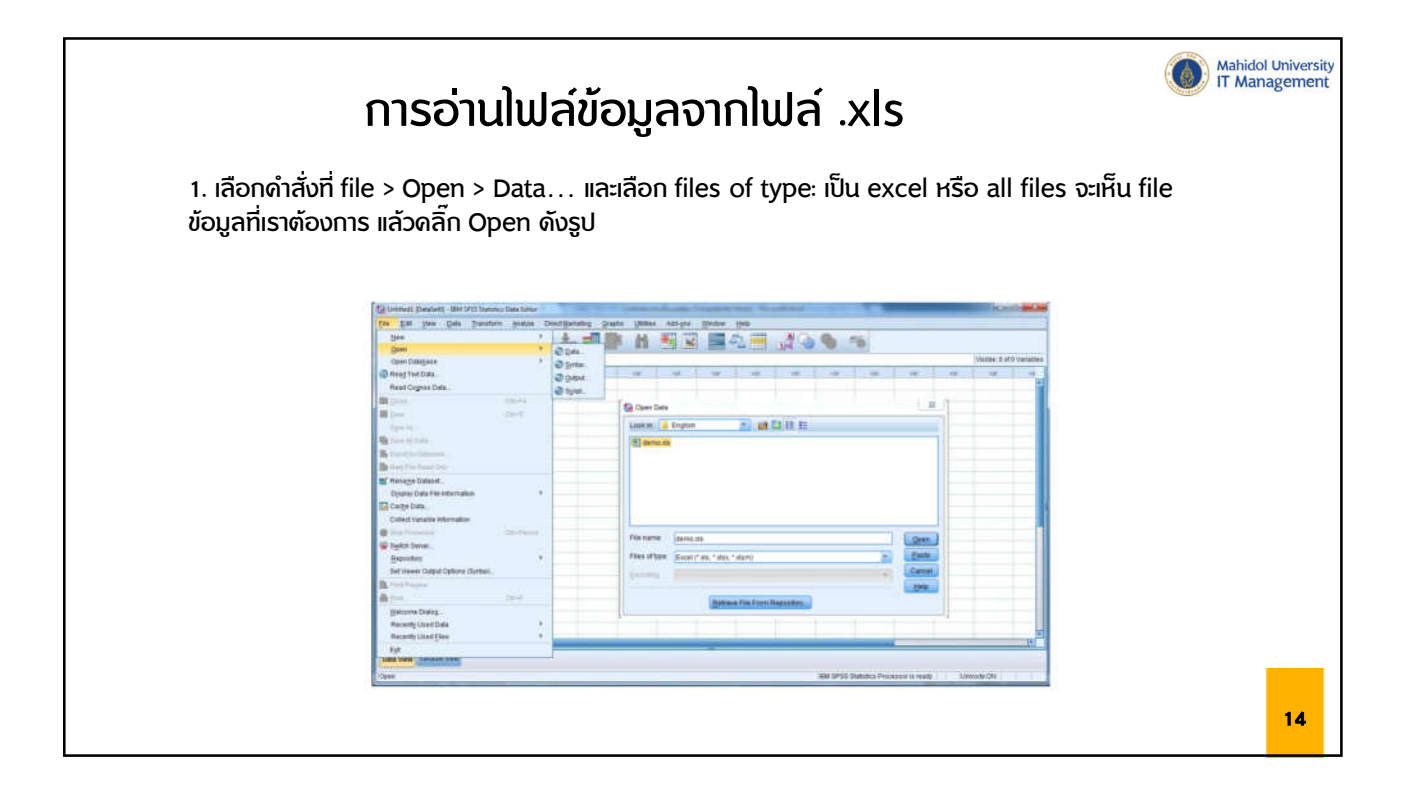

| การอ่านไฟล์ข้อมูลจากไฟล์ .xls<br>2. เมื่อเปิดข้อมลดังกล่าวขึ้นมาในหม้าต่างของ SPSS จะขึ้นหน้าต่างดังกาพ ให้ดลิ๊ก OK                                         | Mahidol University<br>IT Management |
|----------------------------------------------------------------------------------------------------|-------------------------------------|
| C:\Program Files\IBM\SPSS\Statistics\22\Samples\English\demo.xls<br>Read variable names from the first row of data<br>Worksheet: demo [A1:AB6401]<br>Range: |                                     |
| Maximum width for string columns: 32767<br>OK Cancel Help                                                                                                   | 15                                  |

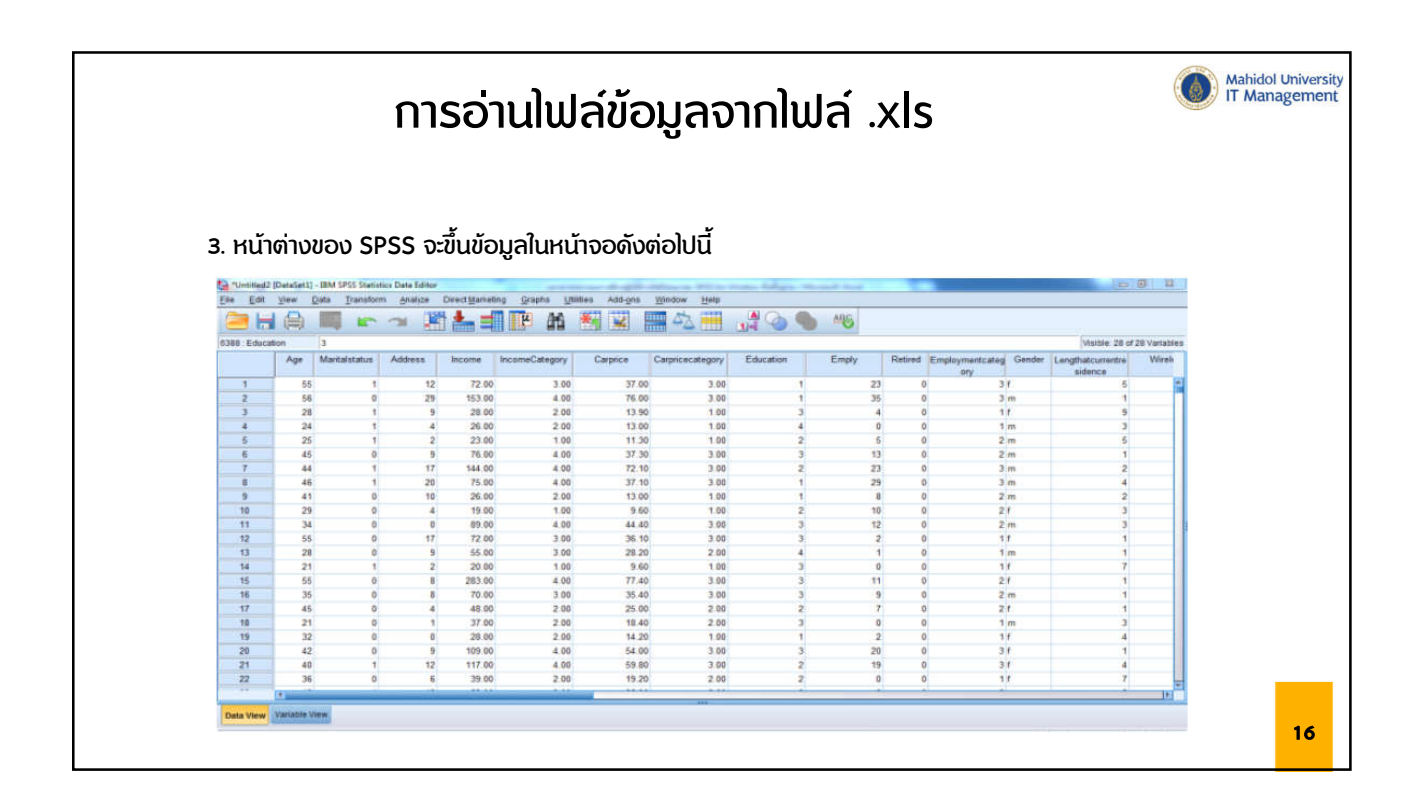

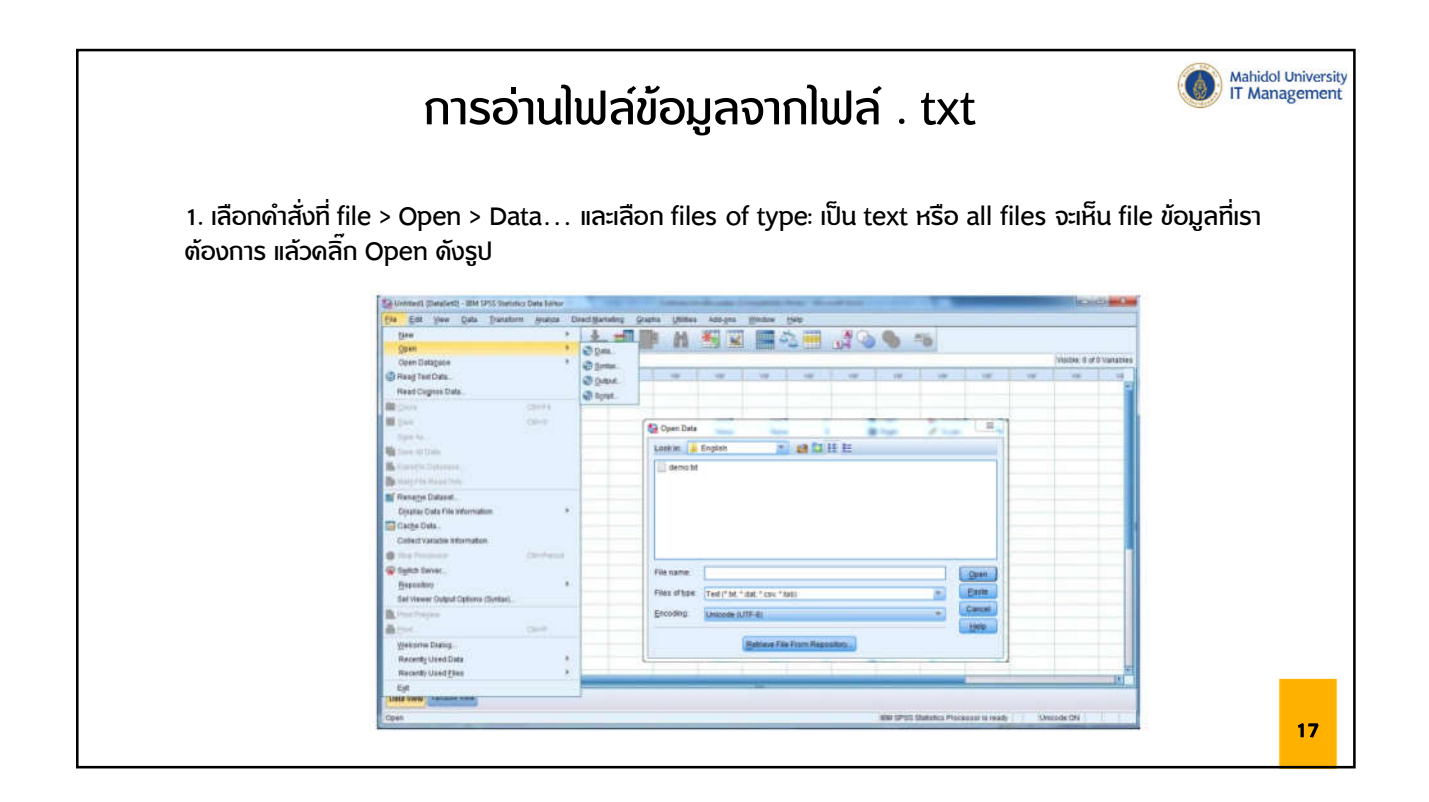

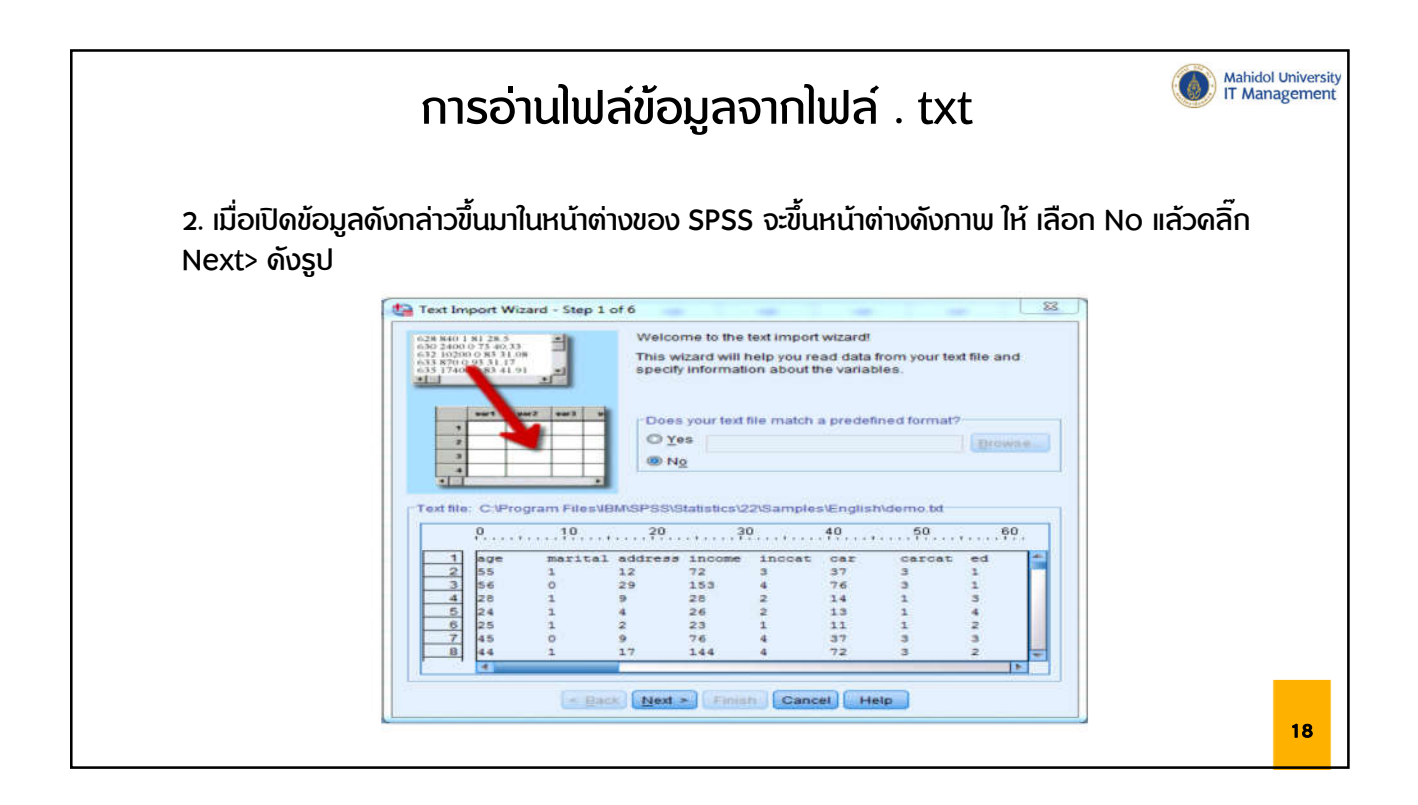

| การอ่านไฟล์ข้                                                                                                    | ข้อมูลจากไฟล์ . txt                                                                                                    |
|----------------------------------------------------------------------------------------------------|----------------------------------------------------------------------------------------------------|
| 3. เลือก Yes แล้วดลิ๊ก Next > ดังภาพ                                                                                                    |                                                                                                    |
| Text Import Wizard - Step 2 of 6         How are your variables arranged?         ● Eved width         - Variables are delimited by a specific character (i e, comma, tab).         ● Eved width         - Variables are aligned in fixed width columns.         - Variables are aligned in fixed width columns.         - Variables are aligned in fixed width colu | Text Import Wizard - Delimited Step 3 of 6       Image: Control of Control of Con |
|                                                                                                    | 19                                                                                                    |

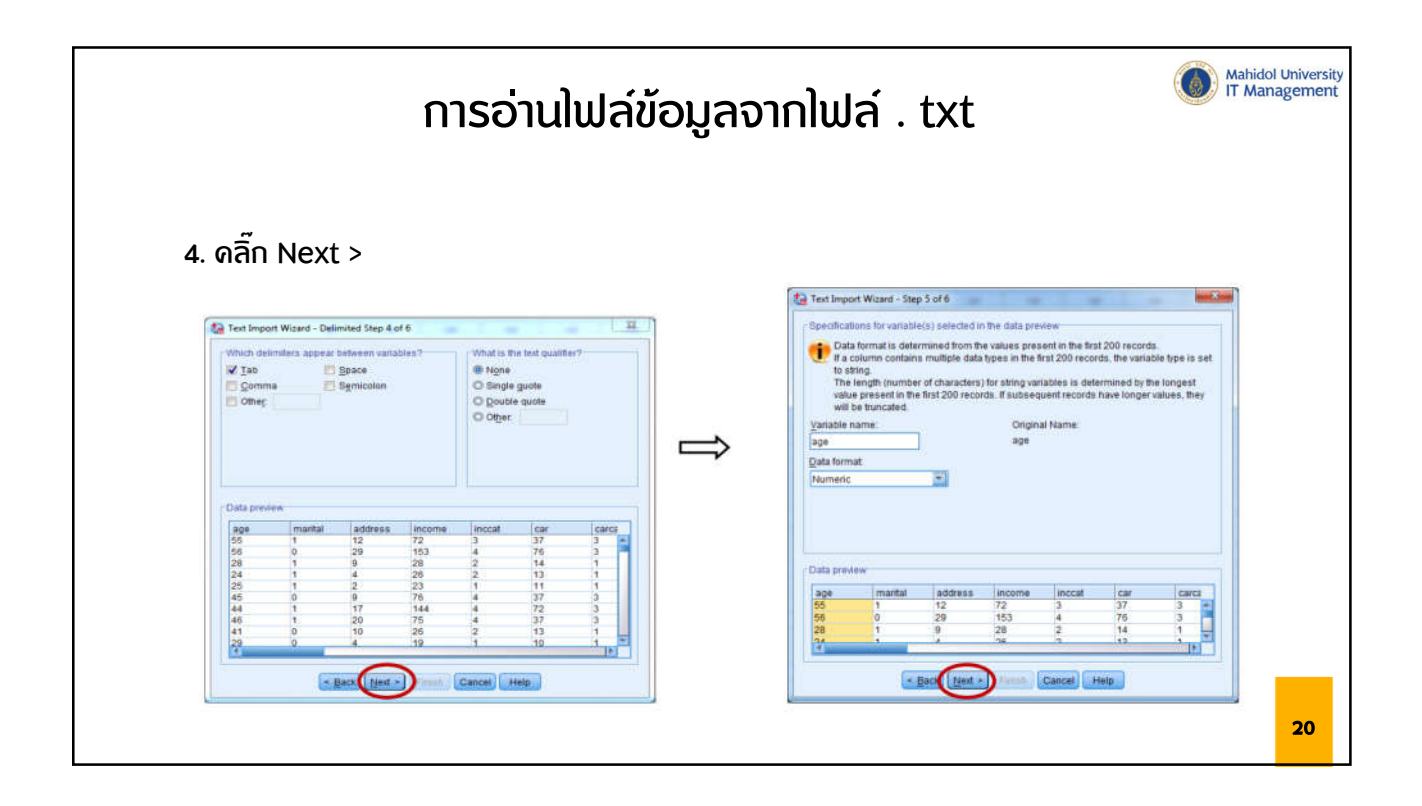

|                 | การ          | ວ່າนlເ           | <u> </u>                                                                                                    | มูลจาเ                                  | າງຟລ໌           | . txt          |                                   | Mahidol Universi<br>IT Managemeni |
|-----------------|--------------|------------------|----------------------------------------------------------------------------------------------------|-----------------------------------------|-----------------|----------------|-----------------------------------|-----------------------------------|
| 5. ดลิ๊ก Finish |              |                  |                                                                                                    |                                         |                 |                |                                   |                                   |
|                 | Text Import  | Wizard - Step    | 0 6 of 6                                                                                                    |                                         |                 |                |                                   |                                   |
|                 |              |                  | You hav                                                                                                    | e successful                            | ly defined the  | format of yo   | ur text file.                     |                                   |
|                 |              |                  | Would                                                                                                    | you like to sa                          | we this file fo | rmat for futur | e use?                            |                                   |
|                 | -            | **** ***3        | • O Yes                                                                                                    | 9                                       |                 |                | Save As                           |                                   |
|                 | 1 6.79       | 5-60 T           | (10)     (10)     (10)     (10)     (10)     (10)     (10)     (10)     (10)     (10)     (10)     (10)     (10)     (10)     (10)     (10)     (10)     (10)     (10)     (10)     (10)     (10)     (10)     (10)     (10)     (10)     (10)     (10)     (10)     (10)     (10)     (10)     (10)     (10)     (10)     (10)     (10)     (10)     (10)     (10)     (10)     (10)     (10)     (10)     (10)     (10)     (10)     (10)     (10)     (10)     (10)     (10)     (10)     (10)     (10)     (10)     (10)     (10)     (10)     (10)     (10)     (10)     (10)     (10)     (10)     (10)     (10)     (10)     (10)     (10)     (10)     (10)     (10)     (10)     (10)     (10)     (10)     (10)     (10)     (10)     (10)     (10)     (10)     (10)     (10)     (10)     (10)     (10)     (10)     (10)     (10)     (10)     (10)     (10)     (10)     (10)     (10)     (10)     (10)     (10)     (10)     (10)     (10)     (10)     (10)     (10)     (10)     (10)     (10)     (10)     (10)     (10)     (10)     (10)     (10)     (10)     (10)     (10)     (10)     (10)     (10)     (10)     (10)     (10)     (10)     (10)     (10)     (10)     (10)     (10)     (10)     (10)     (10)     (10)     (10)     (10)     (10)     (10)     (10)     (10)     (10)     (10)     (10)     (10)     (10)     (10)     (10)     (10)     (10)     (10)     (10)     (10)     (10)     (10)     (10)     (10)     (10)     (10)     (10)     (10)     (10)     (10)     (10)     (10)     (10)     (10)     (10)     (10)     (10)     (10)     (10)     (10)     (10)     (10)     (10)     (10)     (10)     (10)     (10)     (10)     (10)     (10)     (10)     (10)     (10)     (10)     (10)     (10)     (10)     (10)     (10)     (10)     (10)     (10)     (10)     (10)     (10)     (10)     (10)     (10)     (10)     (10)     (10)     (10)     (10)     (10)     (10)     (10)     (10)     (10)     (10)     (10)     (10)     (10)     (10)     (10)     (10)     (10)     (10)     (10)     (10)     (10)     (10)     (10)     (10)     (10)     (10) |                                         |                 |                |                                   |                                   |
|                 | Data preview | 18200 0<br>870 0 | Would     Ygi     Would     Ygi     Would     Press t                                                                                                    | t you like to pa<br>s<br>he Finish butt | on to comple    | te the text im | ache data locally<br>port wizard. |                                   |
|                 | age          | marital          | address                                                                                                    | income                                  | inccat          | car            | Carce                             |                                   |
|                 | 55           | 1                | 12                                                                                                    | 72                                      | 3               | 37             | 3                                 |                                   |
|                 | 56           | 0                | 29                                                                                                    | 153                                     | 4               | 76             | 3                                 |                                   |
|                 | 24           | 1                | 4                                                                                                    | 26                                      | 2               | 13             | 1                                 |                                   |
|                 | 25           | 1                | 2                                                                                                    | 23                                      | 1               | 11             | 1                                 |                                   |
|                 | 45           | 0                | 9                                                                                                    | 76                                      | 4               | 37             | 3                                 |                                   |
|                 | 46           | 1                | 20                                                                                                    | 75                                      | 4               | 37             | 3                                 |                                   |
|                 | 41           | 0                | 10                                                                                                    | 26                                      | 2               | 13             | 1                                 |                                   |
|                 | 29           | 0                | 4                                                                                                    | 19                                      | 1               | 10             | 1 =                               |                                   |
|                 |              |                  | Back [Host >                                                                                                    | Finish                                  | Cancel   +      | lelp           |                                   | 21                                |

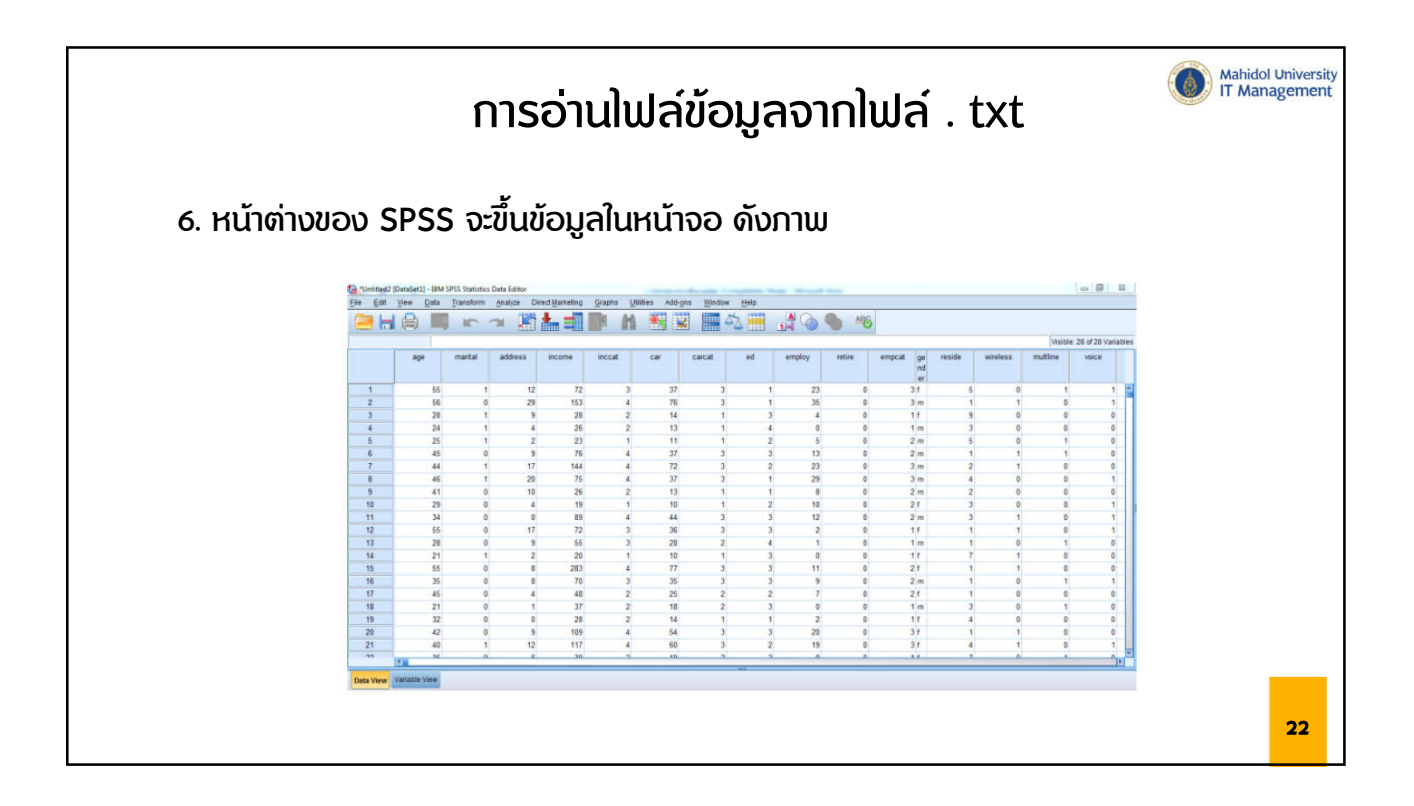

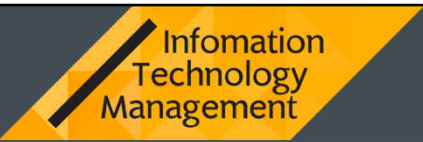

## การวิเคราะห์ด่าทางสถิติต่าง ๆ

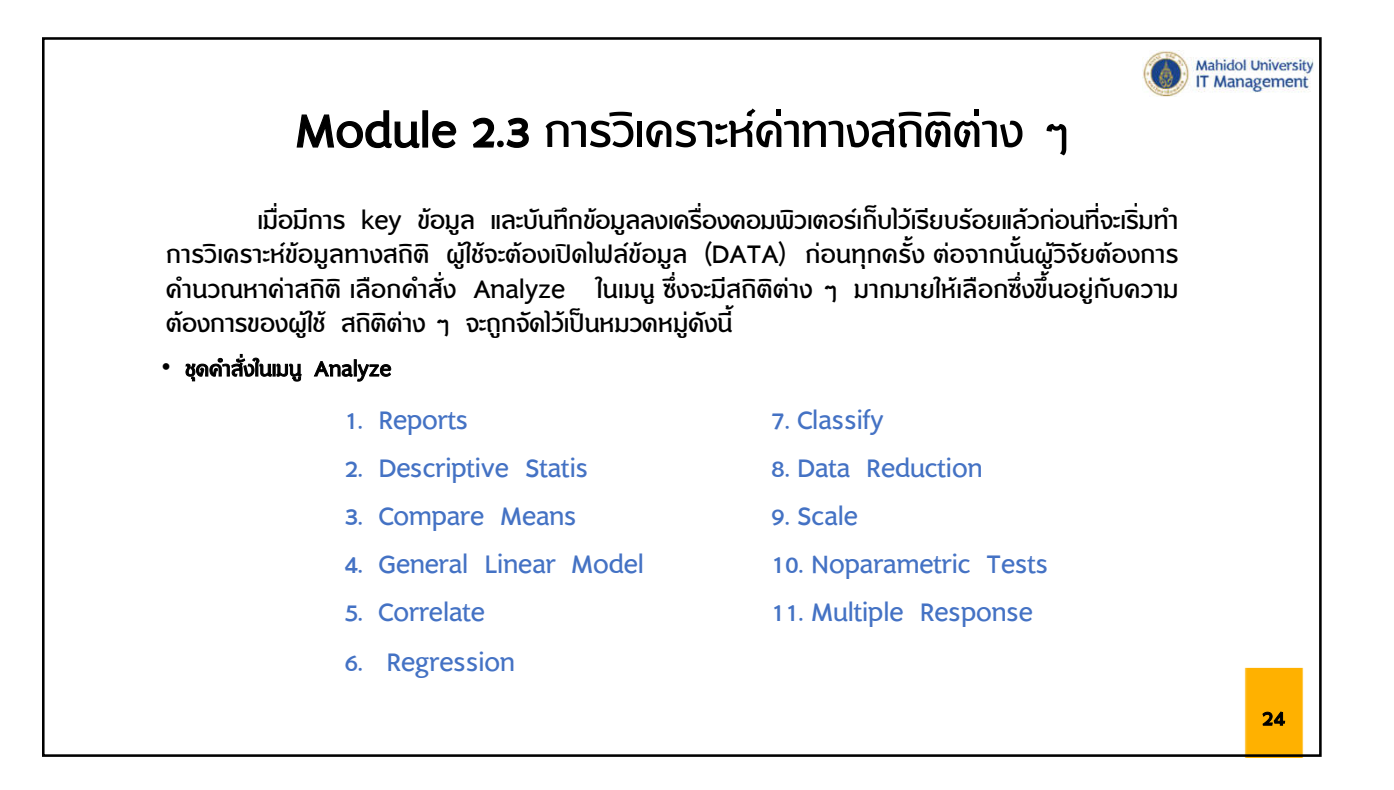

| ดำสั่งสถิติกลุ่ม D                                              | escriptive Statistics                                                   |
|-----------------------------------------------------------------|-------------------------------------------------------------------------|
| <ul> <li>ดำสั่งสถิติกลุ่ม Descriptive Statistics ที่</li> </ul> | ป็นการหาด่าสกิติพื้นฐาน                                                 |
| Descriptive Statistics อีก 5 ดำสั่ง ได้แก                       | n' Frequencies Descriptives Explore                                     |
|                                                                 |                                                                         |
| Crosstads , Ratio ดงรูบ                                         |                                                                         |
|                                                                 | - Date Films                                                            |
| Edit View Data Transform                                        | zs Data Editor<br>Analyze Direct Marketing Graphs Utilities Add-ons Win |
|                                                                 | Regorts >                                                               |
|                                                                 | Descriptive Statistics                                                  |
| รหัสสถาน์                                                       | lables Descriptives                                                     |
| 1 stationID nameTH                                              | General Linear Model                                                    |
| 2 02t มหาวิทยาส                                                 | Generalized Linear Models >                                             |
| <u>3</u> 03t รืมกษะทา                                           | Mixed Models  Mixed Models                                              |
| <u>4</u> Ubt กรมอุดุษย<br>5 10t เองเรองคว                       | Correlate                                                               |
| 6 11t การเคนะว                                                  | Regression                                                              |
| 7 12t โรงเรียนห                                                 | Loglinear F                                                             |
| 8 501 โรงพยามา                                                  | Classify                                                                |
| <u>9</u> 52เ การ"เฟฟ้า                                          | Dimension Reduction                                                     |
| 10 53t สถานีดำรา                                                | Scale                                                                   |
| 17 54t การเตหะช<br>12 59t ตระบได้ค                              | Nonparametric Tests                                                     |
|                                                                 |                                                                         |
|                                                                 | 25                                                                      |
|                                                                 | 25                                                                      |

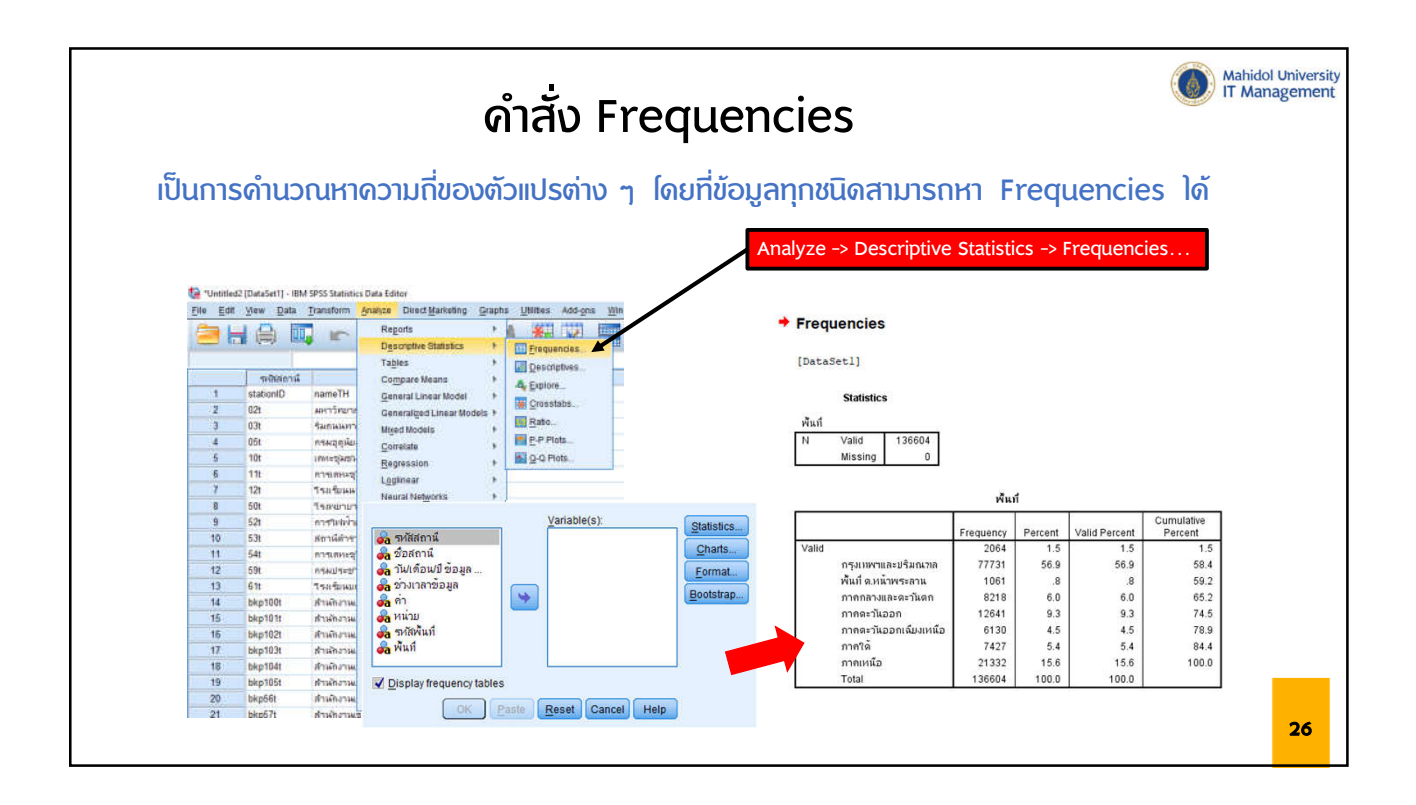

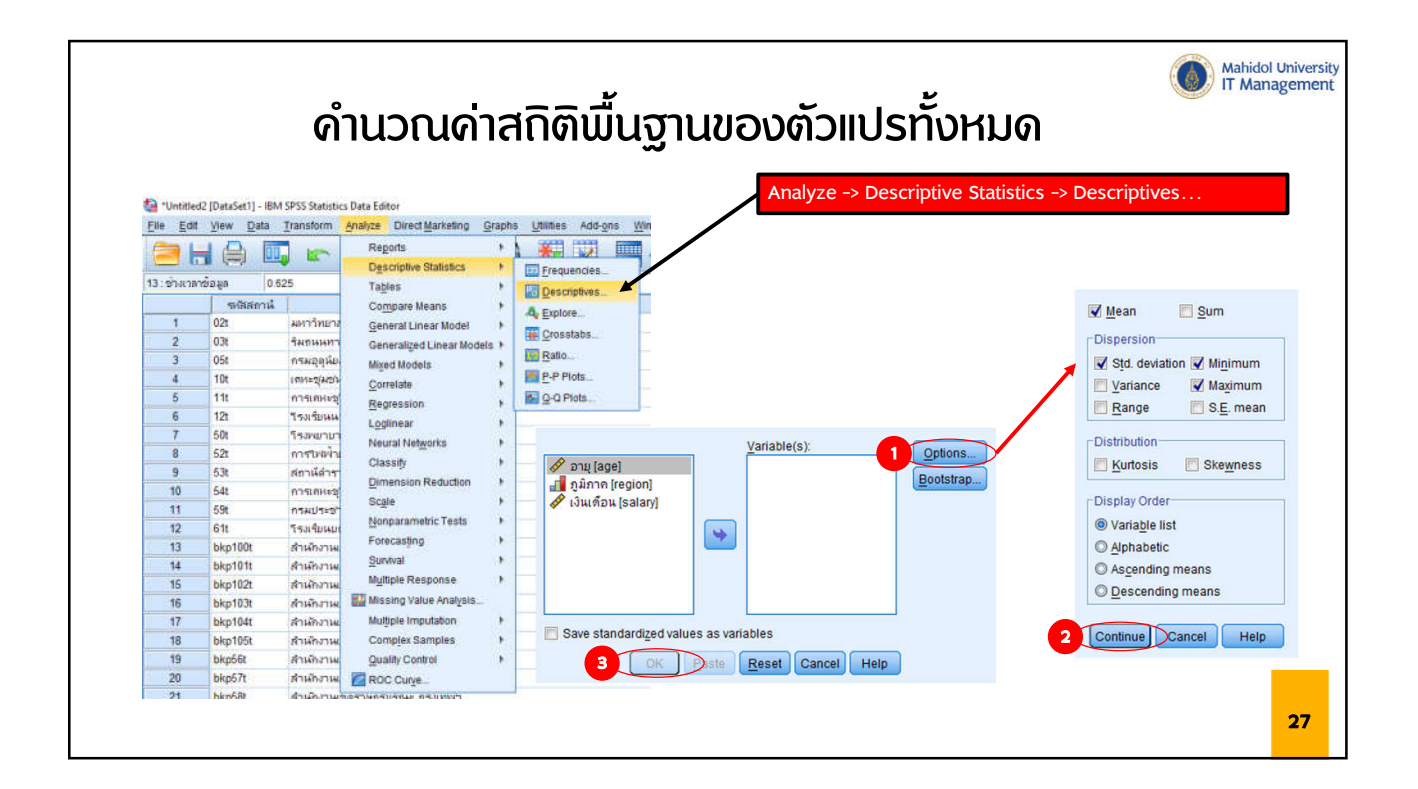

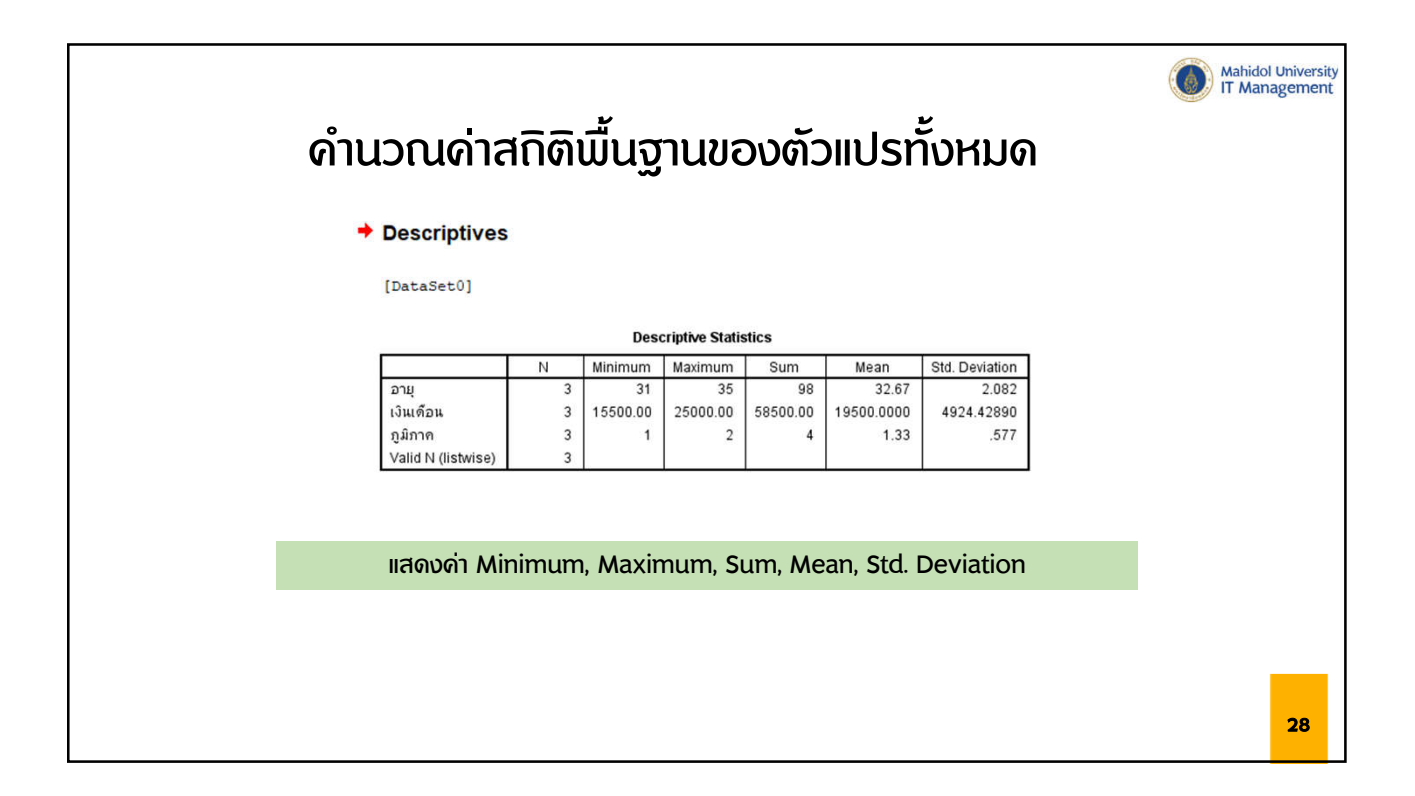

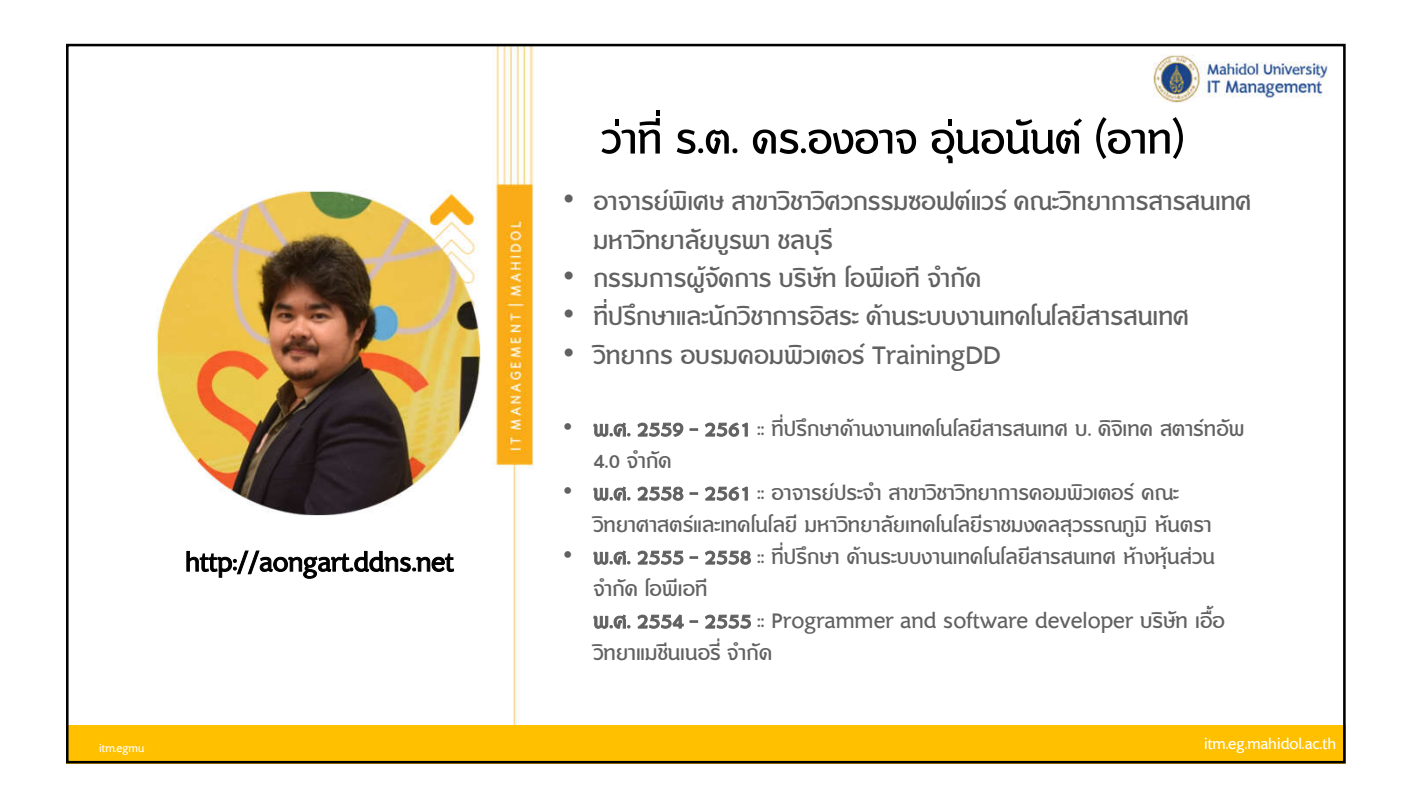

|                                                              | ٢ | Mahidol University<br>IT Management |
|--------------------------------------------------------------|---|-------------------------------------|
| วันที่ 2                                                     |   |                                     |
| • ดวามน่าจะเป็นและสกิติเชิงอนุมาน                            |   |                                     |
| <ul> <li>การทดสอบทางสถิติ T-Test</li> </ul>                  |   |                                     |
| <ul> <li>การวิเคราะห์การกดกอย Regression Analysis</li> </ul> |   |                                     |
| • Workshop                                                   |   |                                     |
|                                                              |   |                                     |
|                                                              |   |                                     |
|                                                              |   |                                     |
|                                                              |   | _                                   |
|                                                              |   | 30                                  |

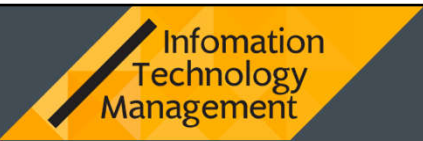

## ดวามน่าจะเป็นและสกิติเชิงอนุมาน

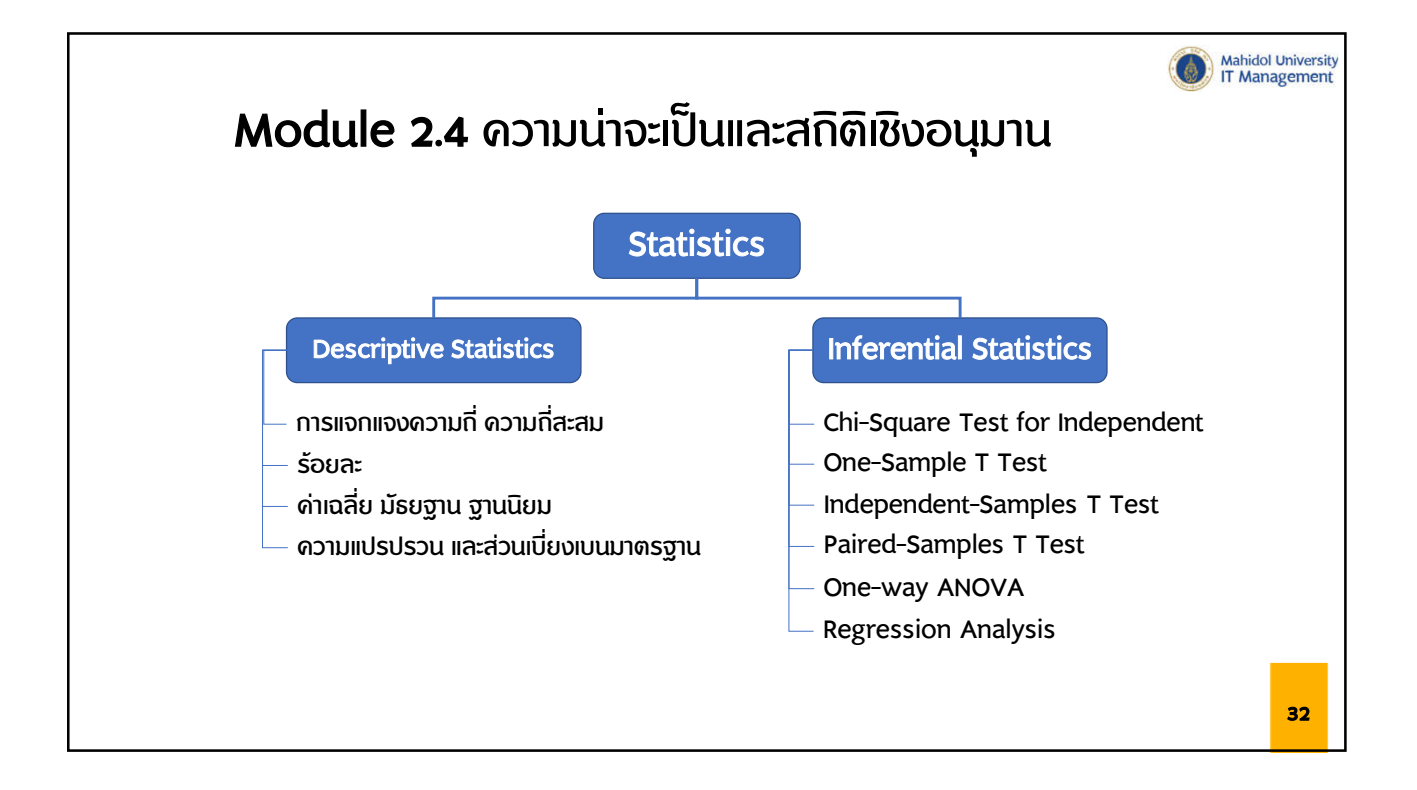

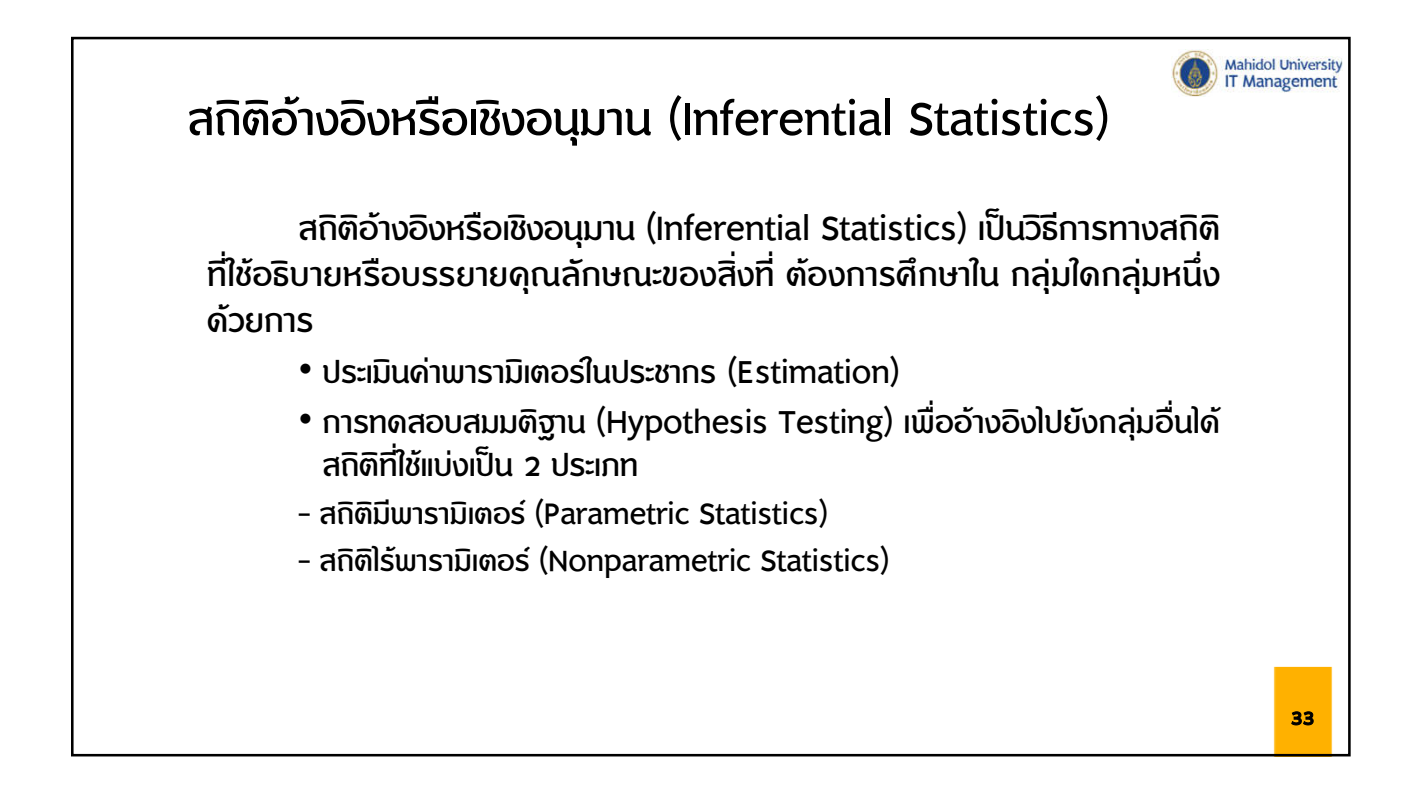

|              |                    | หนาด                                                        | างขอมล           |                |          |          |                  |        |
|--------------|--------------------|-------------------------------------------------------------|------------------|----------------|----------|----------|------------------|--------|
|              |                    |                                                             | 1000.30          |                |          |          |                  |        |
| ta "Untitled | 2 [DataSet1] - IBI | A SPSS Statistics Data Editor                               |                  |                |          |          | - 0              | ×      |
| File Edit    | View Data          | Transform Analyze Direct Marketing Graphs Utilities Add-ons | Window Help      |                |          |          |                  |        |
|              |                    | ∽ → 🖺 🛓 🗐 M 🕷 🛛                                             | 🗖 🐴 🧮 📲 🧣        |                |          |          |                  |        |
|              |                    |                                                             |                  |                |          | Vi       | sible: 8 of 8 Va | iables |
|              | รหัสสถานี          | ชื่อสถานี                                                   | วันเดือนปีข้อมูล | ช่างเวลาข้อมูล | ี่ค่า    | หน่วย    | รหัสพื้นที่      |        |
| 1            | stationID          | nameTH                                                      | LastUpdateDate   | LastUpdateTime | PM25Data | PM25Unit | regionID         | n 👘    |
| 2            | 02t                | มหาวิทยาลัยราชภัฏบ้านสมเด็จเจ้าพระยา                        | 43872            | 0.625          | 49       | ?g/m?    | 1                | 7      |
| 3            | 03t                | ริมถนนทางหลวงหมายเลข 3902                                   | 43872            | 0.625          | 51       | ?g/m?    | 1                | r      |
| 4            | 05t                | กรมอุดุเมียมวิทยาบางนา                                      | 43872            | 0.625          | 49       | ?g/m?    | 1                | ٢      |
| 5            | 10t                | เตหะชุมชนคลองจัน                                            | 43872            | 0.125          | 39       | ?g/m?    | 1                |        |
| 6            | 11t                | การเดหะชุมชนห้วยขวาง                                        | 43872            | 0.625          | 49       | ?g/m?    | 1                | ٢      |
| 7            | 12t                | โรงเรียนนหทร์วิทยา                                          | 43872            | 0.625          | 50       | ?g/m?    | 1                | ۲.     |
| 8            | 50t                | โรงพยาบาลจุฬาลงกรณ์                                         | 43872            | 0.625          | 52       | ?g/m?    | 1                | ٢      |
| 9            | 52t                | การให้พ้าย่อยธนบุรี                                         | 43872            | 0.625          | 47       | ?g/m?    | 1                | r      |
| 10           | 53t                | สถานีดำรวจนครบาลโซตขับ                                      | 43872            | 0.625          | 50       | ?g/m?    | 1                | r      |
| 11           | 54t                | การเตหะชุมชนตินแดง                                          | 43872            | 0.625          | 53       | ?g/m?    | 1                | r      |
| 12           | 59t                | กรมประชาสมหรัดธ์                                            | 43872            | 0.625          | 46       | ?g/m?    | 1                | r      |
| 13           | 61t                | ารงเรียนบดินทรเดชา (สิงห์ สิงหเสนี)                         | 43872            | 0.625          | 47       | ?g/m?    | 1                | ٢      |
| 14           | bkp100t            | สำนักงานเขตบึงกุ่ม                                          | 43872            | 0.625          | 58       | ?g/m?    | 1                | r      |
| 15           | bkp101t            | สำนักงานเขตคลองสำมวา                                        | 43872            | 0.625          | 54       | ?g/m?    | 1                | ٢      |
| 16           | bkp102t            | สำนักงานเขตจอมทอง                                           | 43872            | 0.625          | 47       | ?g/m?    | 1                | ٢      |
| 17           | bkp103t            | สำนักงานเขตบางพลัด                                          | 43872            | 0.5            | 120      | ?g/m?    | 1                | ٢      |
| 18           | bkp104t            | สำนักงานเขตบางแต                                            | 43872            | 0.625          | 50       | ?g/m?    | 1                | 5      |
| 19           | bkp105t            | สำนักงานเขตบางขุนเทียน                                      | 43872            | 0.625          | 54       | ?g/m?    | 1                | ٢.     |
| 20           | bkp56t             | สำนักงานเขตตินแดง กรุงเทพฯ                                  | 43872            | 0.625          | 44       | ?g/m?    | 1                | 7      |
| 21           | bkp57t             | สำนักงานเขตพระโขนง กรุงเทพฯ                                 | 43872            | 0.625          | 54       | ?g/m?    | 1                | -      |
|              | 4                  |                                                             |                  |                |          |          |                  | 1      |

|                                                                                                    |                    |                  |               | ν            |                   |         | v           | -                                     |        |                       |         | 100   |
|----------------------------------------------------------------------------------------------------|--------------------|------------------|---------------|--------------|-------------------|---------|-------------|---------------------------------------|--------|-----------------------|---------|-------|
|                                                                                                    |                    |                  | ł             | านา          | ຫານເ              | าารส    | าราง        | <b>ທ</b> ວ                            | แปร    |                       |         |       |
|                                                                                                    |                    |                  | •             |              | •••••             |         |             |                                       |        |                       |         |       |
| 🔄 *Untitled                                                                                                    | 2 [DataSet1] - IBN | A SPSS Statistic | s Data Editor |              |                   |         |             |                                       |        |                       |         | - 0 × |
| File Edit                                                                                                    | View Data          | Transform        | Analyze Dire  | ct Marketing | Graphs Utilities  | Add-ons | Window Help |                                       |        |                       |         |       |
| 2 6                                                                                                    |                    | l r              | <b>~</b>      |              |                   |         | - 43        | · · · · · · · · · · · · · · · · · · · | 0      | ABS                   |         |       |
|                                                                                                    | Name               | Туре             | Width         | Decimals     | Label             | Values  | Missing     | Columns                               | Align  | Measure               | Role    | 1     |
| 1                                                                                                    | รหัสสถานี          | String           | 9             | 0            |                   | None    | None        | 9                                     | 📑 Left | \delta Nominal        | > Input | 1     |
| 2                                                                                                    | ชื่อสถานี          | String           | 165           | 0            |                   | None    | None        | 50                                    | ≣ Left | \delta Nominal        | 🔪 Input |       |
| 3                                                                                                    | าันเดือนปีข้อ      | String           | 14            | 0            | าไฟเดือฟป์ ข้อมูล | None    | None        | 14                                    | 📰 Left | 💰 Nominal             | S Input |       |
| 4                                                                                                    | ช่างเวลาข้อมูล     | String           | 14            | 0            |                   | None    | None        | 14                                    | ■ Left | \delta Nominal        | S Input |       |
| 5                                                                                                    | ค่า                | String           | 8             | 0            |                   | None    | None        | 8                                     | 📰 Left | 🚓 Nominal             | S Input |       |
| 6                                                                                                    | หน่าย              | String           | 8             | 0            |                   | None    | None        | 8                                     | E Left | 💑 Nominal             | 🔪 Input |       |
| 7                                                                                                    | รหัสพื้นที่        | String           | 8             | 0            |                   | None    | None        | 8                                     | E Left | <sub> 8</sub> Nominal | 🔪 Input |       |
| 8                                                                                                    | พ้นที่             | String           | 63            | 0            |                   | None    | None        | 50                                    | E Left | 🚓 Nominal             | S Input |       |
| 9                                                                                                    |                    |                  |               |              |                   |         |             |                                       |        |                       |         |       |
| 10                                                                                                    |                    |                  |               |              |                   |         |             |                                       |        |                       |         |       |
| 11                                                                                                    |                    |                  |               |              |                   |         |             |                                       |        |                       |         |       |
| 12                                                                                                    |                    |                  |               |              |                   |         |             |                                       |        |                       |         |       |
| 13                                                                                                    |                    |                  |               |              |                   |         |             |                                       |        |                       |         |       |
| 14                                                                                                    |                    |                  |               |              |                   |         |             |                                       |        |                       |         |       |
| 15                                                                                                    |                    |                  |               |              |                   |         |             |                                       |        |                       |         |       |
| 16                                                                                                    |                    |                  |               |              |                   |         |             |                                       |        |                       |         |       |
| 17                                                                                                    |                    |                  |               |              |                   |         |             |                                       |        |                       |         |       |
| 18                                                                                                    |                    |                  |               |              |                   |         |             |                                       |        |                       |         |       |
| 19                                                                                                    |                    |                  |               |              |                   |         |             |                                       |        |                       |         |       |
| 20                                                                                                    |                    |                  |               |              |                   |         |             |                                       |        |                       |         |       |
| 21                                                                                                    |                    |                  |               |              |                   |         |             |                                       |        |                       |         |       |
| 22                                                                                                    |                    |                  |               |              |                   |         |             |                                       |        |                       |         |       |
|                                                                                                    | <b>A</b>           |                  |               |              |                   |         |             |                                       |        |                       |         | Þ     |
| Data View                                                                                                    | Variable View      |                  |               |              |                   |         |             |                                       |        |                       |         |       |
| Contraction of the local division of the local division of the loc |                    |                  |               |              |                   |         |             |                                       |        |                       |         |       |

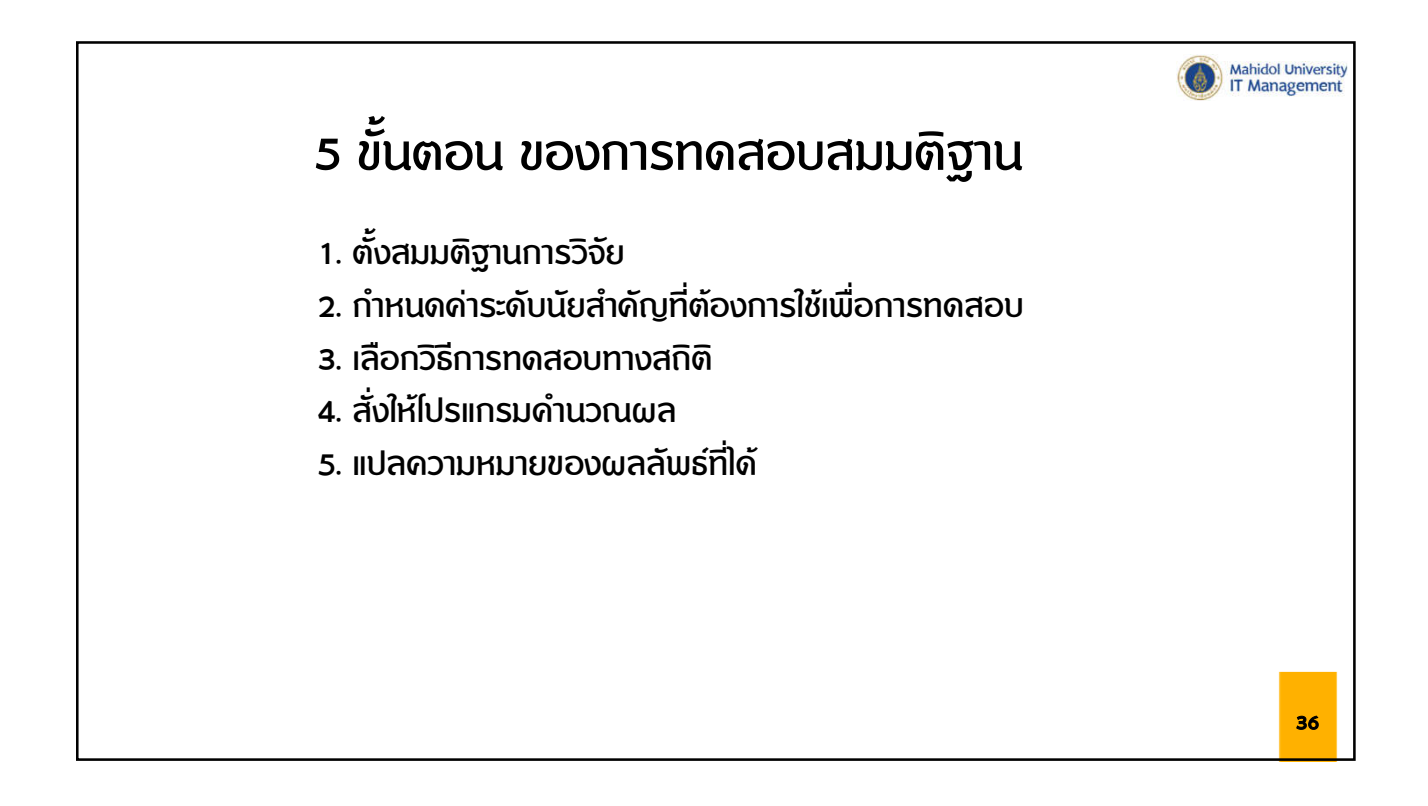

|                |                    |                |                               | Chi-So               | quare       | e Te       | st          |                |              | Mal<br>IT I | hidol Univer<br>Manageme |
|----------------|--------------------|----------------|-------------------------------|----------------------|-------------|------------|-------------|----------------|--------------|-------------|--------------------------|
| Cilo Edit      | 2 [DataSet1] - IBI | M SPSS Statist | Applica Direct Morketing Cr   | anha Illiliaa Addaaa | Window Holp |            |             |                |              |             |                          |
|                |                    |                | Reports                       |                      |             |            |             |                |              |             |                          |
| 2 : ระเสพันที่ | 1                  | 1              | Descriptive Statistics        | Frequencies          |             |            |             |                |              |             |                          |
| 2              | อสัสสอวม์          | 1              | Tagles<br>Compore Means       | Descriptives         |             | wion       |             |                |              |             |                          |
| 1              | 02t                | มหาวิทยาม      | Constal Linear Model          | A Explore            | 49          | 2a/m?      |             |                |              |             |                          |
| 2              | 03t                | ริมถุนหกา      | Constalized Linear Models     | Crosstabs            | 51          | ?g/m?      |             |                |              |             |                          |
| 3              | 05t                | กรมอุดนุย      | Mixed Models                  | Ratio                | 49          | ?g/m?      |             |                |              |             |                          |
| 4              | 10t                | เคหะชุมชา      | Correlate                     | P-P Plots            | 39          | ?g/m?      |             |                |              |             |                          |
| 5              | 11t                | การเคหะขุ      | Begression                    | Q-Q Plots            | 49          | ?g/m?      |             |                |              |             |                          |
| 6              | 12t                | โรงเรียนน      | Leginoar                      |                      | 50          | ?g/m?      |             |                |              |             |                          |
| 7              | 50t                | โรงพยาบา       | Logimeal<br>Neural Networks   |                      | 52          | ?g/m?      |             |                |              |             |                          |
| 8              | 52t                | การใฟฟ้า       | Closeifi                      |                      | 47          | Analyza -> | Descriptiv  | a Statistics . | -> Crosstabs |             |                          |
| 9              | 53t                | สถานีดำร       | Dimension Reduction           |                      | 50          |            | Descriptive | e Statistics   | > CI033tab3  | •••         |                          |
| 10             | 54t                | การเคหะอุ      | Scale                         |                      | 53          | ?g/m?      |             |                |              |             |                          |
| 11             | 59t                | กรมประช        | Nonparametric Testo           | N                    | 46          | ?g/m?      |             |                |              |             |                          |
| 12             | 61t                | โรงเรียนบ      | Enconcenting                  |                      | 47          | ?g/m?      |             |                |              |             |                          |
| 13             | bkp100t            | สำนักงานเ      | Sunival                       |                      | 58          | ?g/m?      |             |                |              |             |                          |
| 14             | bkp101t            | สำนักงานเ      | Jurvival<br>Hultiple Response |                      | 54          | ?g/m?      |             |                |              |             |                          |
| 15             | bkp102t            | สำนักงานเ      | Missing Volue Applicate       |                      | 47          | ?g/m?      |             |                |              |             |                          |
| 16             | bkp103t            | สำนักงาน       | missing value Analysis        |                      | 120         | ?g/m?      |             |                |              |             |                          |
| 17             | bkp104t            | สำนักงาน       | Multiple imputation           |                      | 50          | 2g/m?      |             |                |              |             |                          |
| 18             | DKp105t            | สานกงาน        | Complex Samples               |                      | 54          | 7g/m?      |             |                |              |             |                          |
| 19             | DKp56t             | สานกงาน        | Quality Control               |                      | 44          | 7g/m?      |             |                |              |             |                          |
| 20             | DKp5/t             | ลานกงาน        | ROC Curve                     |                      | 54          | /g/m?      |             |                |              |             |                          |
| 21             | 1 DKp56t           | สาหกงานเ       | ขตราษฎรบรณะ กรังเทพฯ          |                      | 44          | /g/m/      |             |                |              |             | 37                       |

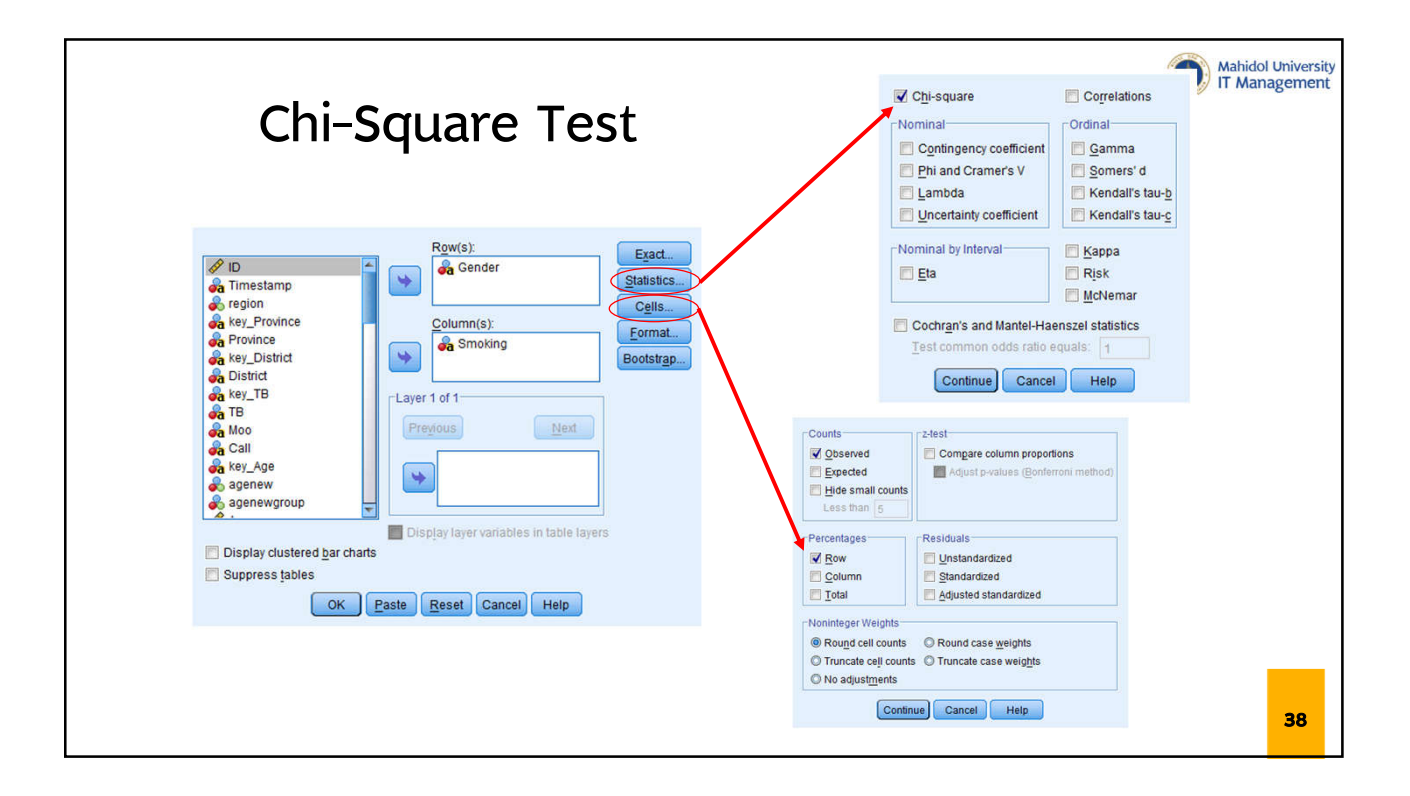

|                                                                     |        |            |                          | Ca                   | se Process                 | ing Summa             | NV.              |                                  | Mahidol Un | niver<br>eme |  |
|---------------------------------------------------------------------|--------|------------|--------------------------|----------------------|----------------------------|-----------------------|------------------|----------------------------------|------------|--------------|--|
|                                                                     | Cases  |            |                          |                      |                            |                       |                  |                                  |            |              |  |
| Chi-Sauare Test                                                     |        | Vali       |                          |                      | d Missing                  |                       |                  | Tot                              | Total      |              |  |
| en oquare rost                                                      |        |            |                          | N                    | Percent                    | N                     | Percent          | t N                              | Percent    |              |  |
|                                                                     | G      | ender * Si | moking 7                 | 6265                 | 100.0%                     | 0                     | 0.09             | 6 76265                          | 100.0%     |              |  |
| Ex. การวิเคราะห์ดวามสัมพันธ์ระหว่าง เพศ                             |        |            | (                        | Gender               | * Smoking                  | Crosstabu             | lation           |                                  |            | _            |  |
|                                                                     |        |            |                          |                      |                            | Sr                    | noking           |                                  |            |              |  |
| กับพฤติกรรมการสูบบุหริ                                              |        |            |                          |                      |                            | สูบมวนเ<br>ช่วง 30    | เรกใน<br>นาทีถึง | สูบมวนแรกห                       | ลั         |              |  |
|                                                                     |        |            |                          |                      | <b>ใ</b> ม่สูบ             | ข้วโมงห<br>นอ         | าลังดึน<br>น     | งา<br>ข้วโมงขึ้นใบ<br>ลังดิ์นนอน | n<br>Total |              |  |
| ี H <sub>a</sub> : ตัวแปรทั้ง 2 ตัวแปรไม่สัมพันธ์กัน (สมมติฐานว่าง) | Gender | ขาย        | Count                    |                      | 18979                      |                       | 4209             | 360                              | 5 2679     | 3            |  |
| ຟູ້                                                                 |        |            | % within G               | Gender               | 70.8%                      |                       | 15.7%            | 13.5                             | % 100.09   | %            |  |
| ิ <sup>1</sup> สาวแกรเ เก ร สาวแกรนาพิทยาเท (นาทุกเลกเ)             |        | ใมระบุ     | Count                    |                      | 73                         |                       | 13               |                                  | 9 9        | .5<br>~      |  |
|                                                                     |        | หญิง       | % within G               | Sender               | /0.8%                      |                       | 13.7%            | 9.5                              | 0 4937     | 70           |  |
|                                                                     |        | nigo       | % within G               | Gender               | 98.6%                      |                       | 1.0%             | 0.5                              | 6 100.09   | %            |  |
|                                                                     | Total  |            | Count                    |                      | 67719                      | -                     | 4692             | 385                              | 4 7626     | 5            |  |
|                                                                     |        |            | % within G               | Gender               | 88.8%                      |                       | 6.2%             | 5.1                              | % 100.09   | %            |  |
|                                                                     |        |            |                          |                      | Chi-Squai                  | e Tests               |                  |                                  |            | _            |  |
|                                                                     |        |            |                          |                      | Value                      | df                    | As               | symp. Sig.<br>(2-sided)          |            |              |  |
|                                                                     |        |            | Pearson Chi-             | Square               | 13446.72                   | 26"                   | 4                | .000                             |            |              |  |
|                                                                     |        |            | N of Valid Cas           | ses                  | 762                        | 55                    | 4                | .000                             |            |              |  |
|                                                                     |        | L          | a. 1 cells (1<br>minimur | 11.1%) h<br>m expect | ave expecte<br>ed count is | d count les:<br>4.80. | s than 5.        | The                              |            | 39           |  |

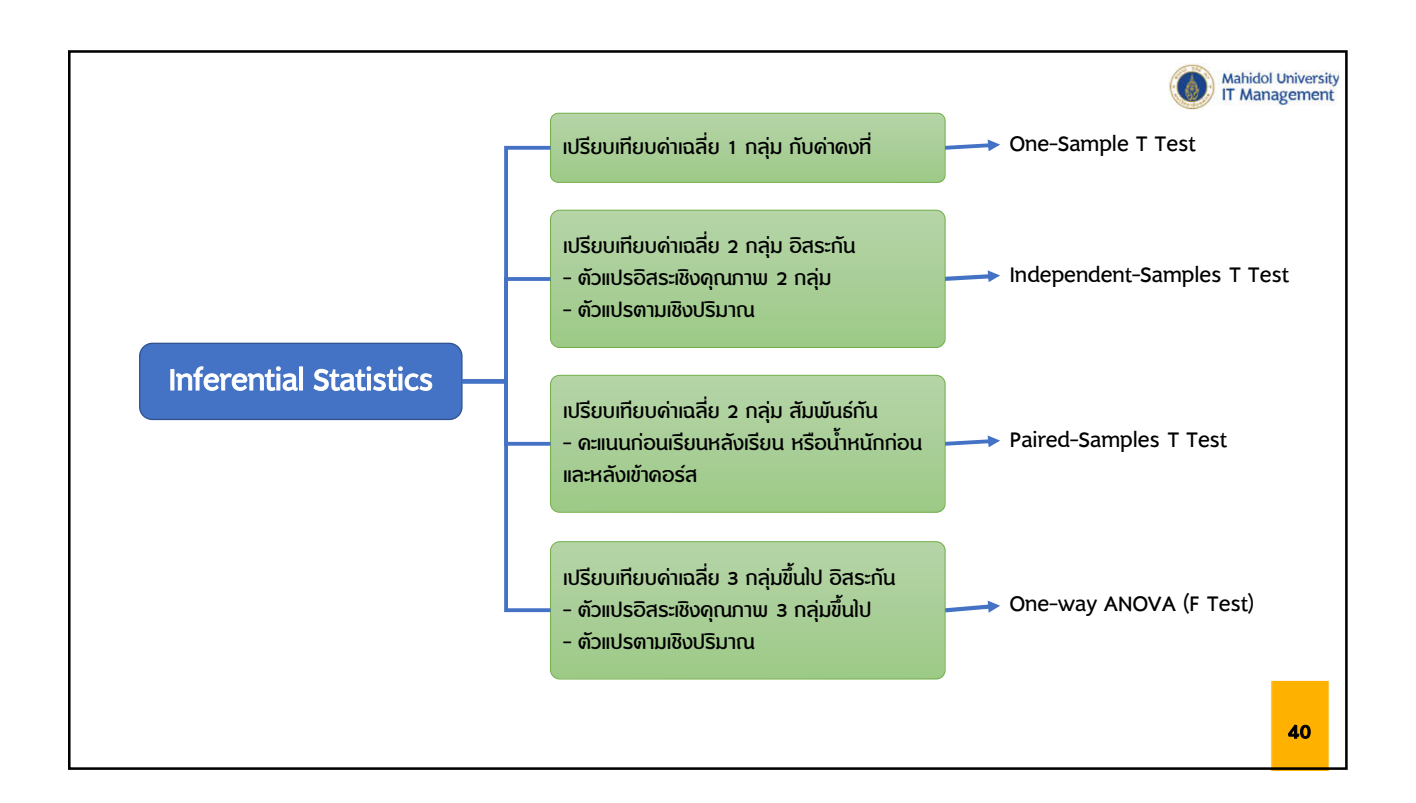

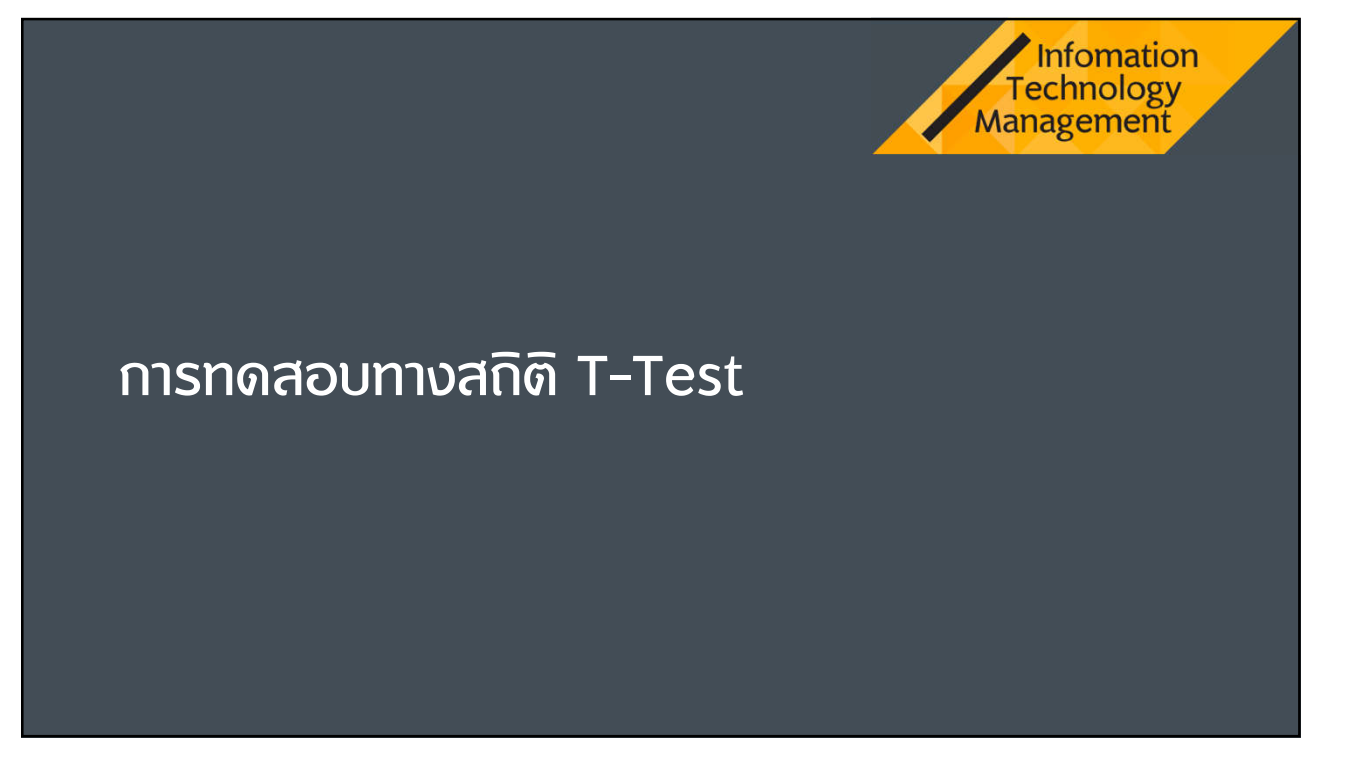

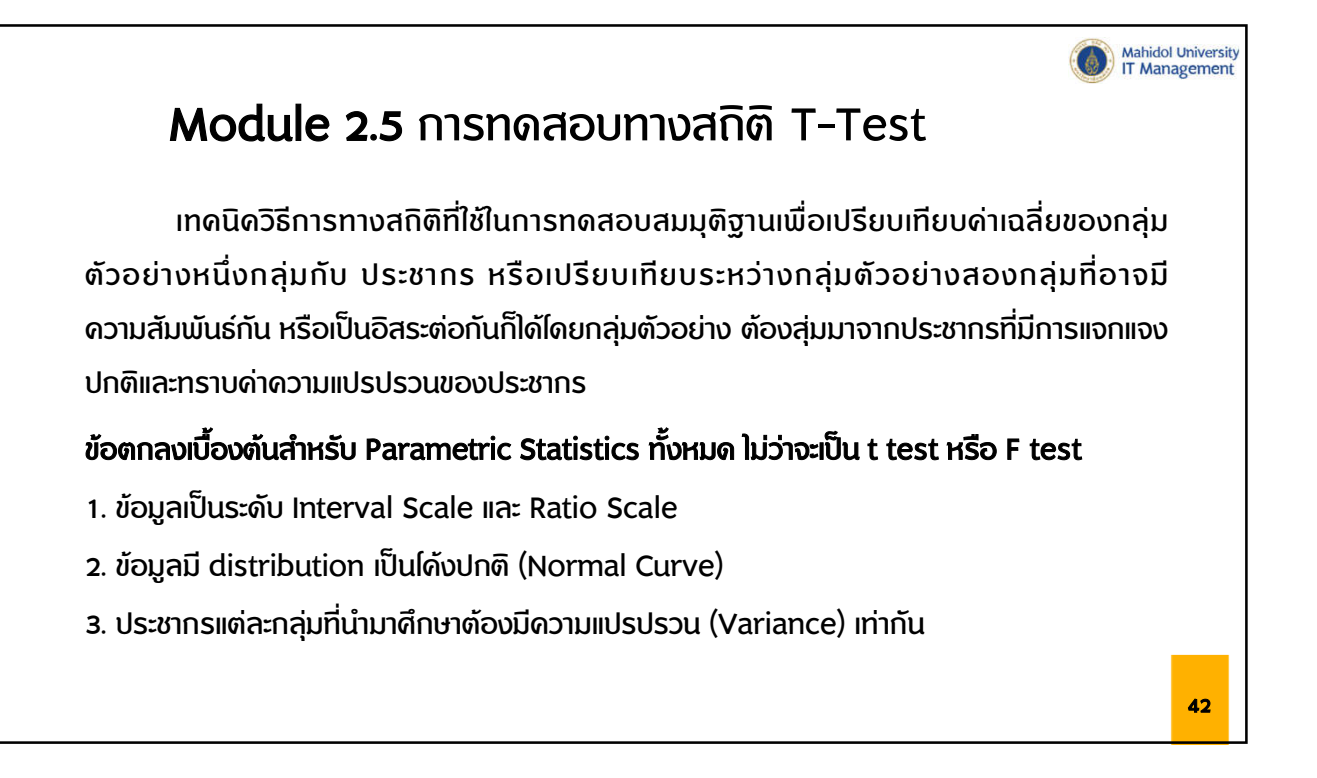

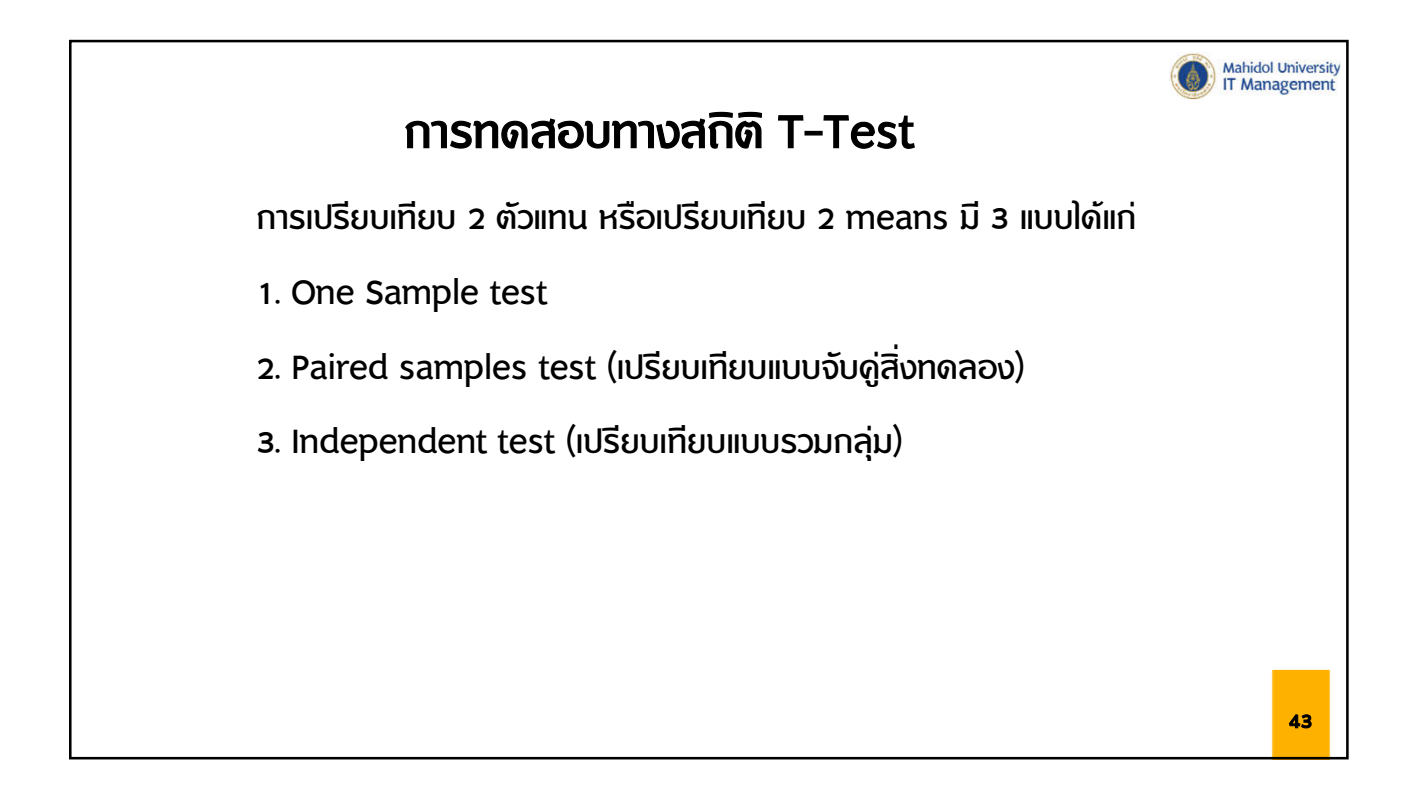

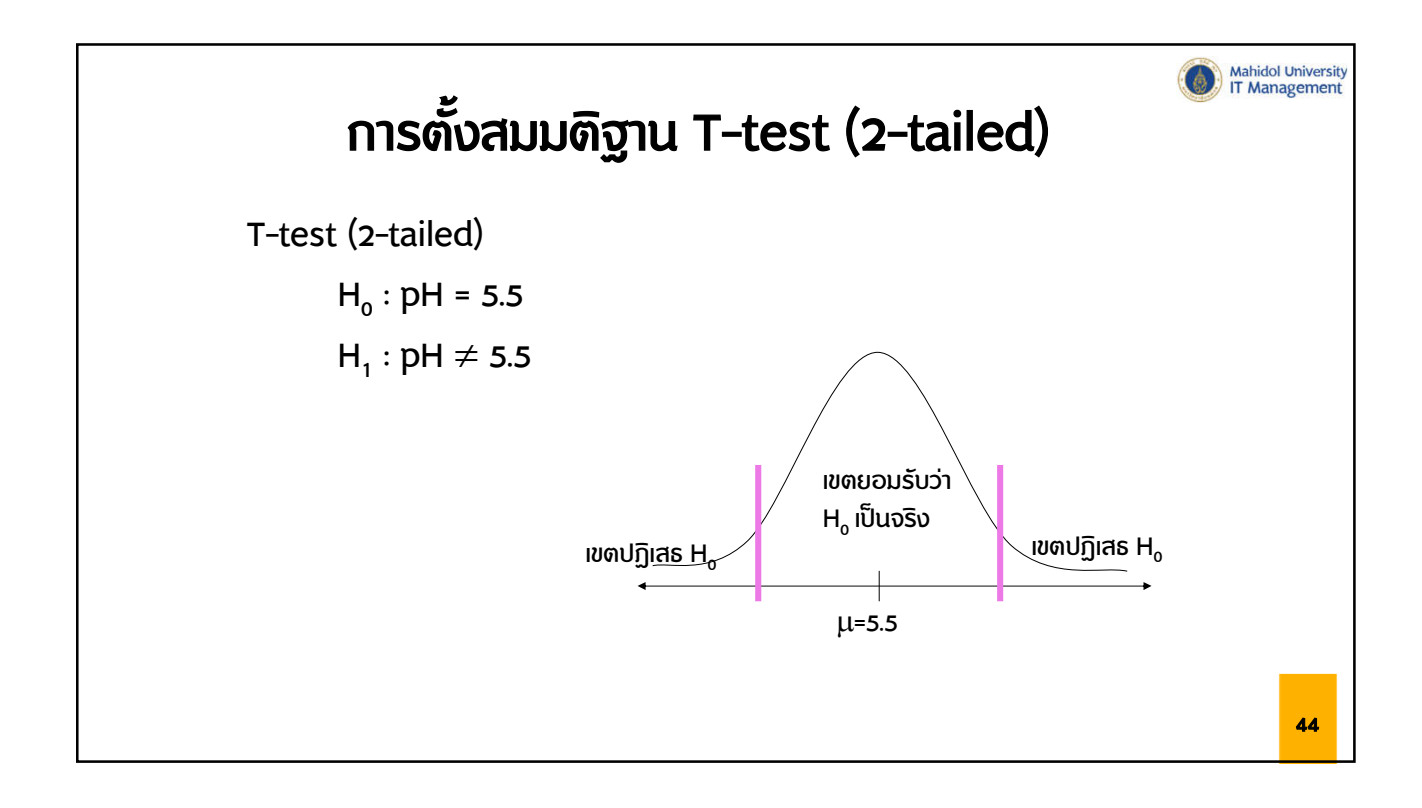

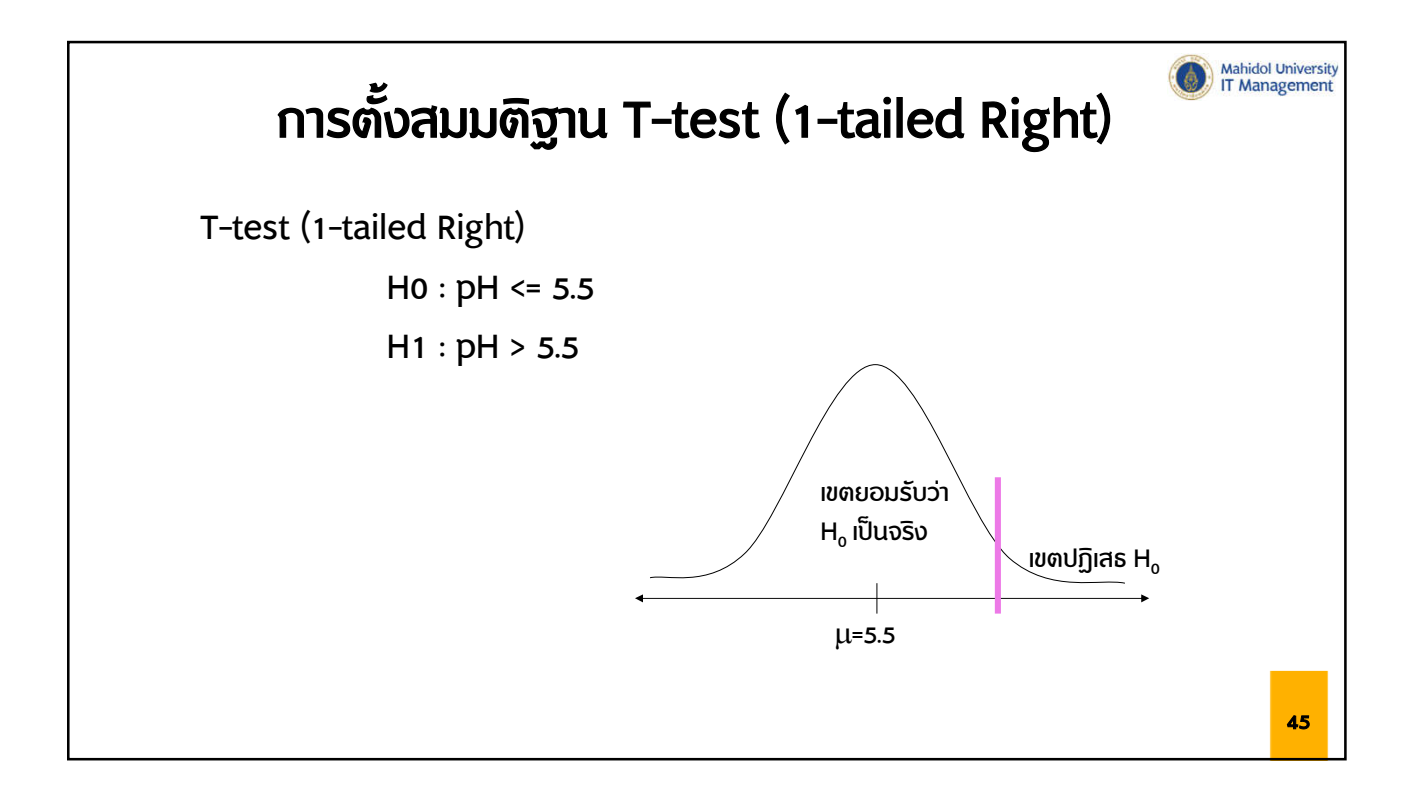

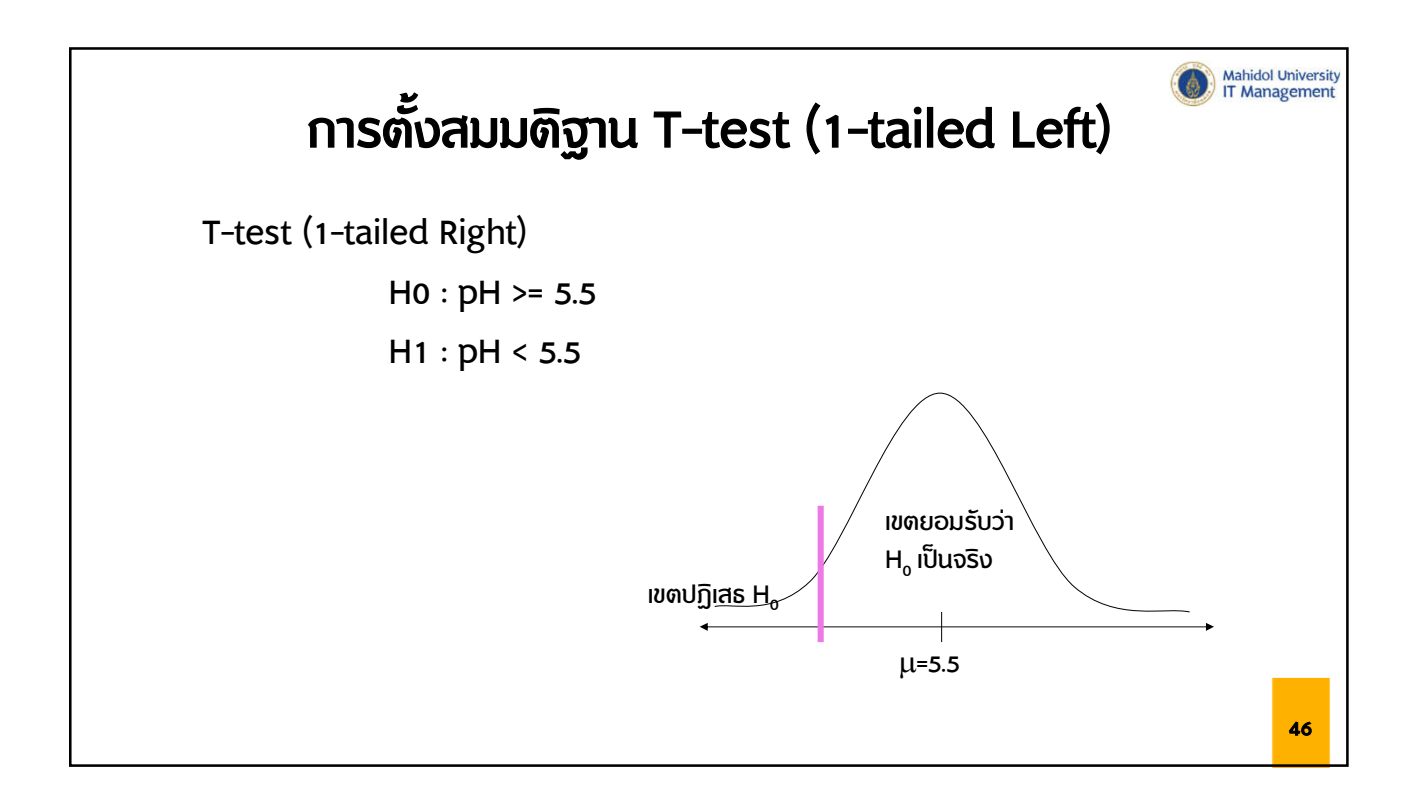

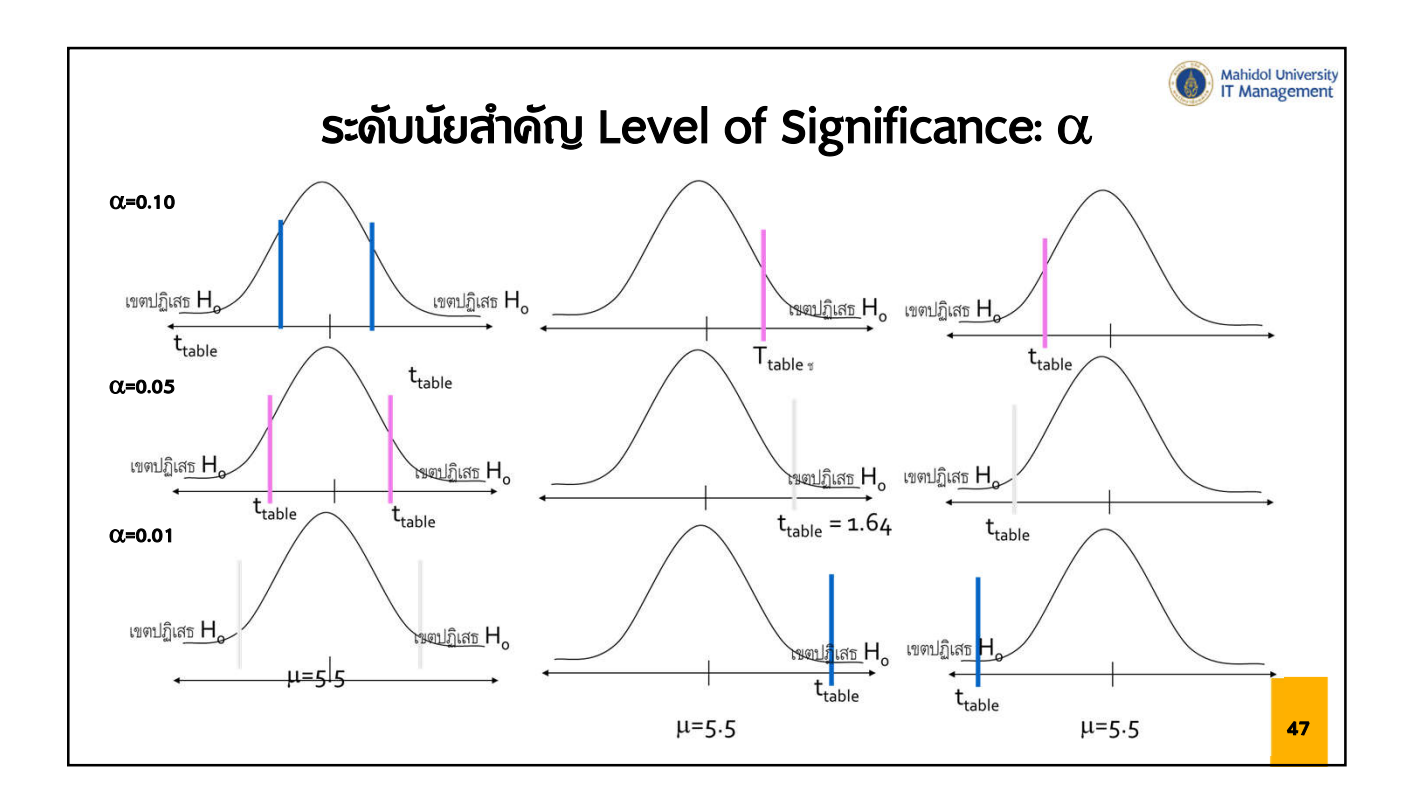

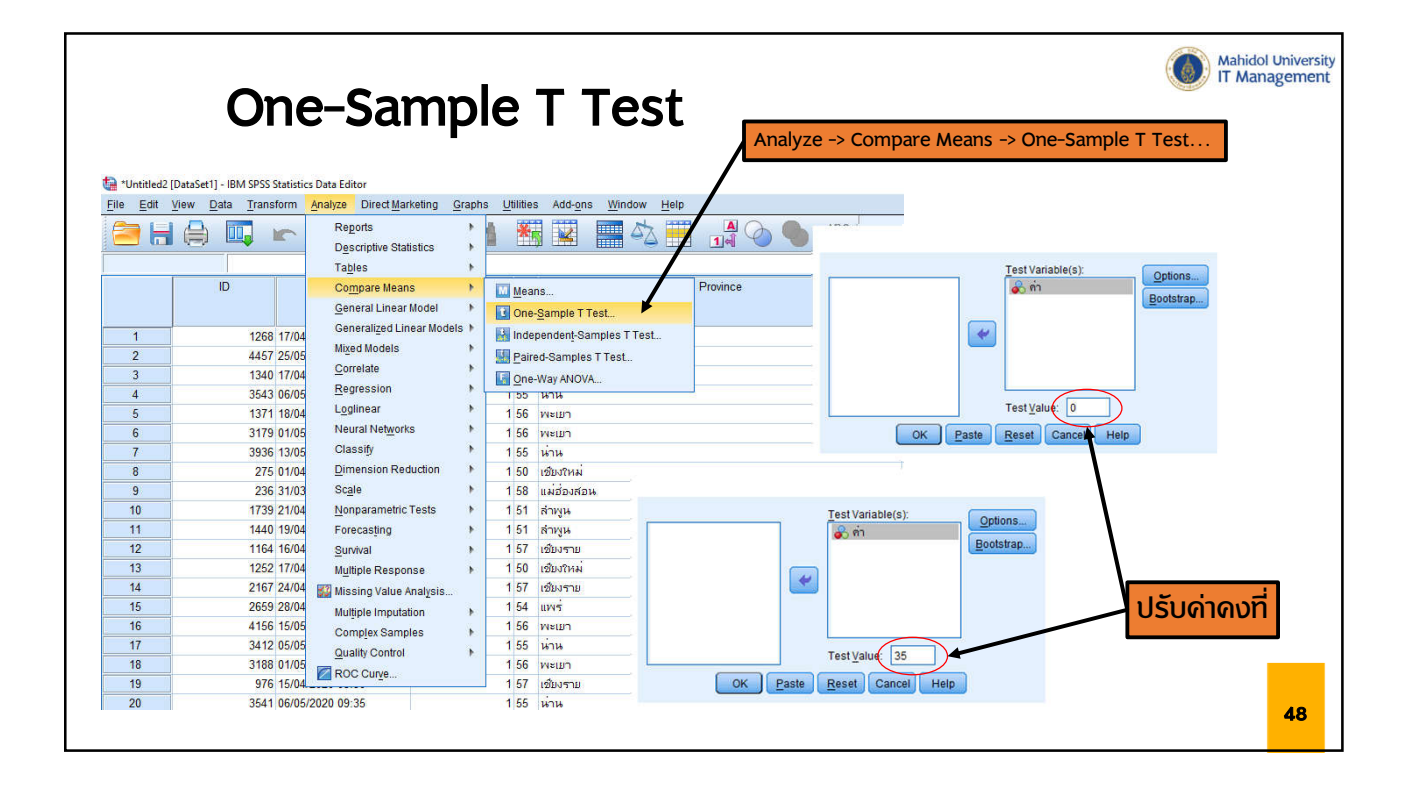

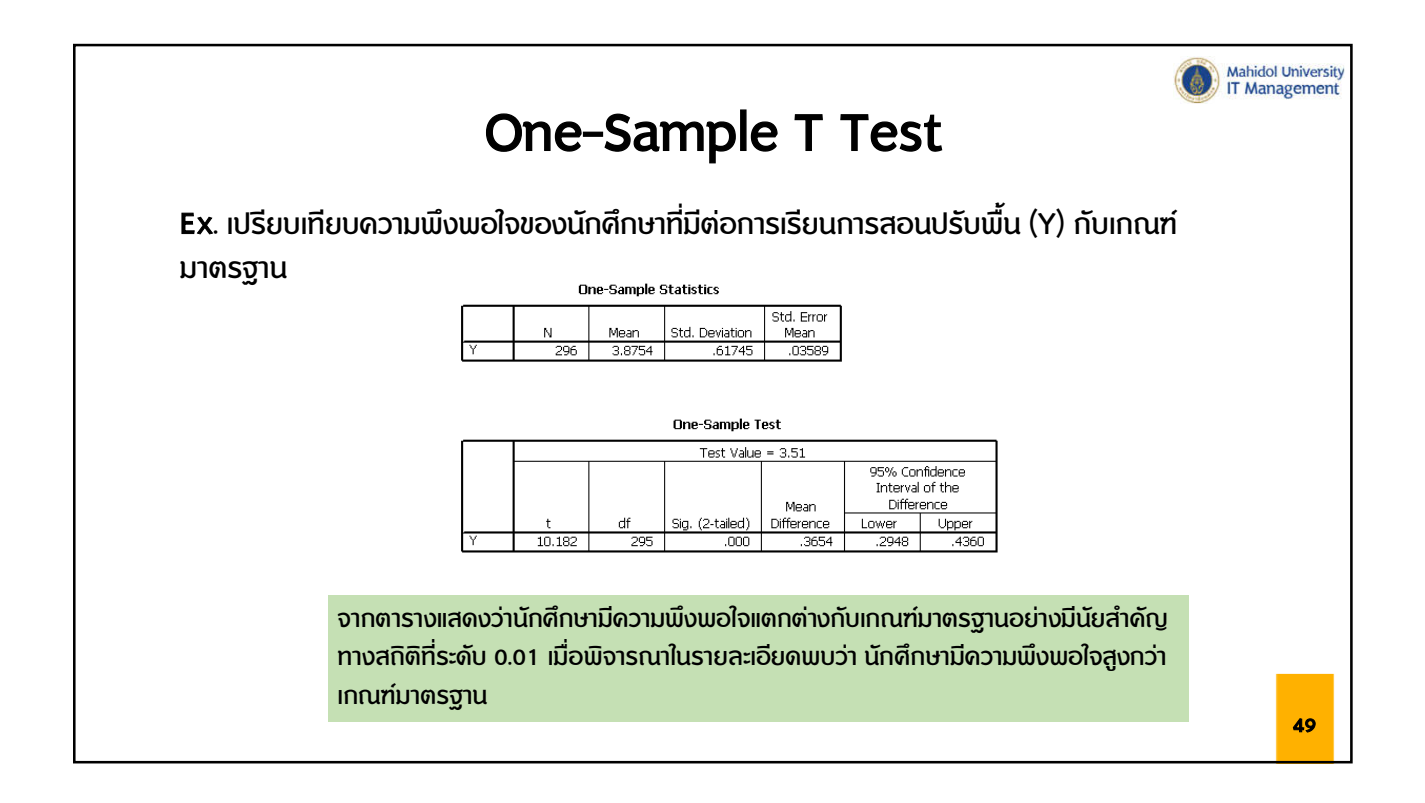

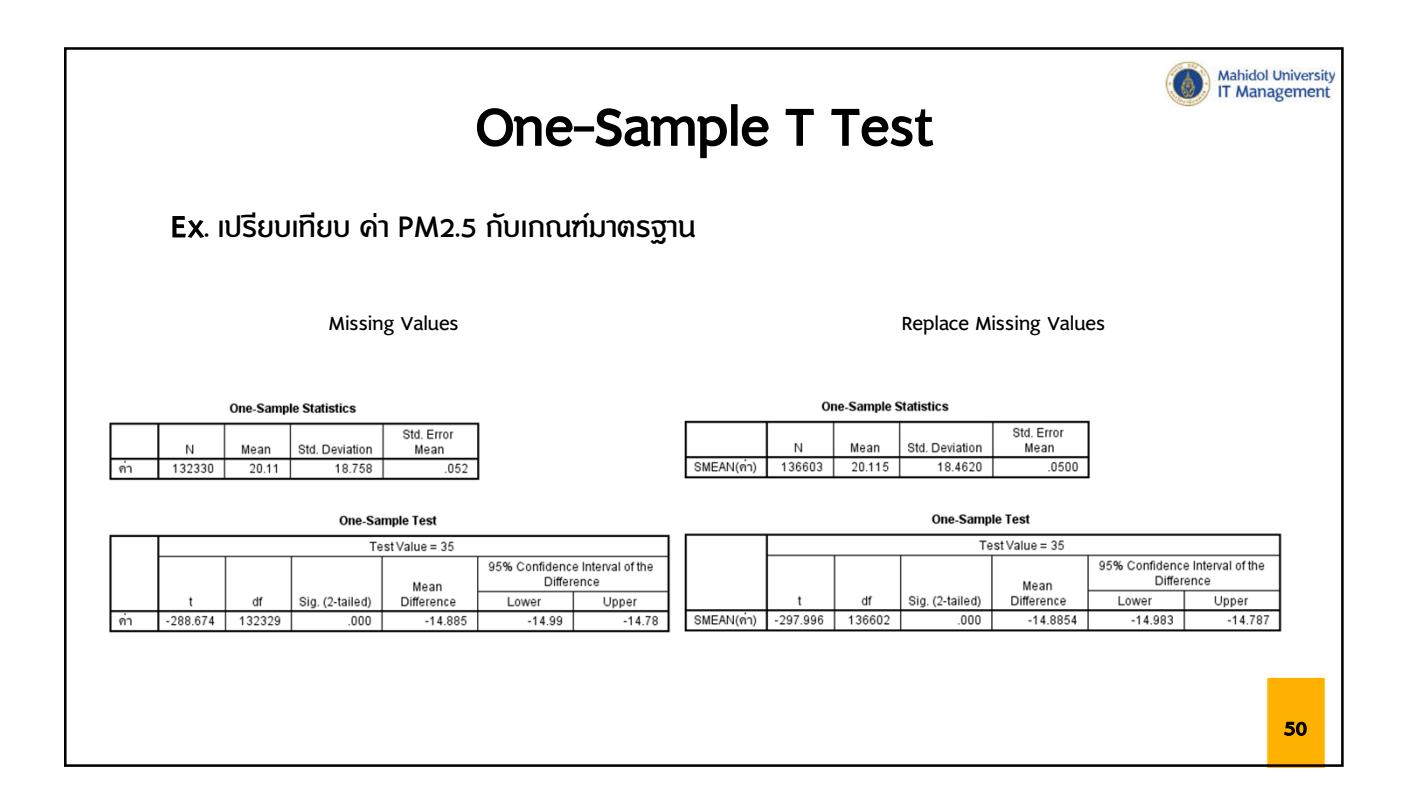

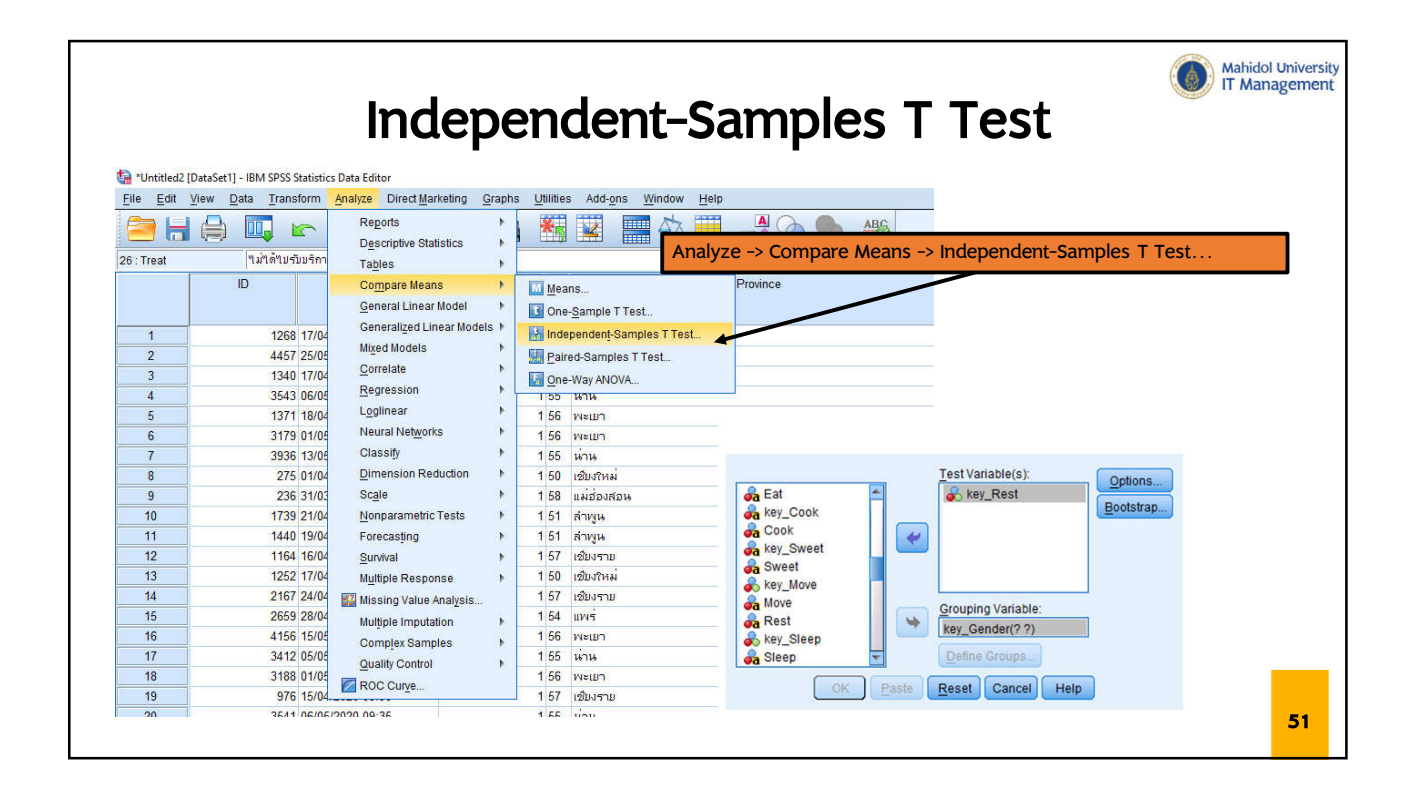

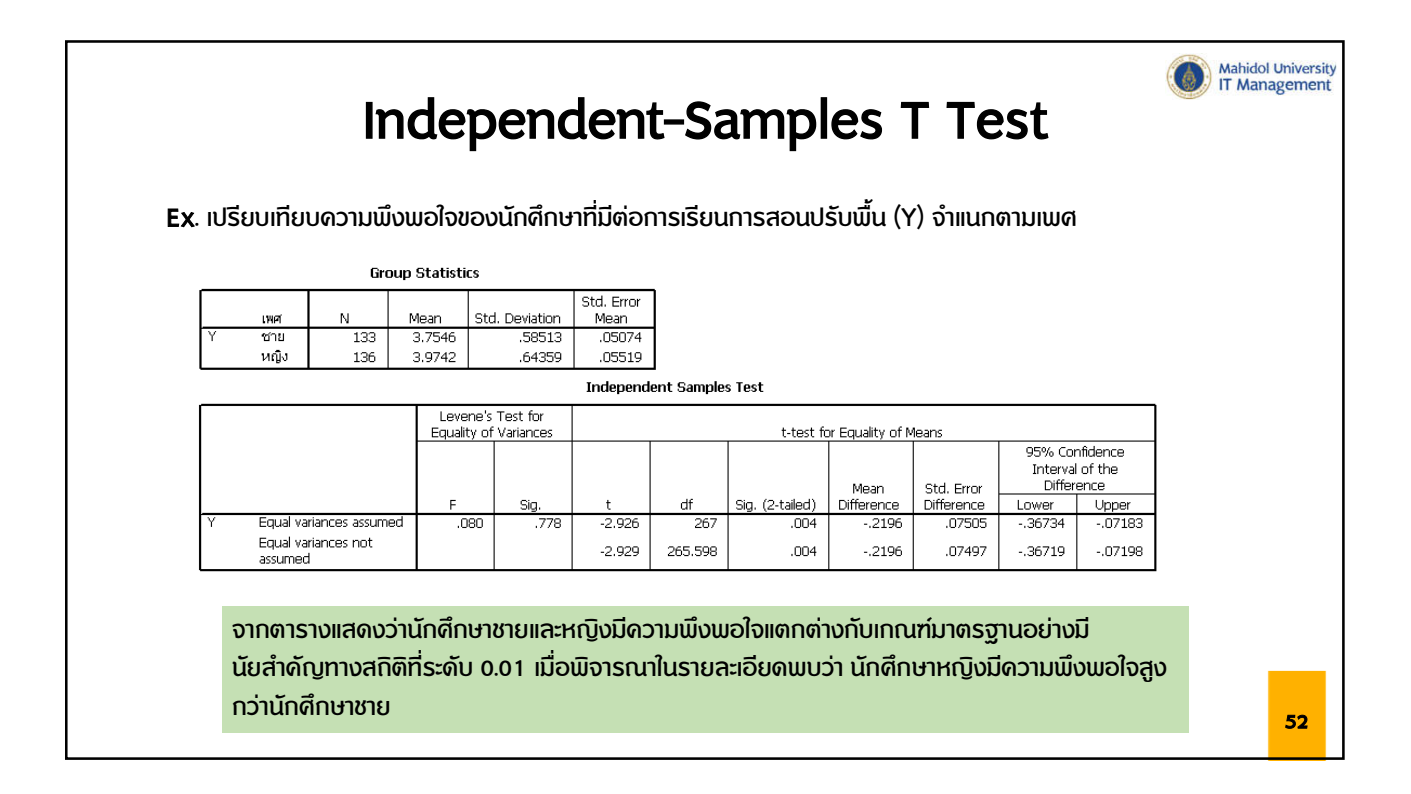

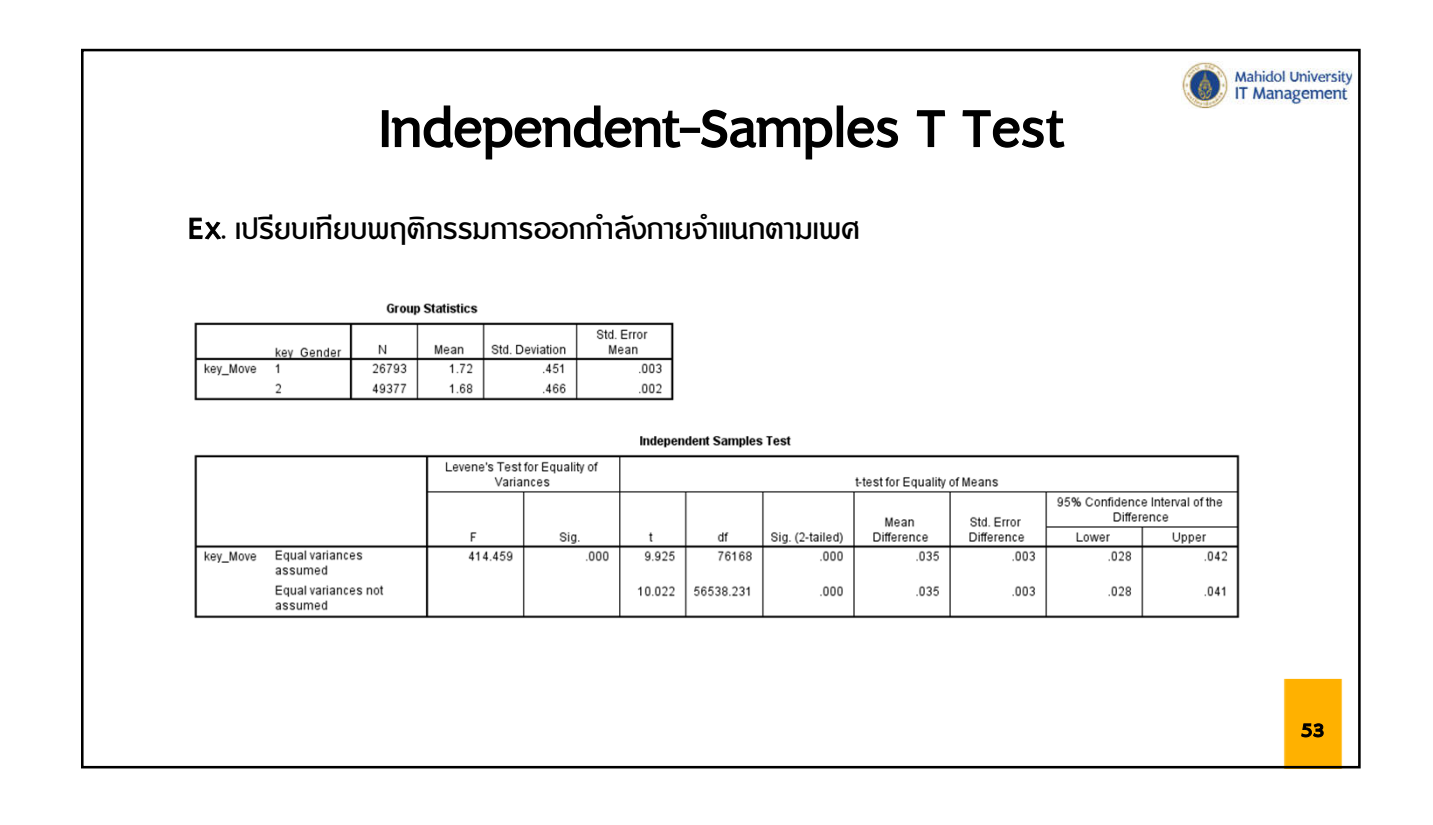

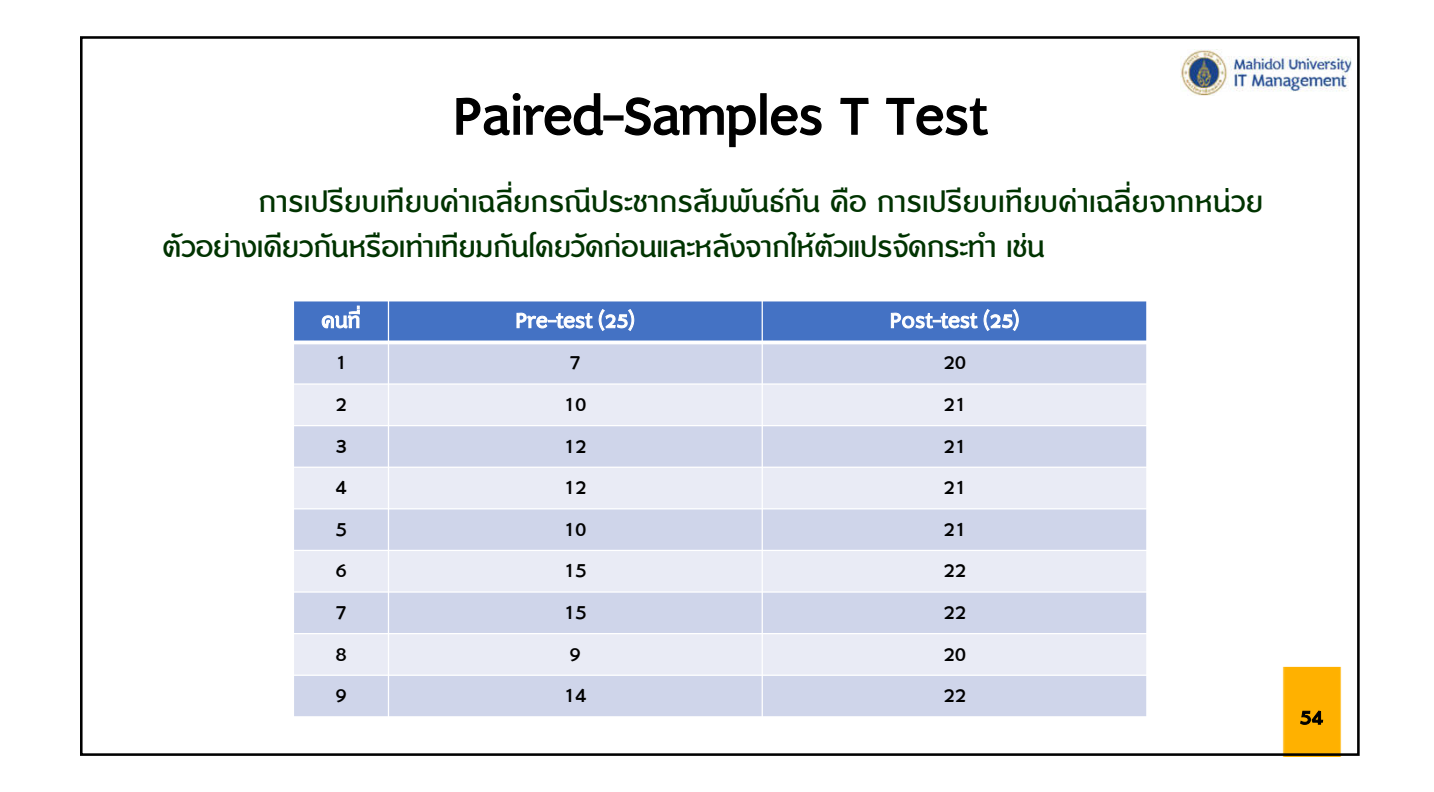

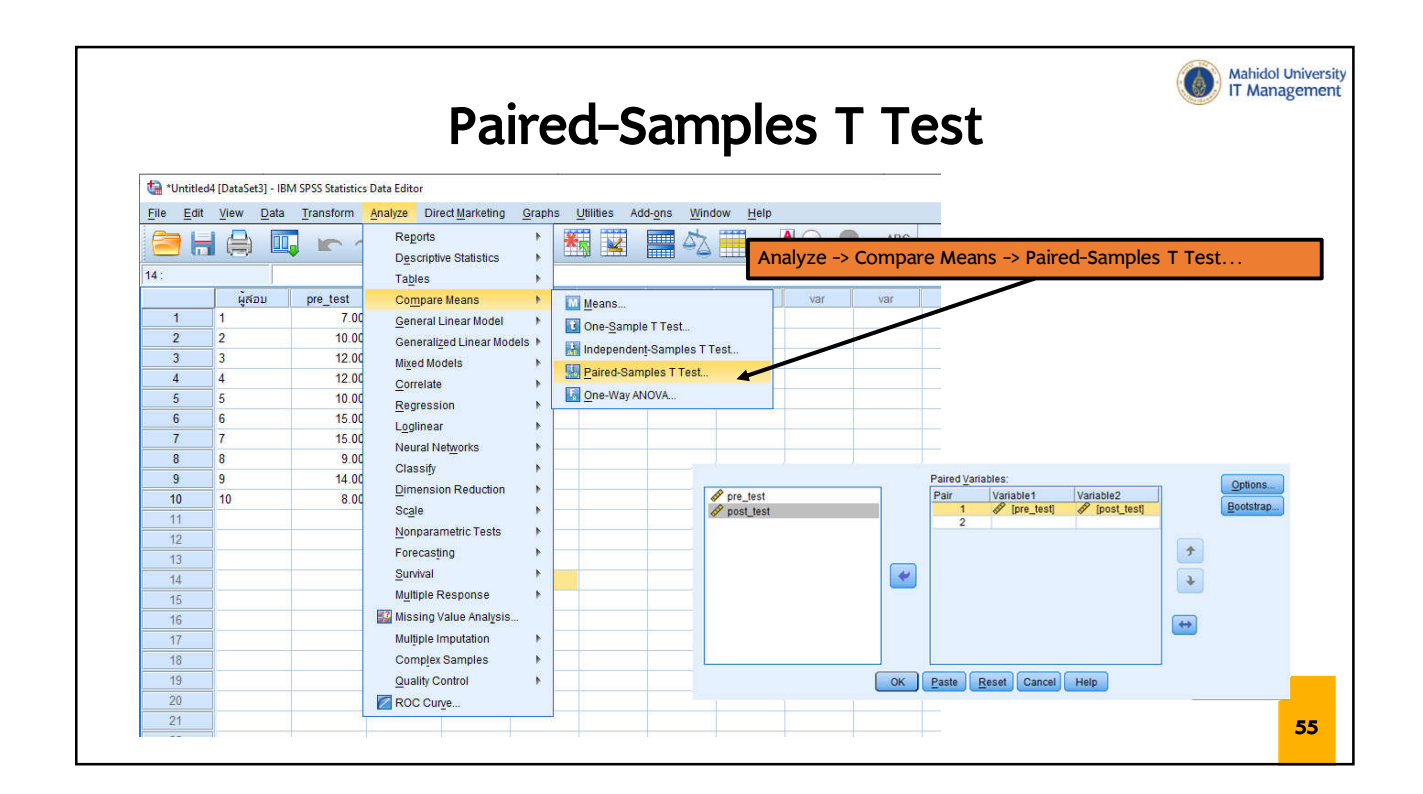

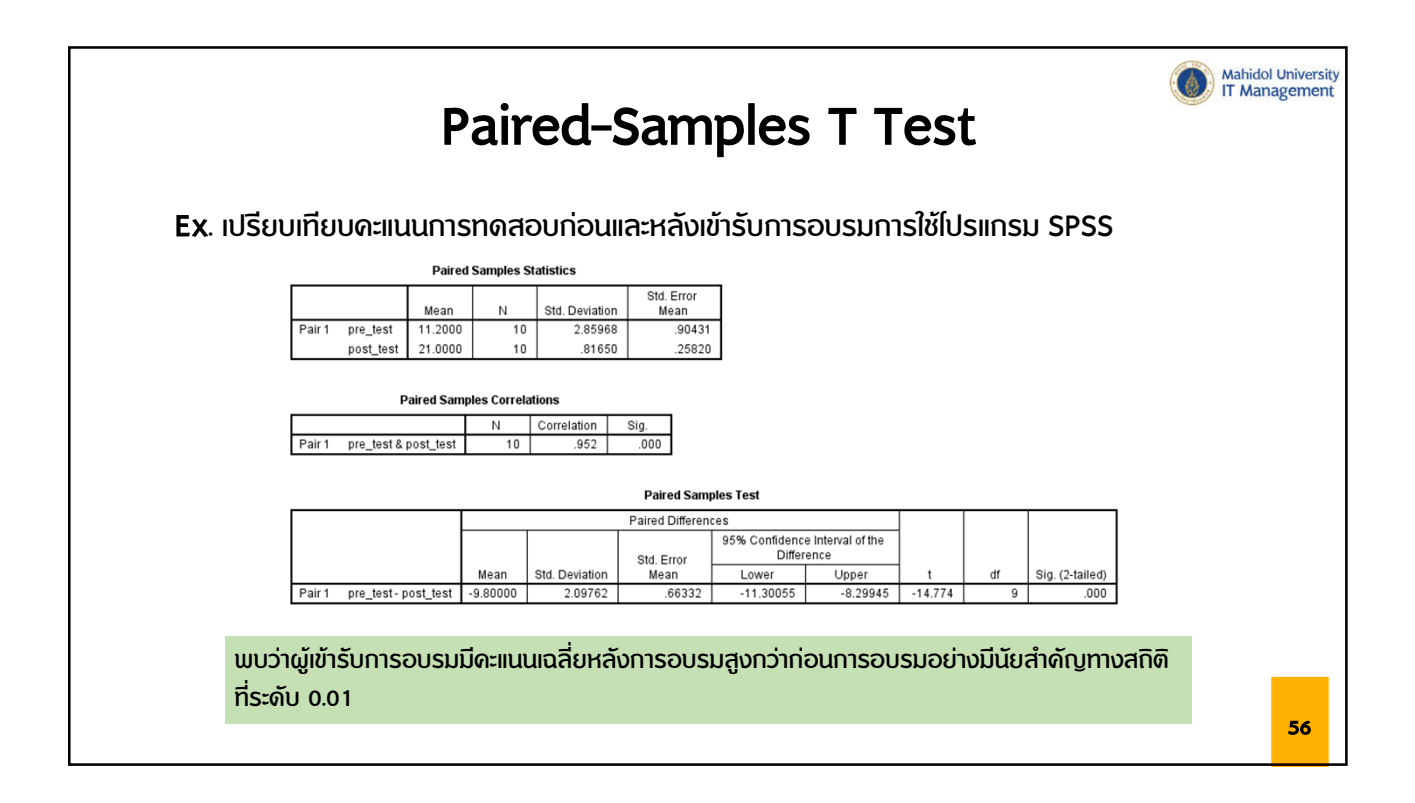

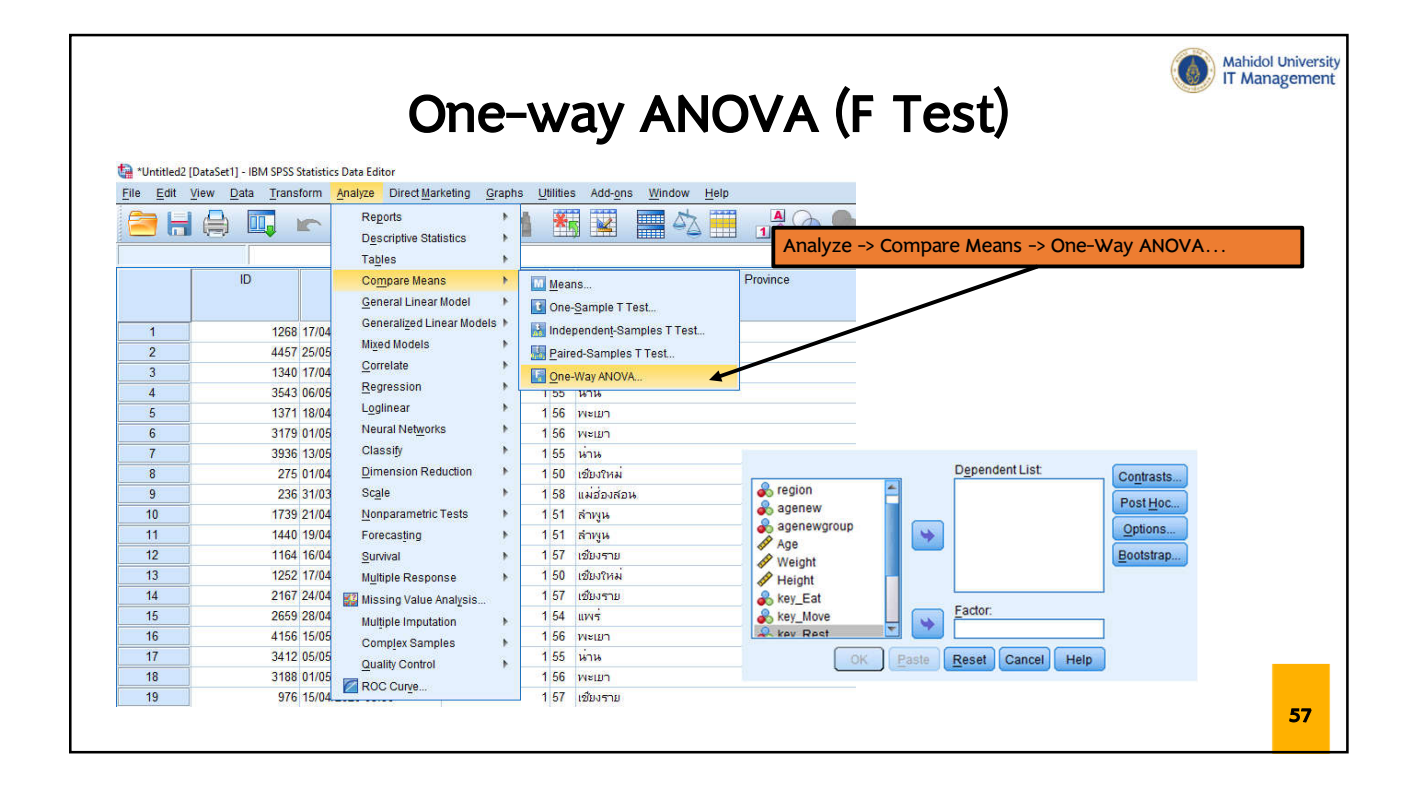

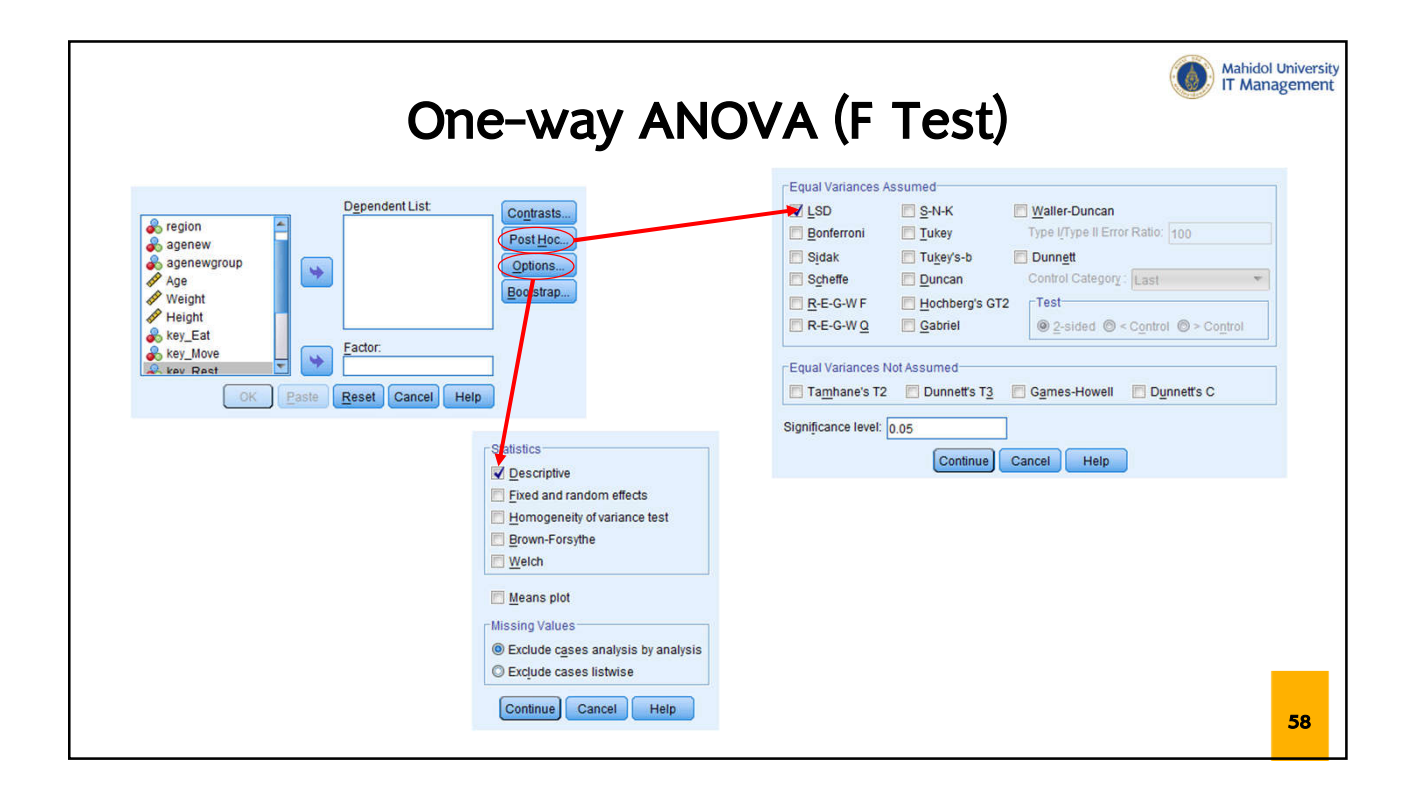

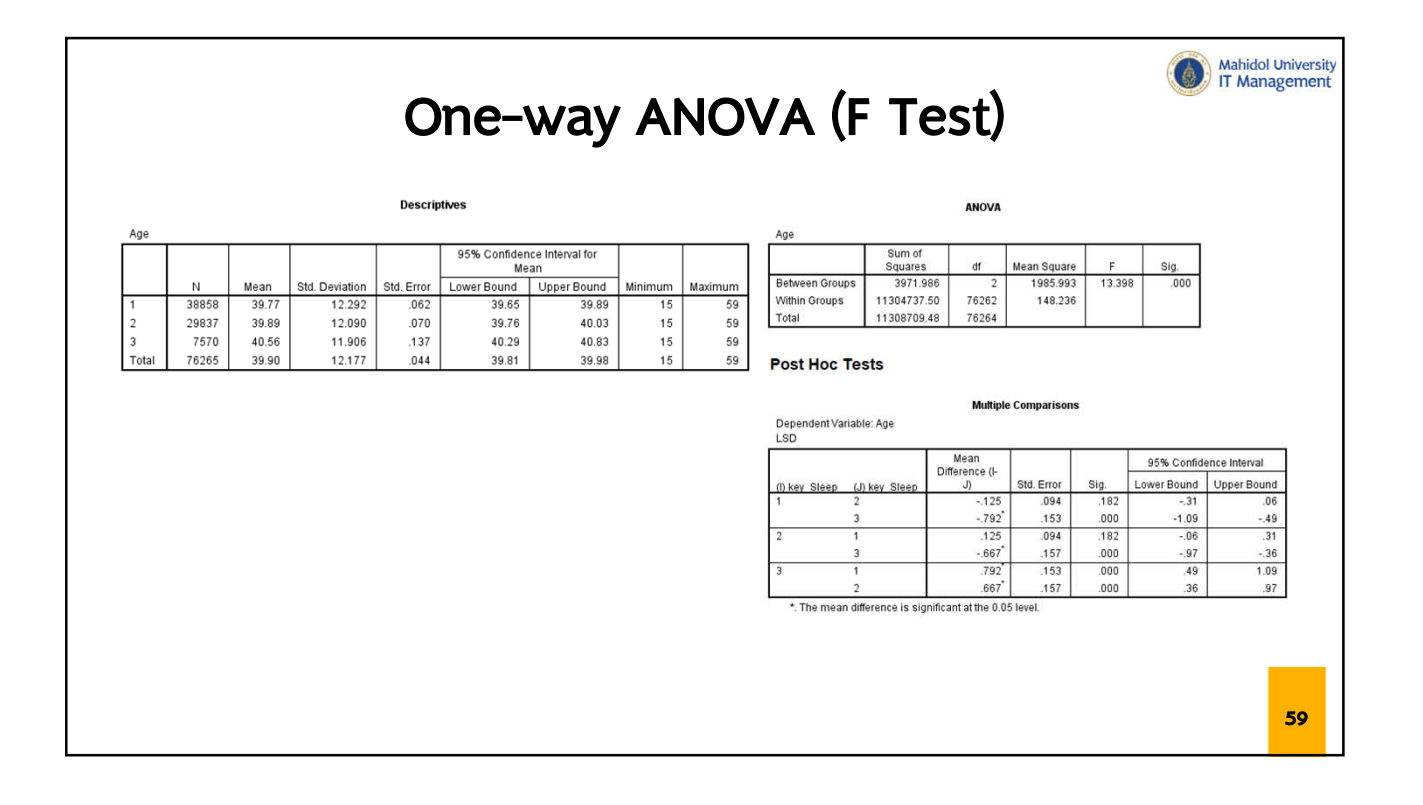

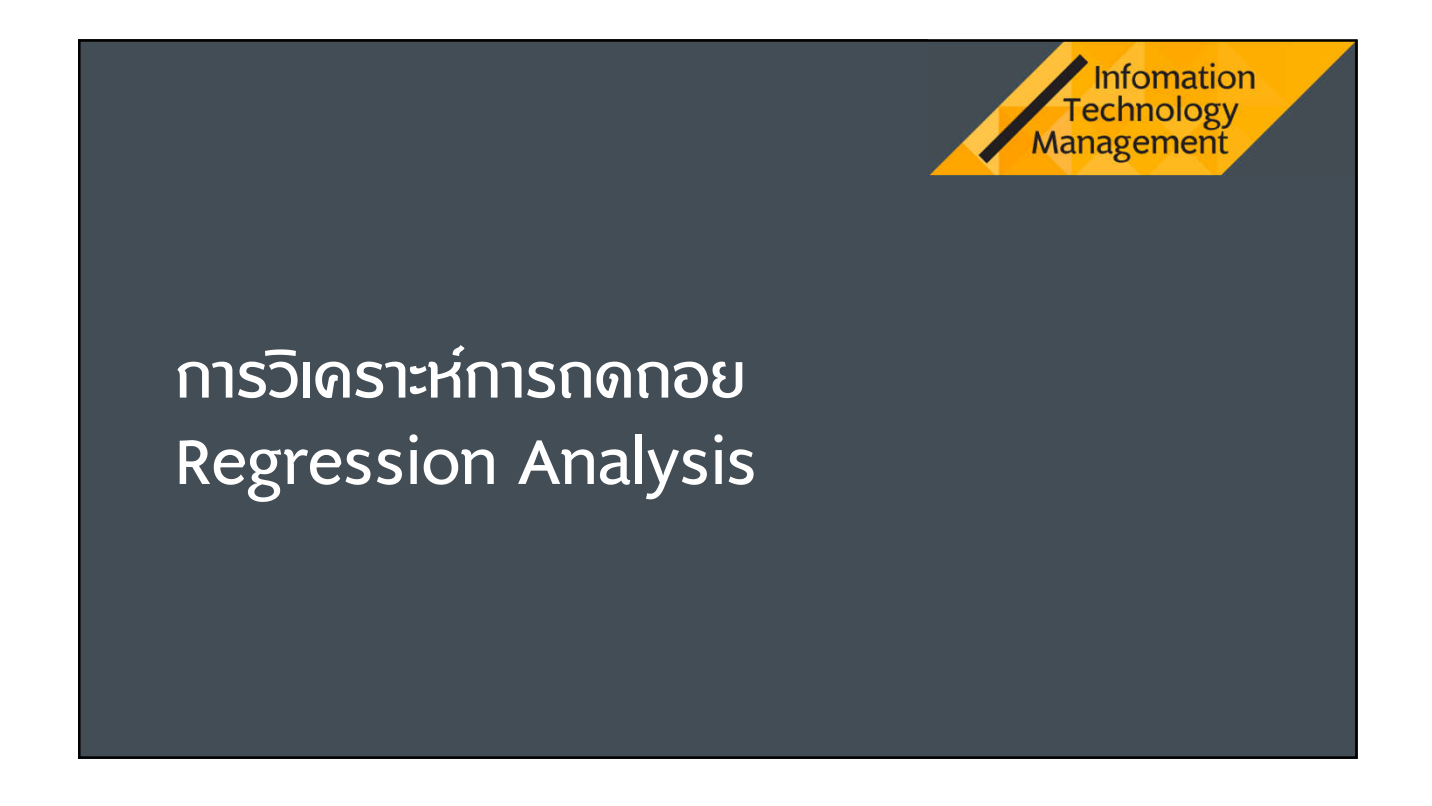

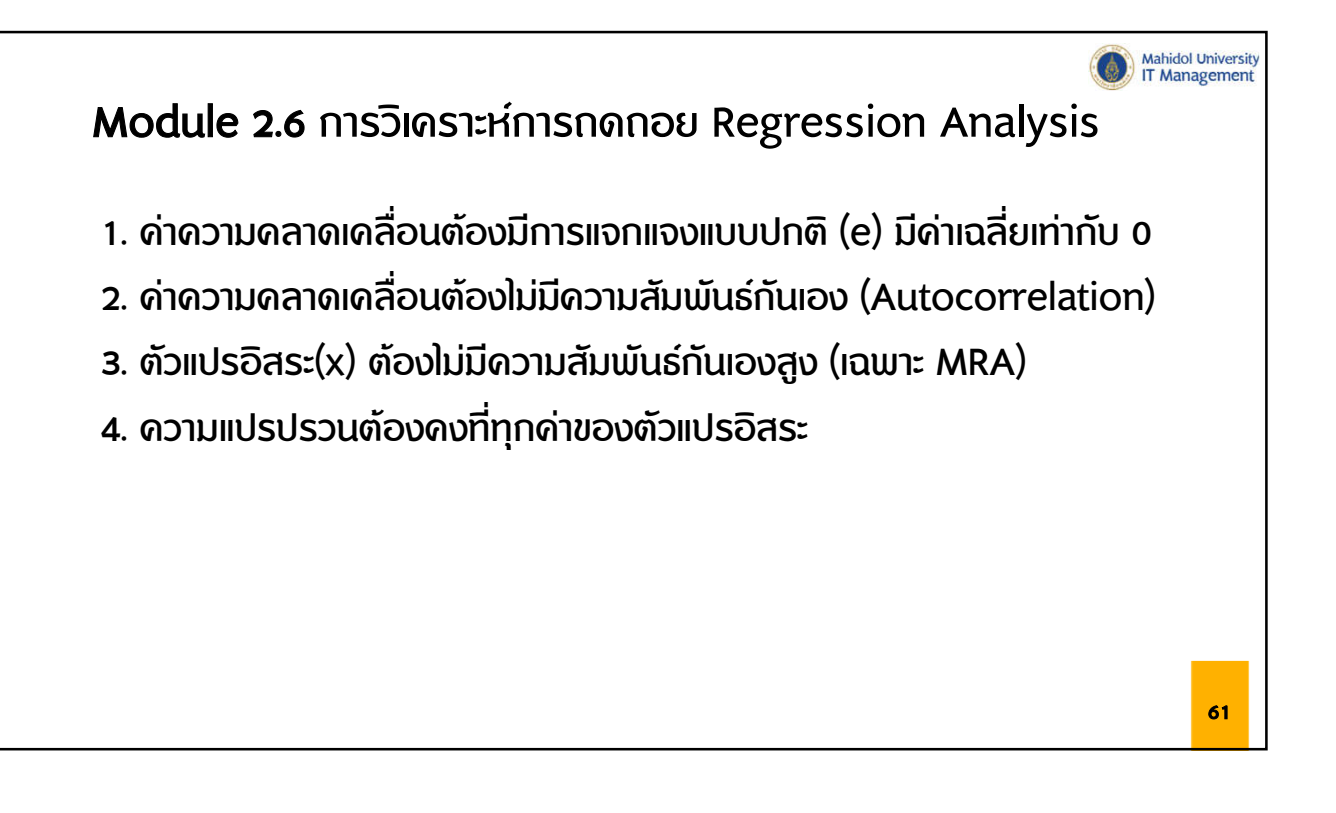

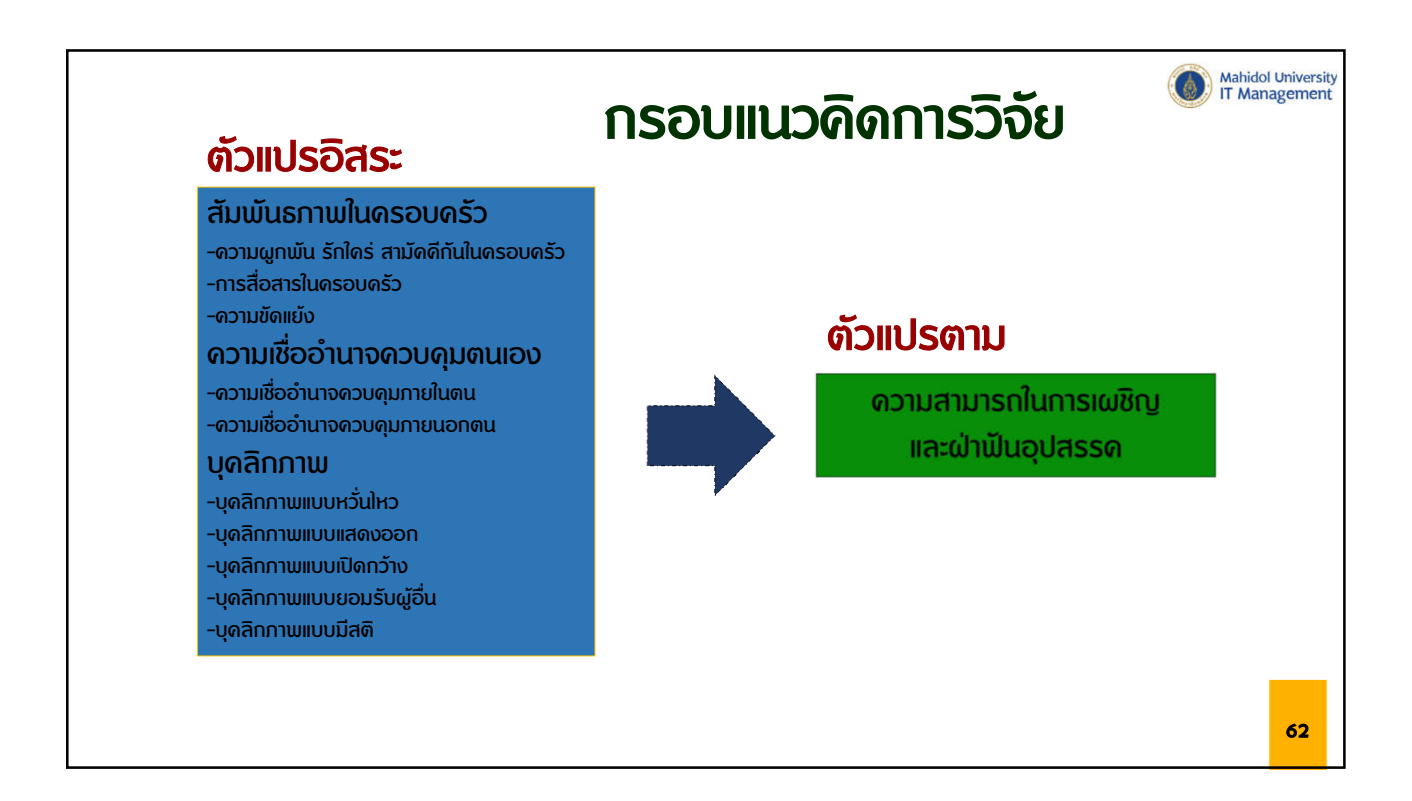

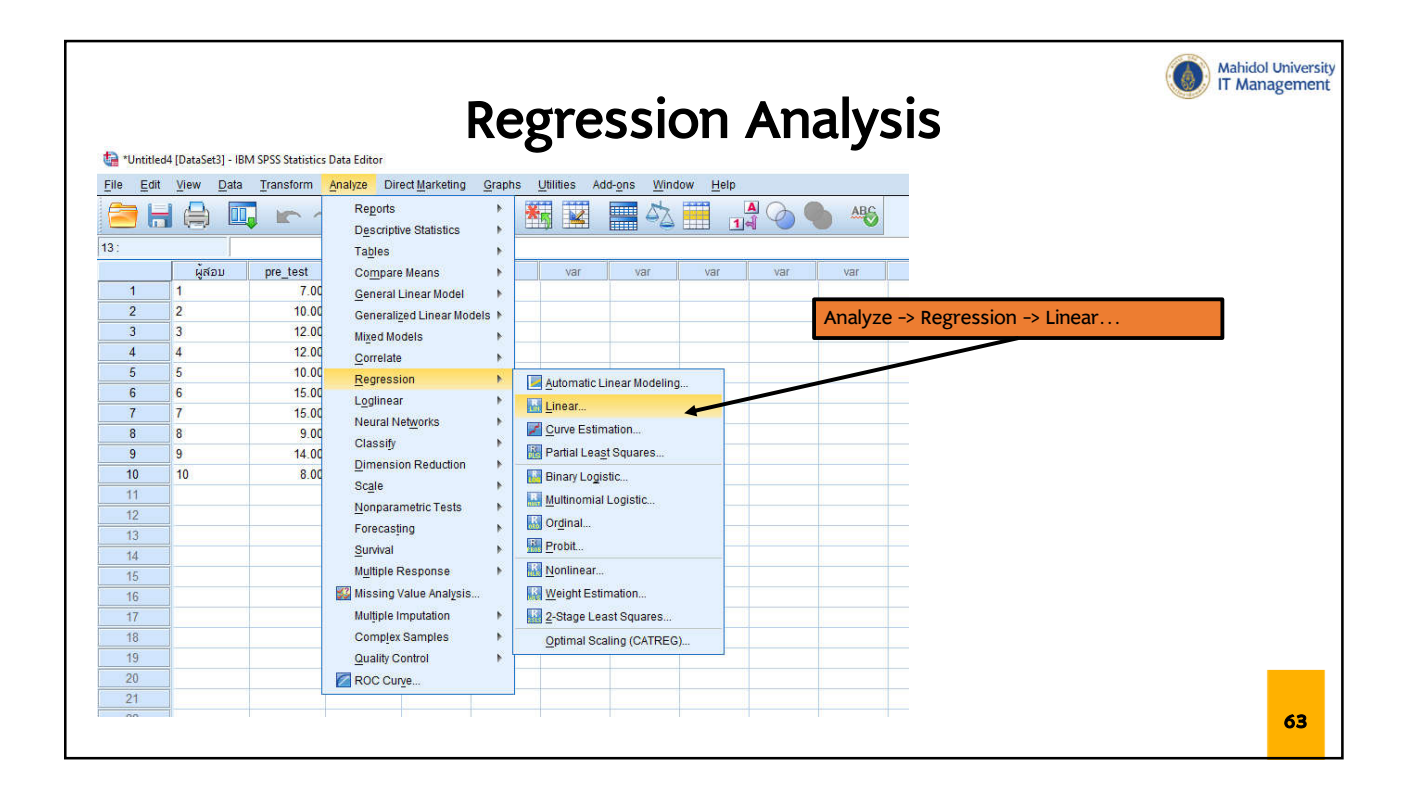

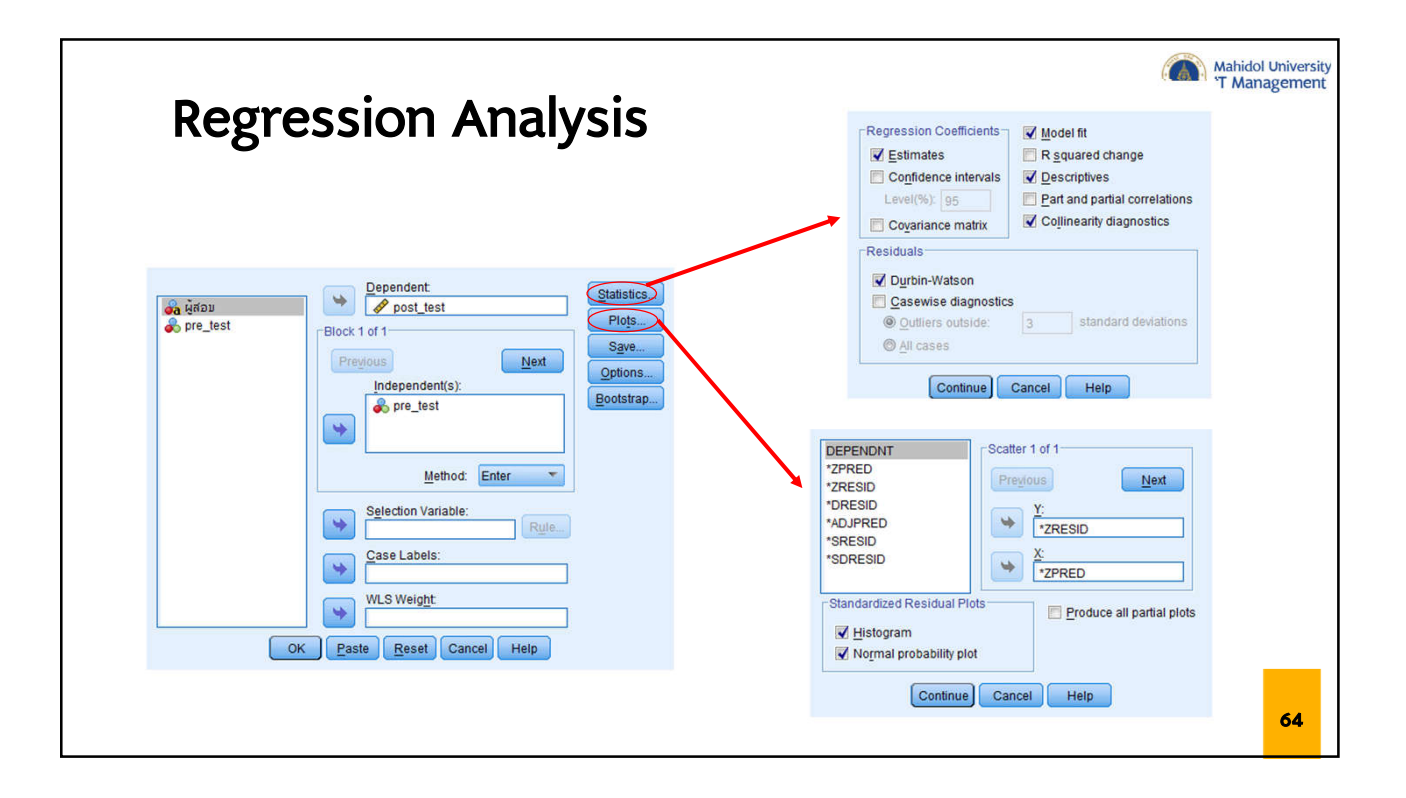

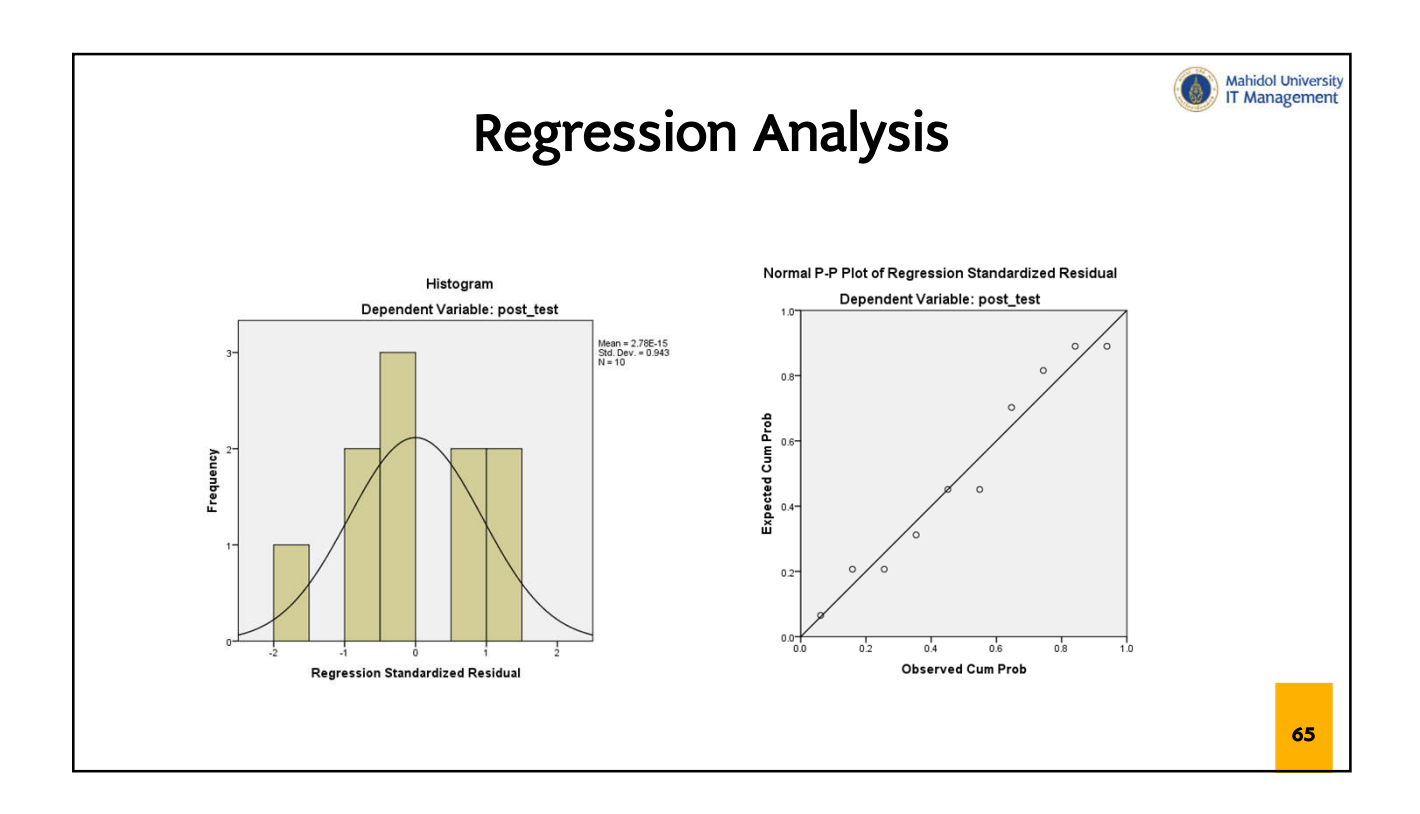

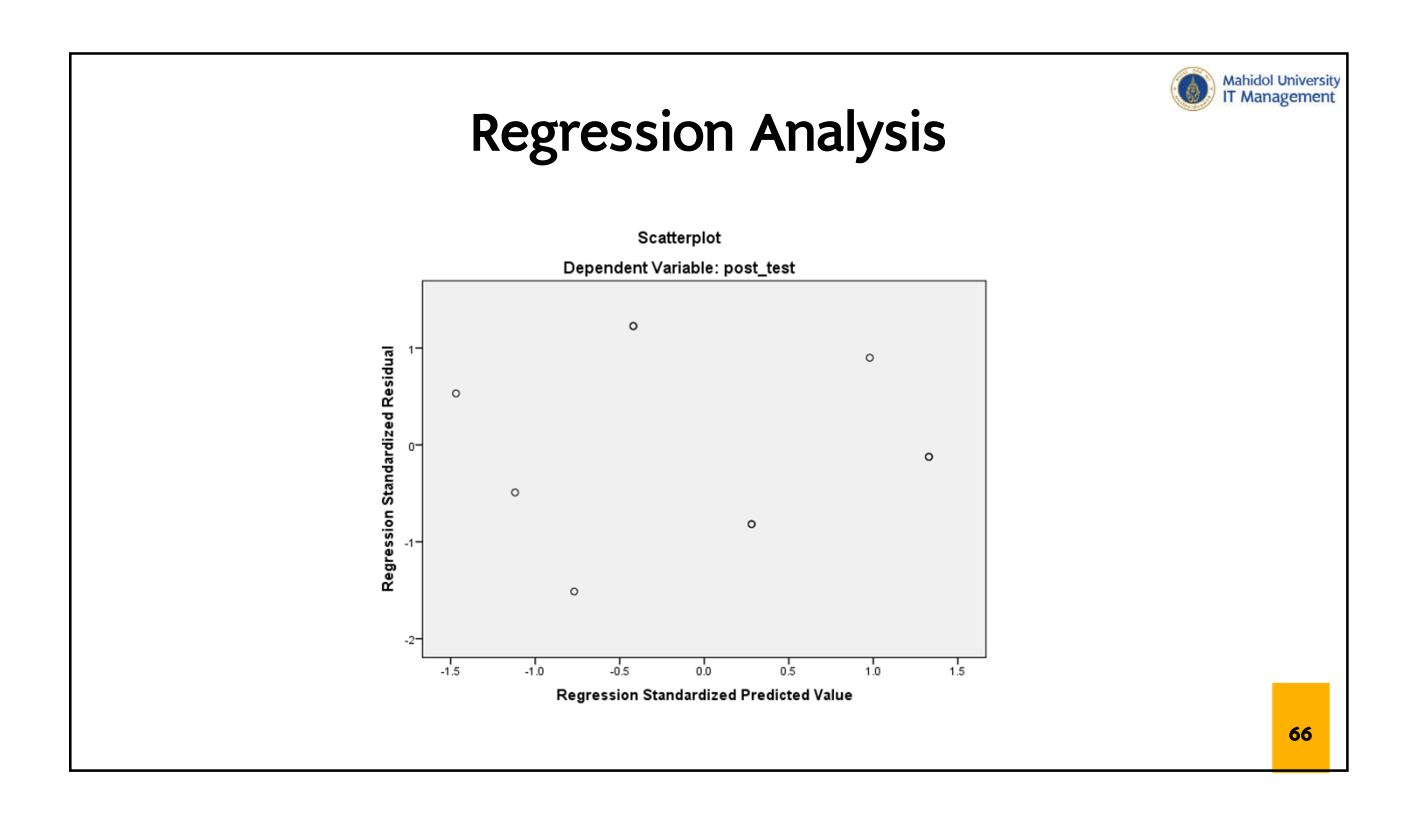

|            |                    | Reg               | ress                       | sion A                       | <b>\na</b>        | lysi  | S            |            |
|------------|--------------------|-------------------|----------------------------|------------------------------|-------------------|-------|--------------|------------|
|            |                    | N                 | lodel Summary <sup>b</sup> |                              |                   |       |              |            |
| Model      | R                  | R Square          | Adjusted R<br>Square       | Std. Error of the Estimate   | Durbin-<br>Watson | 7     |              |            |
| 1          | .952 <sup>a</sup>  | .906              | .894                       | .26580                       | 2.54              | 4     |              |            |
| a. Predict | tors: (Con         | stant), pre_t     | est                        |                              |                   |       |              |            |
| b. Depen   | ident Varia        | able: post_te     | st                         |                              |                   |       |              |            |
|            |                    |                   |                            |                              |                   |       |              |            |
|            |                    |                   | ANOVA <sup>a</sup>         |                              |                   |       |              |            |
|            |                    | Sum o             | f                          |                              |                   |       |              |            |
| Model      |                    | Square            | s df                       | Mean Square                  | F                 | Sig.  |              |            |
| 1 Reg      | gression           | 5                 | .435 1                     | 5.435                        | 76.923            | .000- |              |            |
| Res        | siduai             | 6                 | 000 0                      | .071                         |                   |       |              |            |
| a Denen    | idi<br>idant Varis | o<br>ble: nost te | .000 3<br>et               |                              |                   |       |              |            |
| h Predict  | tors: (Con         | istant) nre ti    | si                         |                              |                   |       |              |            |
| b. Tredict | 1013. (0011        | stand, pro_t      |                            |                              |                   |       |              |            |
|            |                    |                   |                            |                              |                   |       |              |            |
|            |                    |                   |                            | Coefficients                 |                   |       |              |            |
|            |                    | Unstandard        | lized Coefficients         | Standardized<br>Coefficients |                   |       | Collinearity | Statistics |
| Model      |                    | В                 | Std. Error                 | Beta                         | 1 t               | Sig.  | Tolerance    | VIF        |
| 1 (Co      | onstant)           | 17.95             | 7 .35                      | 7                            | 50.292            | .000  |              |            |
| nre        | test               | 27                | 2 03                       | 952                          | 8 7 7 1           | 000   | 1 000        | 1 000      |

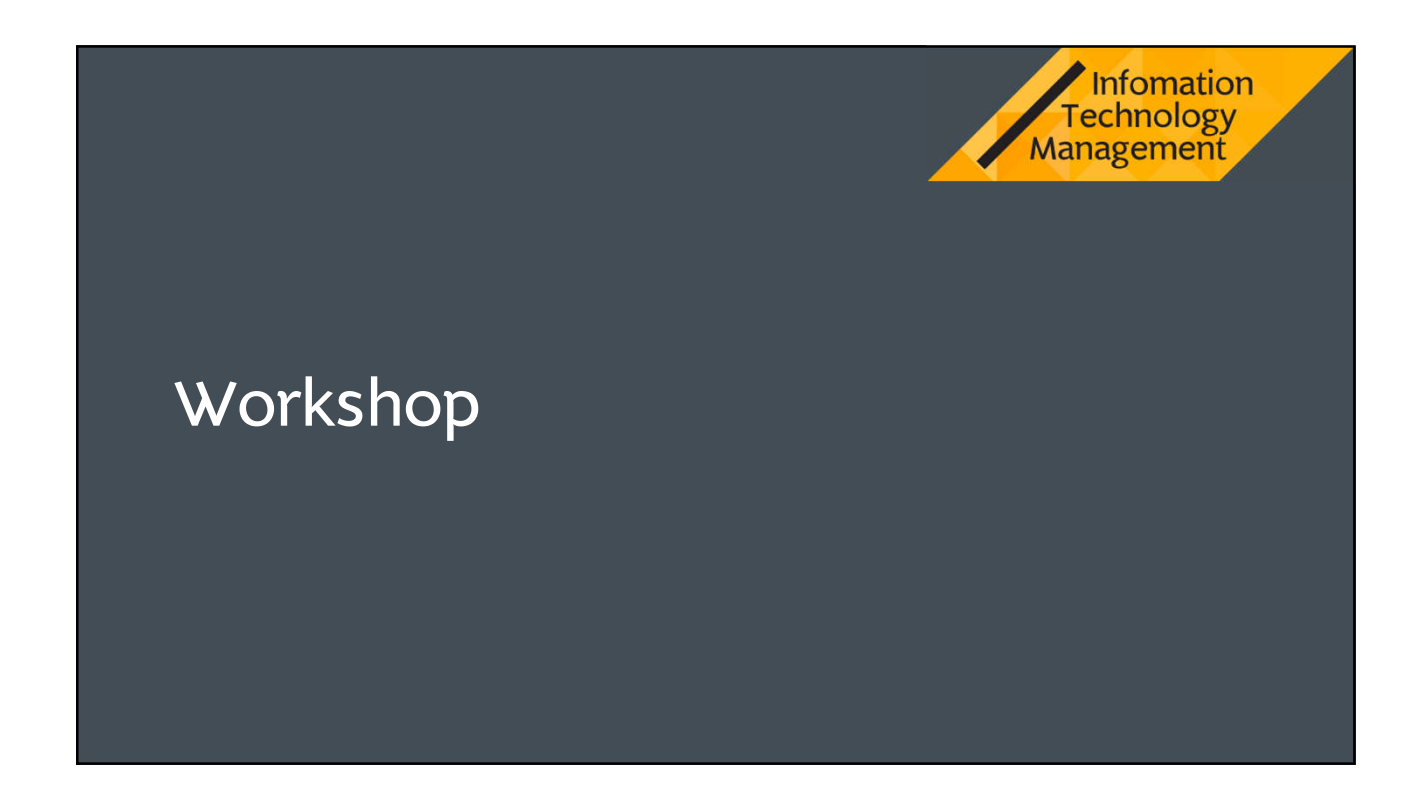

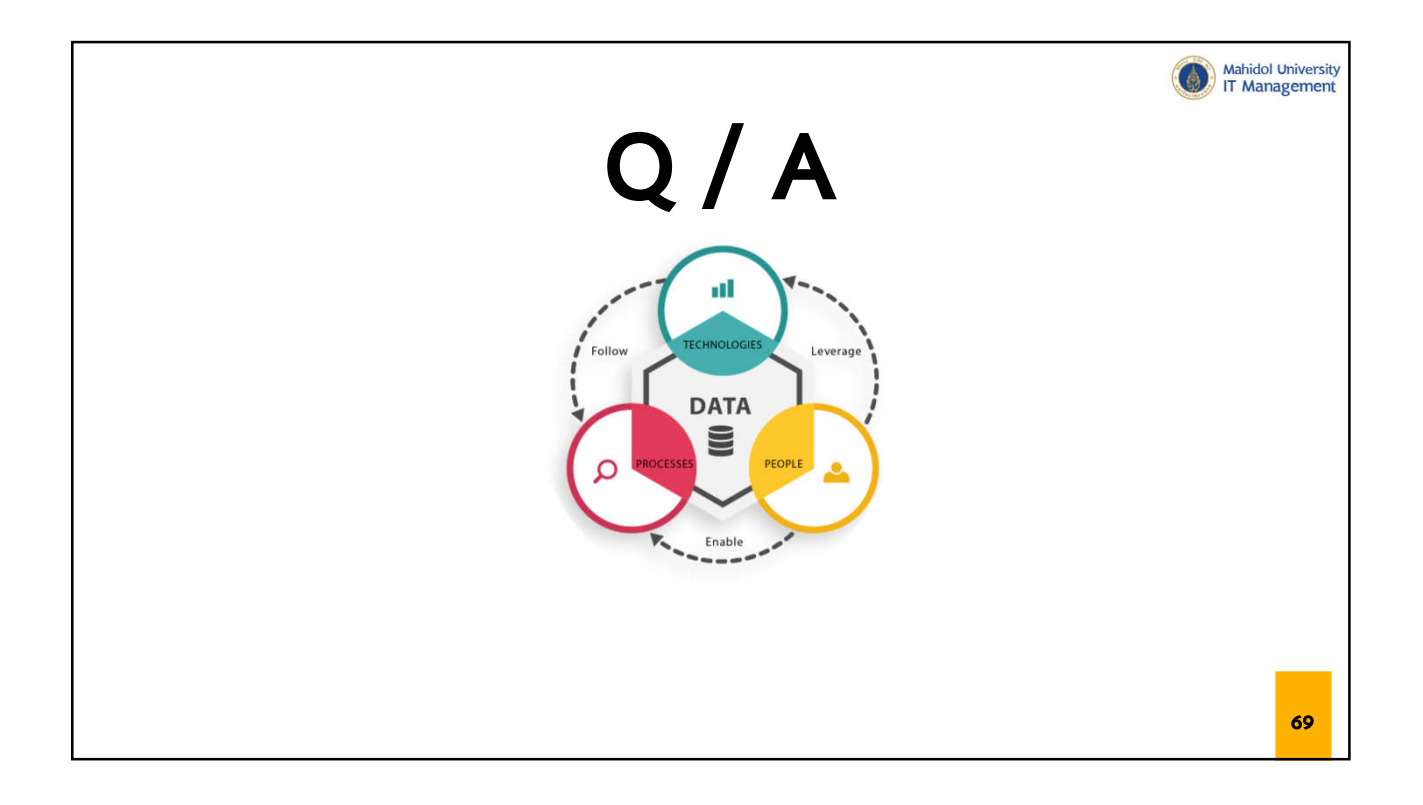

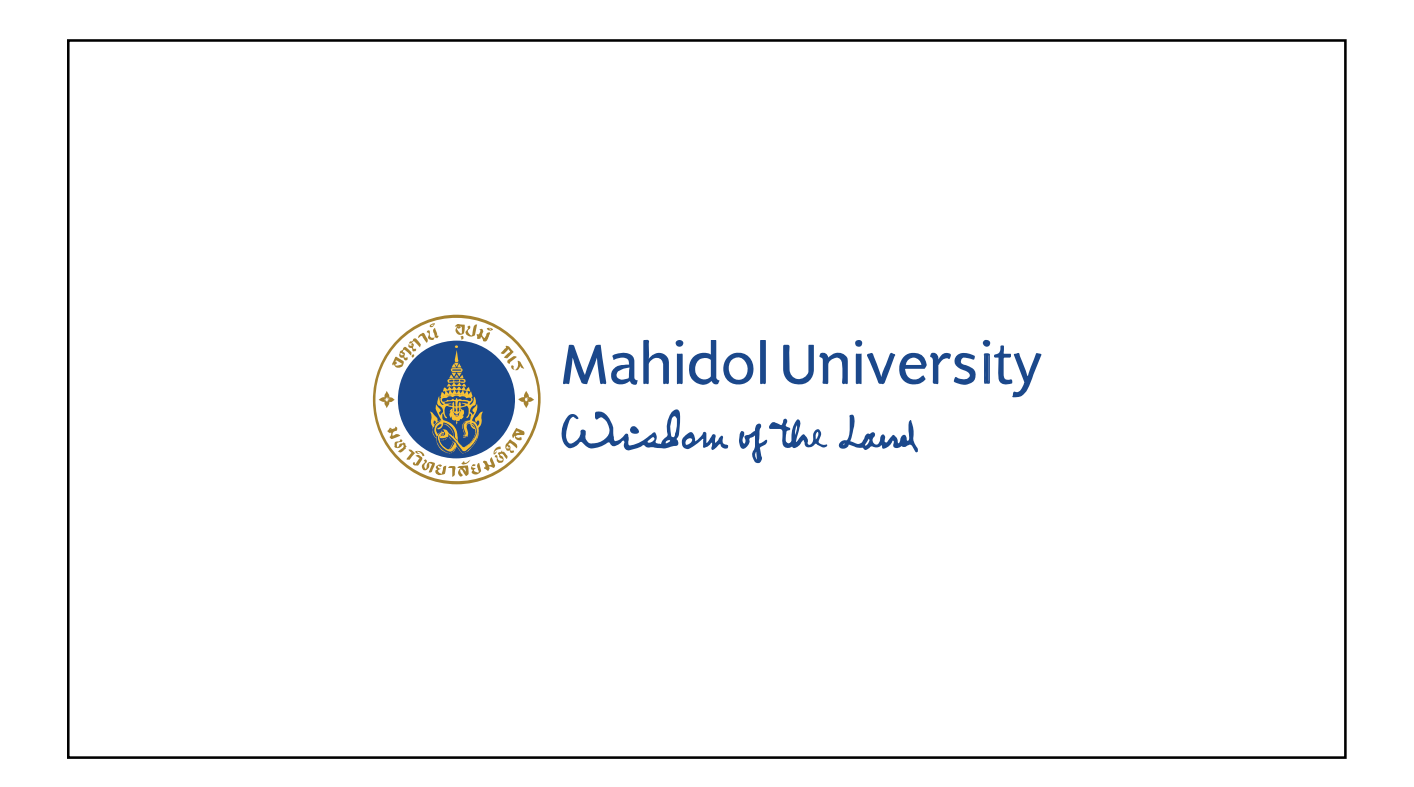